# SHARES SYSTEM

PROVIDER USER GUIDE

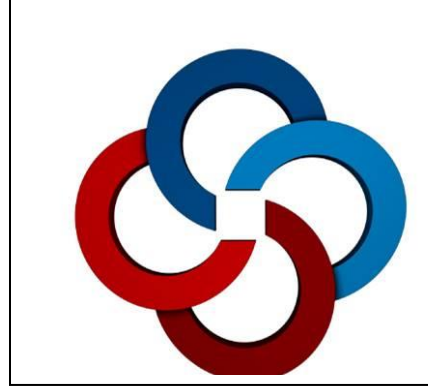

# Mental Health & Recovery Services Board

| TABLE OF CONTENTS                                                 |          |  |  |  |  |
|-------------------------------------------------------------------|----------|--|--|--|--|
| Торіс:                                                            | Page(s): |  |  |  |  |
| SHARES Overview                                                   | 2        |  |  |  |  |
| IPC Login and Navigation                                          | 2 - 3    |  |  |  |  |
| Processing Clients New to Agency in IPC                           | 4 - 18   |  |  |  |  |
| Member Search                                                     | 4 - 5    |  |  |  |  |
| Verifying/Updating Member Information                             | 6-7      |  |  |  |  |
| Verify Member Eligibility for Services                            | 7-9      |  |  |  |  |
| Add Member to SHARES                                              | 9-14     |  |  |  |  |
| Member Application Review Process (Member Request Summary)        | 14 - 16  |  |  |  |  |
| Frequently Encountered Enrollment Issues                          | 17 - 18  |  |  |  |  |
| Adding and Utilizing Ohio Scales Instruments and Reports          | 19 - 24  |  |  |  |  |
| Adding an Outcome                                                 | 19 – 21  |  |  |  |  |
| Generating Clinical Report (SOAR)                                 | 21       |  |  |  |  |
| Batch Outcome Submission Process                                  | 22 - 23  |  |  |  |  |
| Accessing Existing Forms and Reports – Filtering                  | 24       |  |  |  |  |
| Claims Submission                                                 | 25 - 34  |  |  |  |  |
| Batch Submission (837 and 999)                                    | 25 - 29  |  |  |  |  |
| Manual Claims Submission Process                                  | 30 - 34  |  |  |  |  |
| Claims Processing                                                 | 35 - 47  |  |  |  |  |
| Overview                                                          | 35       |  |  |  |  |
| Exceptions (ECP) Report                                           | 36       |  |  |  |  |
| Adjudication Process                                              | 37       |  |  |  |  |
| IPC Claim Status Page                                             | 38 - 39  |  |  |  |  |
| Adjudication Detail Report                                        | 40 - 42  |  |  |  |  |
| Identifying Members with Problematic Insurance Coverage           | 43 – 45  |  |  |  |  |
| Claim Denial Reasons & Fixes                                      | 46 - 48  |  |  |  |  |
| Void Request                                                      | 49 - 52  |  |  |  |  |
| Attachments                                                       | 53 - 61  |  |  |  |  |
| A: SHARES Eligibility Verification Documentation Form             | 53       |  |  |  |  |
| B: HCMHRSB Guidelines for Residency & Supporting Documentation    | 54 - 55  |  |  |  |  |
| C: Checklist – Eligibility & Enrollment Request Form Requirements | 56       |  |  |  |  |
| D: Modifiers and Procedure Codes                                  | 57 - 61  |  |  |  |  |

# Overview

The Hamilton County Mental Health and Recovery Services Board (HCMHRSB), The Alcohol, Drug Addiction, and Mental Health Services (ADAMHS) Board of Cuyahoga County; and The Alcohol, Drug and Mental Health Board of Franklin County (ADAMH) have jointly formed a **Council of Government** (COG) entity known as the **Three C Recovery and Health Care Network (Three C)**. The COG is responsible for the planning and development of the tricounty Board health care management information system known as the Shared Health and Recovery Enterprise System (**SHARES**).

**SHARES** is the health care management information system that will support management of client enrollment, benefit management, provider contracting, payment processes, and utilization and outcomes management. The system includes Incedo Web (for Board processing), Incedo Provider Connect (the Provider portal/IPC), and various administrative tools and applications including Phaseware (Helpdesk) and FIAT (the fiscal interface).

# **Incedo Provider Connect**

# Agency staff should use Internet Explorer 11 to access the Incedo Provider Connect (IPC) website and login page.

When entering the web address for IPC (<u>https://ohshareipc.infomc.biz/ipc/</u>), the user will be taken to a login page like the one below.

| IN | FOMC                                                                         | 🔒 SUPPORT SEGN IN NEWS / EVENTS |
|----|------------------------------------------------------------------------------|---------------------------------|
|    | Log In<br>Required User Info for Log In<br>User Name:<br>Password:<br>Log In | do                              |
|    | Copyright © 2015 InfoRec, Sec.                                               | . All rights reserved.          |

#### Login:

While the login page is the same for all users, agency staff will have varying security access settings based on the job functions of the staff person. Security categories include: Claims, Clinical, Enrollment, Limited Access, and Member Search. Staff will be placed in one or multiple security categories based on job responsibilities/need for access.

The User Name for these accounts will be ipc followed by Agency ID and some variation of the user's name (e.g. ipc1560rkopache), and a unique password.

The IPC Home Page will include agency specific information in a green box on the left, the navigation modules in the four boxes in the middle, and module specific links in the blue box on the right (see screen shot below).

The items in the blue box change according to the module that is selected. For example, if the Membership module is selected, the links in the blue box will be Search, Eligibility, Summary, Forms, Add (member), but if the File Transfer module is selected the links will be File Upload, and File Download.

The buttons and drop-down menu options on the blue navigation bar in the upper right hand corner will vary based on user security access settings.

To return to the home page after navigating to one of the modules, click on the small blue button in the upper left on the yellow bar (indicated by the purple arrow).

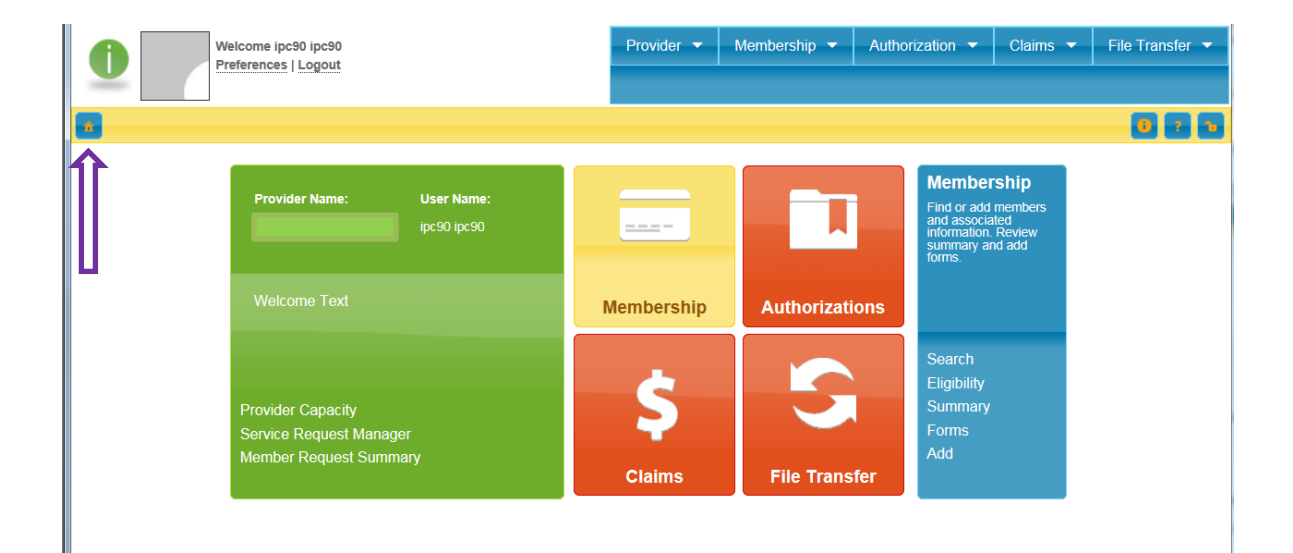

# Processing Clients New to Agency in IPC

There are three steps in SHARES for processing clients who are new to your agency:

- 1. Conduct search to determine if the client is already a member of SHARES
- 2. Verify/update member information in SHARES
- 3. If not a member of SHARES, complete the Add Member application and SHARES Eligibility and Enrollment form

Detailed instructions for each of these three steps are provided below.

Step One: Conduct Member Search

Before adding/enrolling a client in SHARES, agency staff should search for the member to determine whether they are already a member in SHARES. From the IPC home page, user can access the Search page using either of the following methods:

- a) Click on the "Membership" tab in the upper right, and select "Search", or
- b) Click on the "Membership" box in the middle of the page, and select "Search" from the menu in the bottom portion of the blue box on the right.

| 85                                                                     |              |                |                                                                                                    |          |
|------------------------------------------------------------------------|--------------|----------------|----------------------------------------------------------------------------------------------------|----------|
| Member Search                                                          |              |                | Provider - Membership                                                                                   | Autho    |
|                                                                        |              |                | Search Summary Form                                                                                     | s Eligib |
|                                                                        |              |                |                                                                                                    |          |
| Provider Name: User Name:<br>ipc78 ipc78                               |              | Ī              | Membership<br>Find or add members<br>and associated<br>information. Review<br>summary and add<br>forms. |          |
| Welcome Text                                                           | Membership   | Authorizations |                                                                                                    |          |
| Provider Capacity<br>Service Request Manager<br>Member Request Summary | \$<br>Claims | File Transfer  | Search<br>Eligibility<br>Summary<br>Forms<br>Add                                                        | I        |

The screen shot below shows the member search page. Choose one of the required data combinations below to conduct a member search:

- Patient ID
- SSN (this was recently added as a search option)
- Last name, Date of Birth, and Gender
- Last name, SSN, Gender

Because member date of birth, SSN, and/or lname in SHARES sometimes don't match the information that an agency has for the member, provider's should attempt a member search using multiple search options.

For example, numbers used for SSN and date of birth get transposed at times, so 12/21/63 could have been created as 12/12/63.

| Welcome ipc90 ipc90                                                                                  | Provider | <ul> <li>Member</li> </ul> | rship 🔻      | Authorization |      |
|----------------------------------------------------------------------------------------------------|----------|----------------------------|--------------|---------------|------|
|                                                                                                    | Search   | Summary                    | Forms        | Eligibility A | dd N |
| a Search Reset                                                                                       |          |                            |              |               |      |
| Search Results                                                                                       |          |                            |              |               |      |
| Member Search Criteria                                                                               |          |                            |              |               |      |
| Search Options Member Name                                                                           |          |                            |              |               |      |
| Members Member Alias Last Name: First Name Lake                                                      | me:      | Mid                        | dle Initial: |               |      |
| Member Details                                                                                       |          |                            |              |               |      |
| SSN:         Birth Date:         Gender:         Race:           01/01/1950         Male         Sel | ect One  |                            | ~            | ]             |      |
| Language:<br>Select One V                                                                            |          |                            |              |               |      |
| Reference Numbers                                                                                    |          |                            |              |               |      |
| ID: Policy Number: Reference Number:                                                                 |          |                            |              |               |      |

If member is in SHARES, proceed to Step Two. If the member is not in SHARES, skip to Step Three.

#### Step Two: Verify/Update SHARES Member Information

1. **Open member summary page:** If the client is already in SHARES, their name will appear as a search result. Click on the name to open the member "Summary" page.

| 6            | Welcome ipc90 ipc90<br>Preferences   Logout |                        |             |            |           | mbership | Auth       | norization 🔻  | Claims 🔻     | File Transfer 🔻 |
|--------------|---------------------------------------------|------------------------|-------------|------------|-----------|----------|------------|---------------|--------------|-----------------|
|              |                                             |                        |             |            | Summa     | ry Fo    | orms Elig  | ibility Add M | /lember      |                 |
| Search       | Reset                                       |                        |             |            |           |          |            |               |              | -020            |
| Search R     | esults                                      |                        |             |            |           |          |            |               |              |                 |
| Member Se    | arch Results                                |                        |             |            |           |          |            |               |              |                 |
| Patient ID   | Last Name 🗢                                 | First Name             | Middle Na   | Gender     | DOB       | Age      | SSN        | External ID   | Additional # | Found In        |
|              | Lake                                        | Two Jack               |             | М          | 1/1/1950  | 65       | 111-11-1   | 1             |              | М               |
| <            |                                             |                        |             |            |           |          |            |               |              | >               |
|              |                                             | 14                     | <- Page 1   | of 1 🕞     | 15 🗸      |          |            |               | Vi           | ew 1 - 1 of 1   |
| Select a mer | nber by clicking on the                     | appropriate row, or cl | ick the Sea | rch tab to | perform a | differe  | nt search. |               |              |                 |

## 2. View member Summary to verify information:

|               | Welcome ipc90 ipc90<br>Preferences   Logout<br>Lake, Two Jack |             |                        | Provider<br>Search | -<br>Su | Membe<br>Immary | rship 👻<br>Forms | Authorizations Eligibility | on 👻<br>Add I | Claims<br>Member | -     | File Transfer 👻   |
|---------------|---------------------------------------------------------------|-------------|------------------------|--------------------|---------|-----------------|------------------|----------------------------|---------------|------------------|-------|-------------------|
| * 8           |                                                               |             |                        |                    |         |                 |                  |                            |               |                  |       | 0 ? 1             |
| Member Inform | ation                                                         |             |                        |                    |         |                 |                  | Last Up                    | dated: 9      | /24/2015 9       | :17 A | M, Kopache, Renee |
| Name:         | Lake, Two Jack                                                | Gender:     | Male                   | Address:           | 235     | 0 Auburn        | Ave              | Resuscitation              | Wishes        | Unknow           | n     |                   |
| Alias:        |                                                               | Birth Date: | 1/1/1950 age: 65       |                    | Cino    | cinnati OH      | 45219            | Not on file with           | n physic      | cian             |       |                   |
| Salutation:   |                                                               | SSN:        | 111-11-1111            | Primary            | 513     | -000-0000       | 1                |                            |               |                  |       |                   |
| ID:           |                                                               | Race:       | White                  | Phone:             |         |                 |                  |                            |               |                  |       |                   |
| External ID:  |                                                               | Religion:   | Not Applicable         | Alt Phone:         | 513     | -000-0000       | l.               |                            |               |                  |       |                   |
| System ID:    |                                                               | Language:   | FRE - French (France)  | Primary            |         |                 |                  |                            |               |                  |       |                   |
| Status:       | Active                                                        | Ethnicity:  | Not Hispanic or Latino | Email:             |         |                 |                  |                            |               |                  |       |                   |

- A. If information in the summary is correct, proceed to *verifying that the client is eligible for services in Hamilton County (#3 below)*.
- B. If demographic information (e.g. gender, ethnicity, race) is incorrect, submit the SHARES Eligibility and Enrollment Update Form completing only the fields in the form for which client information has changed.

The Eligibility and Enrollment Update form is accessed by going to the "Member" module or navigation bar, selecting "Forms," selecting "Other" from the list of form folders, then selecting the SHARES Eligibility and Enrollment Update Form, and then selecting "add form." Complete only the fields in the form for which client information has changed.

| Export/Print                                                                                                    | Velcome (pc80 (pc80<br>references   Logout<br>ake, Two Jack<br>Filter Reset                                                    |                          |                       |                    | Provider - Member<br>Search Summary | ship • Authorization •<br>Forms Eligibility Add N | Claims - File Transfer -<br>Aember |
|----------------------------------------------------------------------------------------------------|----------------------------------------------------------------------------------------------------|--------------------------|-----------------------|--------------------|-------------------------------------|---------------------------------------------------|------------------------------------|
| orms for Lake, Two                                                                                                    | Jack                                                                                                    |                          |                       |                    |                                     |                                                   |                                    |
| itegory                                                                                                    | Form Type                                                                                                    | Form Name                | Insurer               | Date Created 🕯     | Created By                          | Date Modified                                     | Modified By                        |
| inical                                                                                                    | Outcomes                                                                                                    | Ohio Scales for Adults   | Hamilton County Board | 10/13/2015 9:26 AM | ipc90, ipc90                        | 10/15/2015 7:47 AM                                | ipc90, ipc90                       |
| inical                                                                                                    | Outcomes                                                                                                    | Ohio Scales for Adults   | Hamilton County Board | 10/12/2015 2:13 PM | ipc90, ipc90                        | 10/15/2015 7:48 AM                                | ipc90, ipc90                       |
|                                                                                                    |                                                                                                    |                          | Page 1 of 1           | 15 🗸               |                                     |                                                   | View 1 - 2 of 2                    |
| Filter All Forms                                                                                                    |                                                                                                    |                          |                       |                    |                                     |                                                   |                                    |
| ll Forms                                                                                                    |                                                                                                    |                          |                       |                    |                                     |                                                   |                                    |
| a Expend     a Expend     a Readon     a Probate     a Ornos     a Crass     a Crass     a Crass     a Crass     a Crass     a Crass     a Crass     a Crass     a Stat     a Stat | Forms<br>Init<br>SS<br>Revrow<br>dd Caro<br>Init<br>RES Eligibility and Enrollment Regu<br>RES Eligibility and Enrollment Regu | 00<br>Add Form Open Form |                       |                    |                                     |                                                   |                                    |

C. If the member's *name, date of birth, social security number, address, or service intake date* is incorrect, the agency must submit the HCMHRSB Eligibility Verification Documentation Form (Attachment A) and attach the form and verification documentation on the Member Summary page. The Member Summary Page is accessed by selecting "Summary" under the "Membership" tab. Attach documents by clicking on "Add Attachment" on the "Summary" page.

After completing the Eligibility Verification Documentation form and attaching the documentation, send an email to Board staff (<u>rocheller@hcmhrsb.org</u> or <u>monicar@hcmhrsb.org</u>) notifiying them that the member's file has been updated and needs to be reviewed for approval.

| Welcome bp34 (pp34     Performance 1 (pp04)     CLIENT, PREVENTION |                              |                           | Provider - Memb<br>Search Summary |
|--------------------------------------------------------------------|------------------------------|---------------------------|-----------------------------------|
| Member Information                                                 |                              |                           |                                   |
| Name: CLIENT, PREVENTION                                           | Gender: UnSpecified          | Address: CHILD/ADOLESCENT | Not on file with physician        |
| Alias:                                                             | Birth Date: 7/1/2000 age: 16 | Cincinnati OH 45201       |                                   |
| Salutation:                                                        | SSN: 111-11-1111             | Primary Phone: 0000000000 |                                   |
| ID:                                                                | Race: Unspecified            | Alt Phone:                |                                   |
| External ID: HAMIA903                                              | Religion: Not Applicable     | Primary Email:            |                                   |
| System ID:                                                         | Language: ENG - English      | Care Manager:             |                                   |
| Status: Unspecified                                                | Ethnicity: Unspecified       | Phone:                    |                                   |
|                                                                    | enopeened                    | Email:                    |                                   |
| Attachments                                                        |                              |                           |                                   |
| No records found.                                                  |                              |                           |                                   |
| Add Attachment Open Attachment                                     |                              |                           |                                   |

3. Verify client eligibility for services:

A. A member may be in SHARES but, for a variety of reasons, not currently eligible for services in Hamilton County (e.g. incomplete application, transfer from a different county). To verify client eligibility for services, check the "Status" on the member Summary page and HCMHRSB
 7

insurance on the "Eligibility" page (select Membership then Eligibility tab on navigation bar).

If the "Status" message on the Summary page is "Member Denied," the member application wasn't approved either because the member doesn't meet eligibility requirements or the agency submitting the application failed to provide all required information on the Eligibility and Enrollment form. Click on the underlined word "Status" to see notes related to the member denial (see notes in second screen shot below).

| 0                                                                                            | Welcome ipc54 ipc54<br>Preferences   Logout<br>CLIENT, PREVENTION |                                                                   |                                                                                                    | Provider <del>-</del><br>Search S                                                            | Membership 🔻                                     | A               |              |
|----------------------------------------------------------------------------------------------|-------------------------------------------------------------------|-------------------------------------------------------------------|----------------------------------------------------------------------------------------------------|----------------------------------------------------------------------------------------------|--------------------------------------------------|-----------------|--------------|
|                                                                                              |                                                                   |                                                                   |                                                                                                    |                                                                                              |                                                  |                 |              |
| Member Informat                                                                              | ion                                                               |                                                                   |                                                                                                    |                                                                                              |                                                  |                 |              |
| <u>Name:</u><br>Alias:<br>Salutation:<br>ID:<br>External ID:<br>System ID:<br><u>Status:</u> | CLIENT, PREVENTION                                                | Gender:<br>Birth Date:<br>SSN:<br>Race:<br>Religion:<br>Language: | UnSpecified<br>7/1/2000 age: 16<br>111-11-1111<br>Unspecified<br>Not Applicable<br>ENG - English<br>Unspecified | Address:<br>Primary Phone:<br>Alt Phone:<br>Primary Email:<br><u>Care Manager:</u><br>Phone: | CHILD/ADOLESC<br>Cincinnati OH 4520<br>000000000 | ENT<br>01       |              |
|                                                                                              | Velcome ipc54 ipc54<br>Preferences   Logout<br>LLIENT, PREVENTION |                                                                   |                                                                                                    | Provider 👻                                                                                   | Membership 👻                                     | Authorization 👻 | Claims 👻     |
| Add Edit                                                                                     | Save Cancel Delete                                                |                                                                   |                                                                                                    |                                                                                              |                                                  |                 |              |
| Status List                                                                                  |                                                                   |                                                                   |                                                                                                    |                                                                                              |                                                  |                 |              |
| D ÷                                                                                          | Status<br>Member Denied                                           |                                                                   | Status Type                                                                                                    |                                                                                              | Status R                                         | eason           | C            |
|                                                                                              | Member Denied                                                     |                                                                   | Board Use On                                                                                                    | y                                                                                            |                                                  |                 | 14           |
| Status Details                                                                               |                                                                   |                                                                   |                                                                                                    |                                                                                              |                                                  |                 | Last Updat   |
| Status Information                                                                           |                                                                   |                                                                   |                                                                                                    |                                                                                              |                                                  |                 |              |
|                                                                                              | Status Type:*<br>Board Use Only                                   | ~                                                                 | Status:*<br>Missing Verification Doc                                                                            | uments                                                                                       | Comp                                             | liance:         | Description: |
| Date From:* 10/09/2015                                                                       | Time From: Date To:                                               | Time To                                                           | : Status Reason:<br>Select One                                                                                  | V                                                                                            | ctivity Date:                                    |                 |              |
| Notes:<br>Must complet<br>attach verif                                                       | e enrollment update fo<br>fication of residency.                  | rm with n                                                         | ew Hamilton County                                                                                              | address and                                                                                  | ]                                                | 1               |              |

B. If the Status on the member Summary page does not say "Member Denied," go to the Eligibility page by selecting the "Membership" then "Eligibility" tabs on the navigation bar

and review the insurer, dates of the insurance span, and the designated plan as shown below.

If the dates of the insurance span on the Eligibility page do not cover the full range of dates that your agency has been serving the client, and/or the member does not have a current Hamilton County insurance span, agency must complete the SHARES Eligibility Verification Documentation Form, attach it as well as required documentation on the Member Summary page, and send notification email to HCMHRSB staff (rocheller@hcmhrsb.org or monicar@hcmhrsb.org).

| Insurers |       |                       |     |             |               |             |            |
|----------|-------|-----------------------|-----|-------------|---------------|-------------|------------|
| ID ≑     | Alert | Insurer               | COB | Rank        | Policy Number | Date From   | Date To    |
| 378273   |       | Cuyahoga County Board |     | Unspecified |               | 3/25/2013   | 5/5/2014   |
| 335800   |       | Franklin County Board |     | Unspecified |               | 5/14/2014   | 12/31/2017 |
|          |       |                       |     |             |               | Page 1 of 1 |            |

If the member Eligibility insurance span(s) is for Cuyahoga or Franklin County, it means that this member was either enrolled by a provider in that county or the member was part of that county's member upload (enrolled in MACSIS by that county).

Because this member doesn't have a Hamilton County insurance span, claims submitted by Hamilton providers will deny with the reason of "Service not in Provider's Profile (i.e. rate schedule) until documentation is completed to successfully transfer this member to Hamilton County.

| Insurer               | COB | Rank        | Policy Number | Date From   | Date To   | Status | Plan             |
|-----------------------|-----|-------------|---------------|-------------|-----------|--------|------------------|
| Hamilton County Board |     | Unspecified |               | 6/28/2017   | 6/28/2017 | Active | Hamilton Standar |
|                       |     |             | 14 <4         | Page 1 of 1 | ► ► 10 V  | '      |                  |

Because the member's "Date From" and "Date To" for insurance coverage span is the same day, older claims will be denied with the reason of "No Insurance." Claims submitted in the future will not make it to adjudication as the member will be tagged as an Exception on the ECP report.

#### Step Three: Add Member to SHARES

1. From the Provider Connect home page, add client using either of the following two methods:

a. Click on the "Membership" tab in the upper right, and select "Add Member", or

b.Click on the "Membership" box in the middle of the page, and select "Add" from the menu in the bottom portion of the blue box on the right.

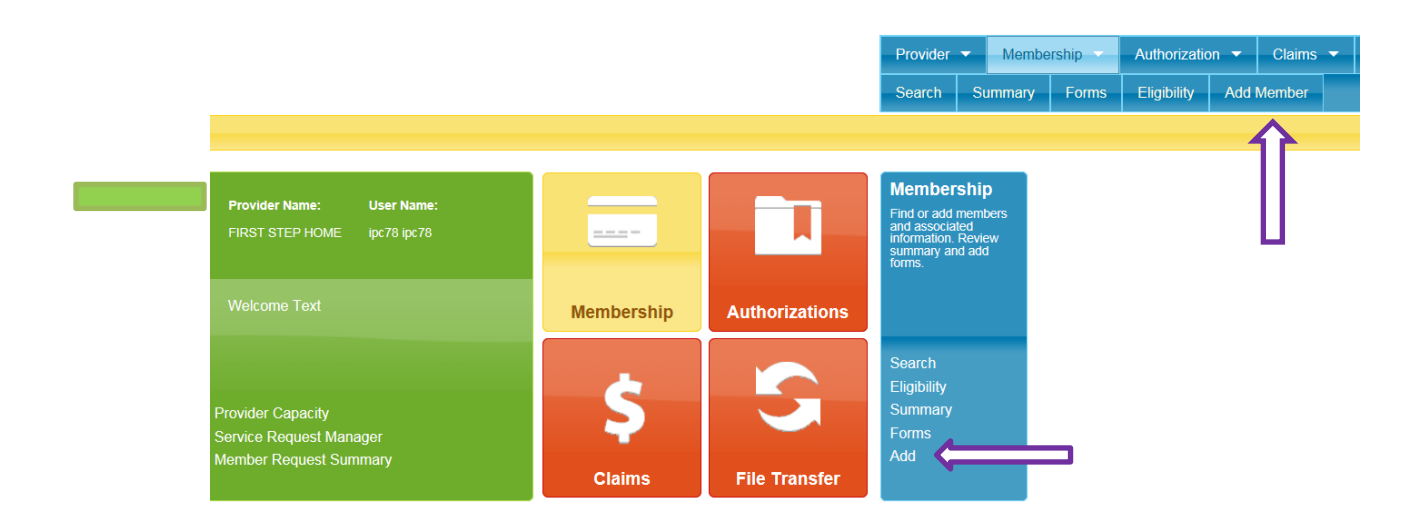

2. Complete the "Add Member" application. Fields highlighted in red font are required. If required fields are left blank, it will not be possible to save the record (add member).

**Note:** While Race, and Ethnicity are not indicated as required fields in the SHARES system, they are required by the HCMHRSB. Failure to provide this information will delay application approval and may result in denial of member enrollment. While not required, it is recommended that member Social Security number (SSN) be provided as SSN is used to conduct a member search.

| Save Cancel                                                                                                    |                    |
|----------------------------------------------------------------------------------------------------|--------------------|
|                                                                                                    |                    |
| d Member                                                                                                    |                    |
| amber Identification                                                                                                    |                    |
| D. Salutation: Last Name.* First Name.* Middle:                                                                                   | Gender.*           |
| Sinth Date.*         SSN:         Language 1:         Language 2:                                                                 | Religion:          |
| Race: Ethnicity: External ID:                                                                                                    | Additional Number: |
| Member Profile Note:                                                                                                    | Note Source:       |
| Idress Details           Date From:*         Date To:           10/06/2015     Verified Address  Mail Undeliverable Mail Declined |                    |
| Vddress Type.* Select One                                                                                                    |                    |
| Address:                                                                                                    |                    |
| State.*         ZIP:         County:           Select One V         Image: County:         Image: County:                         |                    |
| Country:* UNITED STATES                                                                                                    |                    |
|                                                                                                    |                    |

**Note:** The option "unspecified" should only be used when the information is not known for the client being enrolled. "Declined" should only be used when the client chooses not to share the information.

The underlined blue font text on the Add Member page are links to boxes for providing additional information (e.g. martital status, educations, income, etc.); click on the link to open the text box for that subject. The screen shot below displays the opened boxes.

| Add Personal Info Add Educational Info Add Special Needs & Accessibility                                                                      |   |
|----------------------------------------------------------------------------------------------------|---|
| Personal       Marital Status:     Veteran Status:       Driver's License No:     Date Issued:       Expiration Date:       Image: Select One | × |
| Education                                                                                                    | × |
| Grade Level: Institution Name:                                                                                                    |   |
| Special Needs & Accessibility                                                                                                    | × |
| Financial/Ability to Pay:     Due Date:       Select One     Pregnant?                                                                        |   |
| Handicapped Access Visually Impaired Assistance Hearing Impaired Assistance                                                                   |   |

To select Hamilton County as the insurer, click on the "Select Insurer" button.

| Insurer:* Select Insurer | Date From:*         Date To:           10/06/2015         _/_/ | Status:<br>Select One V |  |
|--------------------------|----------------------------------------------------------------|-------------------------|--|
|                          | nsurer:*                                                       | Select Insurer          |  |
| Plan: Group:             | Plan:                                                          | Group:                  |  |

Leaving the fields in the Insurer Lookup box blank (left screen shot below), click on the "Search" button in the bottom right of the box, and then in the box that opens click on "Hamilton County Board." This will populate the "Insurer" box with "Hamilton County Board."

| Insurer Lookup X                        |      |                       |               |               |    |
|-----------------------------------------|------|-----------------------|---------------|---------------|----|
| Search Results                          | Insu | irer Results          |               |               |    |
| Search Insurers                         | ID   | Insurer Name 🗢        | Insurer Alias | BU Name       | BU |
|                                         | 49   | Cuyahoga County Boar  |               |               |    |
| Insurer Name: Insurer ID: Phone Number: | 45   | Franklin County Board |               |               |    |
|                                         | 51   | Hamilton County Board |               |               |    |
|                                         |      |                       | 🖂 Page 1      | of 1 🕞 🖂 10 🗸 |    |
|                                         |      |                       |               |               |    |
|                                         |      |                       |               |               |    |
|                                         |      |                       |               |               |    |
|                                         |      |                       |               |               |    |
|                                         |      |                       |               |               |    |
|                                         |      |                       |               |               |    |
|                                         |      |                       |               |               |    |
| Search Reset Cancel                     |      |                       |               |               |    |

- 3. Click on the "Save" button in the upper left corner.
- The "Policy Number" is auto generated. This is the SHARES Client ID. Note: Having a SHARES ID does not assure that the client is eligible for services in Hamilton County. The client must be approved and have a current Hamilton County insurance span.
- 5. Complete Member Eligibility and Enrollment Request Form

After saving the "Add Member" record the "Member Enrollment" form will open in a new window. Complete the form being certain to provide all of the required information listed on the next page and in Attachment B, and then click on "Save." Never use the "Save as Draft" button on the Eligibility and Enrollment form.

If additional information needs to be added for the member enrollment application after the enrollment form has been saved, open the member file (using search feature), click on the "Membership" and "Forms" tab in the navigation bar, and then click on the SHARES Eligibility and Enrollment form in the list. Once the form opens, click on the "Edit" button in the upper left corner, add/change information, and the Save the file. *If you update an Eligibility and Enrollment form after the MHRSB has reviewed the member application, notify Board staff that the form has been updated.* 

Note: The Eligibility and Enrollment form cannot be updated after a member has been approved.

After saving the initial Eligibility and Enrollment form, a new window will pop up asking if you would like to add another member or go to the "Member Request Summary" page. If you have another member to add, choose "Add Another Member" and repeat the steps in this section. Otherwise, select "Member Request Summary Page" to verify member information and obtain the auto-generated client ID#.

Below is a screen shot of the Member Request Summary page that opens after initially saving the Eligibility and Enrollment form. The Client SHARES ID # is on the far left of the section highlighted in yellow. This ID is utilized to access a member's file and add/modify forms and information.

To view the member's application information, click on their name. Note that the member status at this point is "Member Unprocessed. This is because the HCMHRSB has yet to review the application.

| Welcome ipc78 ipc78                                                                                                    | Provider 🔻      | Membership 🔻   | Authorization - |
|----------------------------------------------------------------------------------------------------|-----------------|----------------|-----------------|
| Johnson, Canyon                                                                                                    | Provider Capaci | ity SR Manager | Member Reques   |
| Bedit Save Cancel Filter Reset Export/Print                                                                                                    |                 |                |                 |
| O Member Request Filters                                                                                                    |                 |                |                 |
| Member Request reason:       Start Date:       End Date:         Image: Start Date:       Induction       Induction         Age Group:       Provider:       Insurer:         Image: Select One       FIRST STEP HOME V       Insurer:         Hamilton County Board       Select Insurer |                 |                |                 |
| Member Requests                                                                                                    |                 |                |                 |
| ID Member Name Age Gender SSN Provider Provider Specialty Status                                                                                                    | Reason          | Modif          | ied On          |
| Buckeye, Brutus 12 M 123-45-6789 FIRST STEP HOME Member Unpro                                                                                                    | cess            | 10/7/          | 2015 4:37 PM    |

#### Hamilton County Required Fields in the SHARES Eligibility and Enrollment Request Form:

The following fields must be completed when adding an Eligibility and Enrollment Request form for a Hamilton County client. Failure to provide all required information will result in the member (client) application being pended or denied rather than approved thus preventing the processing of claims for that member.

The items marked with an asterisk must be updated when changes occur or annually by using the SHARES Eligibility and Enrollment Update Form.

- A. Provider Screening Date
- B. Source of Income \*
- C. Monthly Modified Adjusted Gross Income (MAGI) Amount \*
- D. Family/Household Size (# People Dependent on the Monthly Income \*
- E. Subsidy Scale Percentage \*
- F. Other Payor/Other Carrier Type (Check all that apply) \*
- G. Residency Eligibility and Verification: \*

- 1. Is client living at Legal/Primary Residence entered in iPC?
- 2. Provider reviewed contractually-required residency documentation?
- 3. Provider attached contractually-required residency documentation to this Enrollment?

NOTE: Number two (2) <u>or</u> number three (3) must have a "yes" response. When the response to #3 is "no," the HCMHRSB may request additional documentation.

H. Clinical – Member Mental Health and Substance Use Diagnosis (Use ICD-10 Diagnosis Codes/Names

NOTE: Must provide at least one diagnosis

- I. Provider attests that all federal, state, and contractual requirement, including but not limited to the following, have been met.
  - 1. Consent for treatment
  - 2. Authorizations for release of information
  - 3. Notices of privacy practices

# The SHARES Eligibility and Enrollment Request Form can only be used when enrolling a client (adding member) in SHARES. All updates must be made using the Eligibility Verification Documentation Form (application data) or the Eligibility and Enrollment Update Form (Enrollment Request Form data).

To use the Update form, open member file, click on Membership and Forms, click on the "Other" Folder at the bottom of the page, select the Eligibility and Enrollment Update Form, click on "Add Form", complete only the fields that have changed, and Save the document.

# **Member Application Review Process**

The member application review process occurs as follows:

- 1. Agency adds member application and completes the Eligibility and Enrollment form (as described previously on pages 8-12).
- 2. HCMHRSB staff reviews the application and Eligibility and Enrollment form and makes one of three determinations: approve, pend, or deny.
- 3. Agency goes to the Member Request Summary page to obtain the HCMHRSB determination on the member application, review HCMHRSB notes, and provide additional information as needed.

4. HCMHRSB reviews the modified application and again decides on the status. This process will repeat itself if the client remains in "Pending" status.

#### Provider Member Request Summary list for all enrolled clients:

- 1. From the Provider Connect home page, go to the Member Request Summary page using either of the following two methods:
  - a.Click on the "Member Request Summary" link at the bottom of the left cube on the home page, or
  - b.Click on the "Provider" tab on the blue navigation bar in the upper right of the page and select "Member Request Summary."

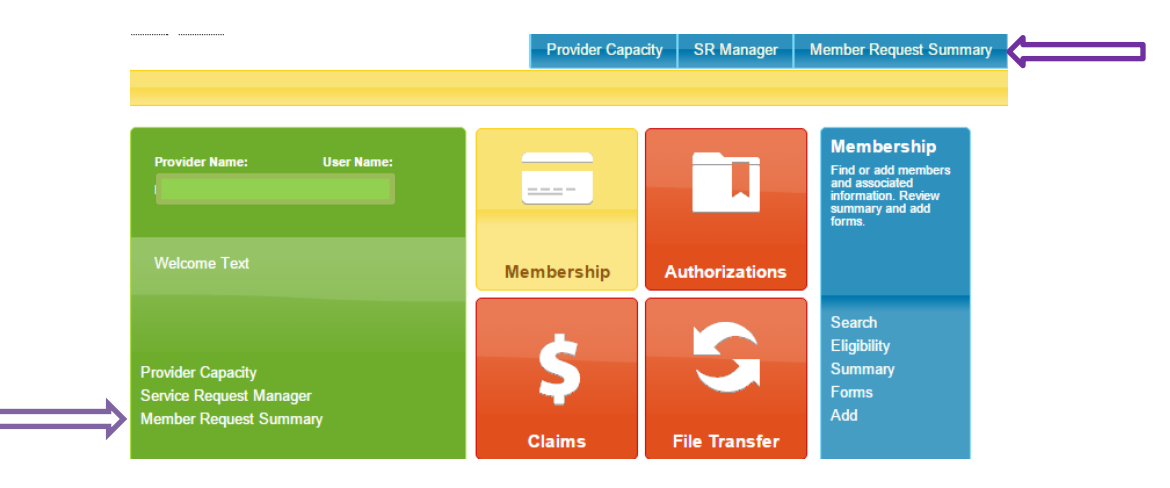

2. For each applicant in the list, note the "Status" column and comments in the Notes box. If a member's status is "approved", verify the insurance start date on the Member Eligibility page. If the status is "denied," it means that the HCMHRSB has determined that the client is not eligible for HCMHRSB funded services. If the member's status is "pending," it means that additional information is needed from the agency (e.g. not all HCMHRSB required fields on the application and/or Eligibility and Enrollment form were completed).

In the example below, the status for Estes Park is "Member Pending" and the note states "Enrollment form is incomplete....items E – Subsidy Scale Percentage, H – Clinical Diagnosis, and I – Consent, Authorization, and Privacy Notification on the Eligibility and Enrollment Checklist are not completed on the enrollment form. Revise and resubmit." (Checklist items are on page 12 and included in Attachment C).

| OWem     | ber Request Filters |       |            |               |                        |                    |                    |                                          |                     |                |
|----------|---------------------|-------|------------|---------------|------------------------|--------------------|--------------------|------------------------------------------|---------------------|----------------|
| Member   | Requests            |       |            |               |                        |                    |                    |                                          |                     |                |
| ID ÷     | Member Name         | Age   | Gender     | SSN           | Provider               | Provider Specialty | Status             | Reason                                   | Modified On         | Modified By    |
|          | canyon, bryce       | 55    | М          |               | CENTRAL CLINIC         |                    | Member Unprocessed |                                          | 11/13/2015 9:45 AM  | ipc12, ipc12   |
|          | park, estes         | 51    | м          | 999-99-9999   | CENTRAL CLINIC         |                    | Member Pending     |                                          | 11/13/2015 10:59 AM | Kopache, Renee |
|          | wyoming, tether     | 18    | М          |               | CENTRAL CLINIC         |                    | Member Denied      | Member already exists for the birth date | 11/13/2015 8:56 AM  | Kopache, Renee |
|          | Hamilton, Test4     | 53    | м          | 123-45-6789   | CENTRAL CLINIC         |                    | Member Unprocessed |                                          | 11/13/2015 8:57 AM  | Kopache, Renee |
|          | Lake, Two Jack      | 65    | М          | 111-11-1111   | CENTRAL CLINIC         |                    | Member Approved    | Member Approved With Changes             | 9/24/2015 9:17 AM   | Kopache, Renee |
|          |                     |       |            |               |                        |                    | Page 1 of 1        | 10 🗸                                     |                     |                |
| Mamba    | Request Filters     |       |            |               |                        |                    |                    |                                          |                     |                |
| menniber | request riters      |       |            |               |                        |                    |                    |                                          |                     |                |
| Status   |                     | Reaso | on:        |               |                        |                    |                    |                                          |                     |                |
| Mer      | nber Unprocessed 🔽  | 5     | Select One | V SHAF        | RES Eligibility and El | nrollment Request  |                    |                                          |                     |                |
| Noter    |                     |       |            |               |                        |                    |                    |                                          |                     |                |
| Enr      | ollment form is i   | ncomp | lete       | items E. H. a | and I on the Eli       | gibility           |                    |                                          |                     |                |
| and      | Enrollment Check    | list  | are not    | completed on  | the enrollment         | form.              |                    |                                          |                     |                |
| Rev      | ise and resubmit.   |       |            |               |                        |                    |                    |                                          |                     |                |

To revise the Eligibility and Enrollment Request form, click on the "Edit" button in the upper left corner of the page, click on the "SHARES Eligibility and Enrollment Request" hyperlink, make changes/additions, Save the form, and email notification to HCMHRSB staff (rocheller@hcmhrsb.org or monicar@hcmhrsb.org).

**Note:** The Eligibility and Enrollment form cannot be updated after a member has been approved.

3. HCMHRSB reviews the modified application and again decides on the status. This process will repeat itself if the client is in "Pending" status. An incomplete Eligibility and Enrollment form may result in significant delay in member application approval. If an application remains incomplete longer than 30 days, the member application will be denied.

**Note:** The only members that you will find in the Member Request Summary (MRS) are those enrolled by your agency. The MRS should only be used to enroll and track enrollment application process/status. If a member is found in SHARES via a member search but is not in the MRS, it is either because a) the member was being served in our system prior to SHARES (i.e. they were a part of the MACSIS member upload) or b) they were enrolled by a different agency.

#### **Frequently Encountered Enrollment Issues**

- 1. Provider assumes that application is approved and doesn't check the application status.
- 2. Incomplete member application/enrollment form.
- Member is in SHARES but not eligible for services in Hamilton County either because:
   a. Member is denied
  - b. Member transferred from Franklin or Cuyahoga County, but Insurer has not been updated to a Hamilton Plan

These circumstances will result in an Exception on the ECP and claims will not process.

**NOTE:** The ECP process was modified in July to identify all non-approved members as an Exception. Claims submitted for these members will not go through adjudication.

The HCMHRSB in in the process of having all claims that were previously approved for non-approved member re-adjudicated to a Denied status.

- 4. Member information in provider's data system doesn't match member data in SHARES.
  - a. Different name spelling, date of birth, and/or social security number in your agency records than what is in SHARES will likely result in the member being designated an Exception on the ECP report.

To update member data in SHARES, the provider must submit the Eligibility Verification Documentation form and attach member verification documentation.

- 5. Multiple enrollments for same member.
  - a. Accounts will be merged thus potentially leaving agency with the wrong SHARES member ID for data submission
  - b. May cause claim to be flagged as an Exception on the ECP report
  - c. May result in overlapping insurance spans/plans

Note: Providers should conduct member search prior to enrolling to avoid duplication.

- 6. Inaccurate member information provided on member application and enrollment request form.
  - a. Provider can correct information on the Enrollment Request Form simply by editing the form.
  - b. To correct information on the member application, provider must submit the Eligibility Verification Documentation form, attach member verification

documentation, and email notification of application update to HCMHRSB staff (rocheller@hcmhrsb.org or monicar@hcmhrsb.org).

- 7. Residency Verification form that list "homeless" as the address.
  - a. If an agency indicates that a member is homeless, a Hamilton County Homeless Certification must be attached on the Membership/Summary page.
  - b. Failure to submit acceptable forms of verification (Attachment A) Acceptable residency verification:
    - Driver License
    - State ID Card
    - Homeless Certification VESTA card (dates cover requested dates of residency no time limit)
    - Lease agreement
    - Utility bill with the current address
    - Power of attorney papers
    - Guardianship Papers
    - Adoption or custody papers
    - Statement from Client (Signed and Witnessed) Indicating Residency I.e. JFS Form
    - Mailing address documents HC address
    - Voting card
    - Car registration
    - Location of family (next of kin provide support)
    - Signed Residency form (with current date)
    - General conduct (Person actions demonstrate MH/AOD services needed with no history homeless certification or outreach connection but clearly can be identify as a Hamilton County resident based on criminal history from the Clerk of Courts website).

Acceptable supporting documentation for enrollment updates and demographic changes:

- Intake/Admission Form (for verification of member eligibility/insurance start date)
- MACSIS member screen shot **only** acceptable for 2015 October, November, and December intake dates
- Driver License
- State ID Card
- Marriage License
- Power of attorney papers
- Guardianship Papers
- SS Card
- Homeless Certification VESTA card (dates cover requested dates of residency no time limit)
- Lease agreement
- Utility bill with current address
- Adoption or custody papers
- Statement from Client (Signed and Witnessed) Indicating Residency I.e. JFS Form
- Mailing address documents HC address
- Voting card
- Car registration
- Service Authorization/Referral (for Plan change Authorization should include dates of service)

# Adding and Utilizing Ohio Scales Outcomes Instruments and Reports in IPC

The five Outcomes Instruments included in SHARES are adult mental health, youth mental health (parent, youth, and worker versions), and the Brief Addiction Monitor for adult substance abuse. For each survey instrument (form), there is a corresponding real-time, client level report that can be generated.

Steps to Add (complete) an Outcomes Survey:

1. If the member file for whom an Outcome is to be added is not already open, the user can open the member file from the home page by selecting "member" and "search."

| 15                                                                     |              |                |                                                                                                    |           |          |
|------------------------------------------------------------------------|--------------|----------------|----------------------------------------------------------------------------------------------------|-----------|----------|
| Mambar Saarah                                                          |              |                | Provider 👻 Memb                                                                                         | oership 🚽 | Author   |
| Member Search                                                          |              |                | Search Summary                                                                                          | Forms     | Eligibil |
|                                                                        |              |                |                                                                                                    |           |          |
| Provider Name: User Name:                                              |              | Ī              | Membership<br>Find or add members<br>and associated<br>information. Review<br>summary and add<br>forms. |           |          |
| Welcome Text                                                           | Membership   | Authorizations |                                                                                                    |           |          |
| Provider Capacity<br>Service Request Manager<br>Member Request Summary | \$<br>Claims | File Transfer  | Search<br>Eligibility<br>Summary<br>Forms<br>Add                                                        | _         |          |

2. Enter the Client ID# in the field labeled "ID" on the member search page and click on the top left "Search" button.

| Welcome ipc78 ipc78<br>Preferences   Logout | Provider 🔻 Membe  | rship 🔻 | Authorizatio    | on 🔻 Claims | • |
|---------------------------------------------|-------------------|---------|-----------------|-------------|---|
|                                             | Search Summary    | Forms   | Eligibility     | Add Member  |   |
| Search Reset                                |                   |         |                 |             |   |
| Search Results                              |                   |         |                 |             |   |
| Member Search Criteria                      |                   |         |                 |             |   |
| Search Options Member Name                  | 1                 |         |                 |             |   |
| Members Member Alias                        | First Name:       |         | Middle Initial: |             |   |
| Member Details                              |                   |         |                 |             |   |
| SSN:         Birth Date:         Gender:    | One V Race:       |         | ~               | ·           |   |
| Language:<br>Select One V                   | •                 |         |                 |             |   |
| Reference Numbers                           |                   |         |                 |             |   |
| ID: Policy Number:                          | Reference Number: |         |                 |             |   |
| HCMHRSB                                     | 19                |         |                 |             |   |

3. When the member name appears, click on it to open the member file.

| Welco<br>Brefer        | me ipc78 ipc78 |                     | Prov         | vider 🔻  | Members     | ship 👻 | Authoriz    | ation 🔻     | Claims  | • F     | ile Transfer |   |
|------------------------|----------------|---------------------|--------------|----------|-------------|--------|-------------|-------------|---------|---------|--------------|---|
|                        | ences   Logour |                     | Sea          | irch S   | ummary      | Forms  | Eligibilit  | y Add N     | lember  |         |              |   |
| 🖥 Search Reset 🕢 🔂 🖬 💽 |                |                     |              |          |             |        |             |             |         |         |              |   |
| Search Results         |                |                     |              |          |             |        |             |             |         |         |              |   |
| Member Search Res      | ults           |                     |              |          |             |        |             |             |         |         |              |   |
| Patient ID Last Nar    | ne 🕈           | First Name          | Middle Na    | Gender   | DOB         | Age    | SSN         | External II | O Addit | ional # | Found In     |   |
|                        |                | Canyon              |              | М        | 9/19/1963   | 52     | 222-22-2    |             |         |         | М            |   |
|                        |                | 14 <                | 🛛 Page 1     | of 1     | > > 15 🗸    |        |             |             |         | Vie     | w 1 - 1 of   | 1 |
| Select a member by     | clicking on t  | he appropriate row, | or click the | e Search | tab to perf | orm a  | different s | earch.      |         |         |              |   |

4. Using the tabs in the upper right corner of the page, select "membership" and "forms." This will provide a list of forms previously completed (top portion of page) as well as a list of forms that can be completed (folders on bottom of page).

To complete a new survey, select the "Outcomes" folder, the desired Outcomes survey, and then "Add Form" (see screen shot below).

| Weiscome (pr73 lpr78     Preferences IL coguet     Johnson. Cauyon     Export/Print     Filter     Reset     Clinical     Outcomes     Brief Addiction Monito     Clinical     Outcomes     Brief Addiction Monito     Clinical                                                                                                    | Hamilton County Board                                  | 1 10/7/2015 2:00 PM | Provider - Member<br>Search Summary | ship - Authorization -<br>Forms Eligibility Ar | Claims 👻    |
|----------------------------------------------------------------------------------------------------|--------------------------------------------------------|---------------------|-------------------------------------|------------------------------------------------|-------------|
| Preferences I. Logout     Johnson, Canyon      Export/Print Filter Reset      Clinical Outcomes Ohio Scales for Adults     Clinical Outcomes Brief Addiction Monito     Clinical Outcomes Brief Addiction Monito                                                                                                    | Hamilton County Board                                  | 10/7/2015 2:00 PM   | Search Summary                      | Forms Eligibility Av                           | dd Member   |
| Export/Print Filter Reset      Clinical Outcomes <u>Dhio Scales for Adults</u> Clinical Outcomes <u>Brief Addiction Monits</u> Clinical Outcomes <u>Brief Addiction Monits</u> Clinical Outcomes Brief Addiction Monits      Clinical Outcomes Brief Addiction Monits      Clinical Outcomes      Cli | Hamilton County Board                                  | 10/7/2015 2:00 PM   |                                     |                                                |             |
| Depart/Print         Filter         Reset           Clinical         Outcomes         Ohio. Scales for Adults           Clinical         Outcomes         Brief Addiction Monito           Clinical         Outcomes         Brief Addiction Monito           Clinical         Outcomes         Brief Addiction Monito                                                                                                    | Hamilton County Board                                  | d 10/7/2015 2:00 PM |                                     |                                                |             |
| Clinical Outcomes Ohio Scales for Adults<br>Clinical Outcomes Brief Addiction Monito<br>Clinical Outcomes Brief Addiction Monito                                                                                                    | Hamilton County Board<br>r (BAM) Hamilton County Board | 1 10/7/2015 2:00 PM |                                     |                                                |             |
| Clinical Outcomes Brief Addiction Monito<br>Clinical Outcomes Brief Addiction Monito                                                                                                    | r (BAM) Hamilton County Board                          |                     | ipc78, ipc78                        | 10/7/2015 3:25 PM                              | ipc78, ipc  |
| Clinical Outcomes Brief Addiction Monito                                                                                                    |                                                        | 10/7/2015 1:47 PM   | ipc78, ipc78                        | 10/7/2015 1:47 PM                              | ipc78, ipc7 |
|                                                                                                    | r (BAM) Hamilton County Board                          | 10/7/2015 1:44 PM   | ipc78, ipc78                        | 10/7/2015 1:44 PM                              | ipc78, ipc  |
| Clinical Outcomes Brief Addiction Monito                                                                                                    | r (BAM) Hamilton County Board                          | 10/7/2015 1:40 PM   | ipc78, ipc78                        | 10/7/2015 1:40 PM                              | ipc78, ipc7 |
| Clinical Outcomes Ohio Scales for Adults                                                                                                    | Hamilton County Board                                  | 10/6/2015 4:52 PM   | ipc78, ipc78                        | 10/6/2015 4:52 PM                              | ipc78, ipc  |
| Clinical Outcomes Ohio Scales for Adults                                                                                                    | Hamilton County Board                                  | 10/6/2015 4:20 PM   | lpc78, lpc78                        | 10/6/2015 4:20 PM                              | ipc78, ipc  |
| Member Other SHARES Eligibility and                                                                                                    | Enrollment Requi Hamilton County Board                 | 10/6/2015 3:06 PM   | ipc78, ipc78                        | 10/6/2015 3:06 PM                              | ipc78, ipc  |
|                                                                                                    | Page 1 of                                              | 1                   |                                     |                                                |             |
| 🖌 🕞 Clinical                                                                                                    |                                                        |                     |                                     |                                                |             |
| ) 🝙 Expired Forms                                                                                                    |                                                        |                     |                                     |                                                |             |
| Gar Expired Forms     Gar Residential     Gar Probate                                                                                                    |                                                        |                     |                                     |                                                |             |
| gr Expired Forms     gar Residential     gar Probate     gor Outcomes                                                                                                    |                                                        |                     |                                     |                                                |             |
| a Expired Forms     a Residential     a Probate     a Outcomes     a Briof Addiction Monitor (BAM)                                                                                                    |                                                        |                     |                                     |                                                |             |
| a Expired Forms     a Residential     a Probate     a Ordones     a Brief Addiction Monitor (BAM)     a Orhio Scales for Adduits     Add Form     Open Form                                                                                                    |                                                        |                     |                                     |                                                |             |
| a Expired Forms     a Residentia     a Probate     a Outcomes     a Brief Addiction Monitor (IDM)     a Brief Addiction Monitor (IDM)     a Ohio Scales for Adulta Add Form Open Form     a Ohio Scales for Youth (Parent)                                                                                                    |                                                        |                     |                                     |                                                |             |
|                                                                                                    |                                                        |                     |                                     |                                                |             |
| a Expired Forms     a Residentia     a Probate     a Outcomes     a Outcomes     a Othic Scales for Adults     Add Form     Open Form     a Ohic Scales for Youth (Variar)     a Ohic Scales for Youth (Variar)     a Ohic Scales for Youth (Variar)     a Ohic Scales for Youth (Youth)                                                                                                    |                                                        |                     |                                     |                                                |             |
|                                                                                                    |                                                        |                     |                                     |                                                |             |

5. The survey form will open in a new window, complete the survey and then click on "Save." **Note**: The Agency ID field is the SHARES ID for each agency.

| Welcome ipc78 ipc78<br>Preferences   Logout             |                                                      |                |                 |                                                                                                    | Provider 👻    | Membership - | Authorizat                                                                                                    | ion 👻 Claims 👻 |
|---------------------------------------------------------|------------------------------------------------------|----------------|-----------------|----------------------------------------------------------------------------------------------------|---------------|--------------|----------------------------------------------------------------------------------------------------|----------------|
| Buckeye, Brutus                                         |                                                      |                |                 |                                                                                                    | Search Su     | mmary Forms  | Eligibility                                                                                                    | Add Member     |
| Sxport/Print Filter Reset                               |                                                      |                |                 |                                                                                                    |               |              |                                                                                                    |                |
| ter Farms for Buckeye, Brutus                           | d Form                                               |                |                 |                                                                                                    | _             |              | ×                                                                                                    |                |
| s for Buckeye, Brutus                                   | Ohio Scales for Adults Details                       |                |                 |                                                                                                    |               |              | <b>^</b>                                                                                                    |                |
| ter All Forms                                           | Agency ID*                                           |                |                 |                                                                                                    |               |              |                                                                                                    |                |
| rms                                                     | Administration Dates                                 |                |                 |                                                                                                    |               |              |                                                                                                    |                |
| - Clinical                                              |                                                      |                |                 |                                                                                                    |               |              |                                                                                                    |                |
| Expired Forms                                           | Completion Status                                    |                |                 |                                                                                                    |               |              |                                                                                                    |                |
| sa Residential                                          | SelectOne                                            |                |                 |                                                                                                    |               |              |                                                                                                    |                |
| sa Probate                                              | Below are some questions about how sa                | atisfied you a | re with various | aspects of your life in the                                                                                                    | e past 6 mont | ns.          |                                                                                                    |                |
| 🖌 🖕 Outcomes                                            | How do you feel about:                               |                |                 |                                                                                                    |               |              |                                                                                                    |                |
| Brief Addiction Monitor (BAN     Ghio Scales for Adults |                                                      | Terrible       | Mostly          | Equally                                                                                                    | Mostly        | Very         |                                                                                                    |                |
| Ohio Scales for Youth (Pare)                            | The amount of friendship in your life?               | 0              | O               | o                                                                                                    | O             | O            |                                                                                                    |                |
| Chio Scales for Youth (World)                           | The amount of money you get?                         | 0              | 0               | 0                                                                                                    | 0             | 0            |                                                                                                    |                |
| <ul> <li>Chio Scales for Youth (Yout)</li> </ul>        | The amount of money you get                          |                | 0               | 0                                                                                                    |               |              |                                                                                                    |                |
| CANS                                                    | How comfortable and well-off you are<br>financially? | 0              | 0               | 0                                                                                                    |               |              | ~                                                                                                    |                |
| Crisis                                                  |                                                      |                |                 |                                                                                                    |               | 1            |                                                                                                    |                |
| re Defex                                                |                                                      |                |                 | and the second second se | David Contra  |              | Concession in the local division of the local division of the loca |                |
|                                                         |                                                      |                |                 | Save a                                                                                                    | s Draft Sav   | e Cancel     | Print                                                                                                    |                |

6. After saving the form, the report generator will automatically open. The report generator page includes a drop-down menu that will list all previous outcomes surveys of the same type administered by your agency.

If the just completed survey is the initial administration, the drop down will only include the option of "no history" which can be selected to generate a report for that administration. If a prior administration of the survey exists for the member, the drop-down menu will allow the clinician to select the desired T1 administration to be compared with the just saved T2 survey. If there are multiple previous administrations, the clinician will be able to select the particular survey that they want to use as the T1 administration.

| -                         | *C80                                       |                                                               |                |                  | PL and all a       | -       |
|---------------------------|--------------------------------------------|---------------------------------------------------------------|----------------|------------------|--------------------|---------|
| $( \leftarrow ) \bigcirc$ | https://ohsharewebtest.infomc.biz/Provider | Connect/IncedoPC.aspx#Form                                    | Search 🔎 🗕 🖻 🖒 | 🕕 Incedo - Forms | × 🥔 PhaseWare Self | Service |
| 👍 🧃 InfoM                 | C App Launcher 🌗 Microsoft 👻 🧟 Quick S     | Search 😹 Toggle Images                                        |                |                  |                    |         |
| A                         | Welcome ipc78 ipc78                        |                                                               |                |                  |                    |         |
|                           | Report Viewer                              |                                                               |                |                  |                    |         |
|                           | Select Prior Administration Date:          | <select a="" value=""><br/>10/06/2015<br/>10/06/2014</select> | View Report    |                  |                    |         |
| Crite                     |                                            |                                                               |                |                  |                    |         |
| Dat                       |                                            |                                                               |                |                  |                    |         |

# **Batch Outcome Submission Process**

All Outcome batch submissions will be uploaded by agency staff through the SHARES Incedo Provider Connect (iPC) File Transfer Menu.

File compression is not supported by the SHARES system, and in order to transmit successfully, the file extension must be .csv. Either upper or lower-case file extensions will be processed.

#### To upload a batch Outcome file follow the steps outlined below:

Note: While these steps outline the process for the Ohio Scales for Adults instrument, the same steps apply for all instruments, with the exception of selecting a different instrument.

1. From the Provider Connect home screen, select "File Transfer" and then "Upload" using either the modules in the middle of the page or the navigation menu in the upper right corner.

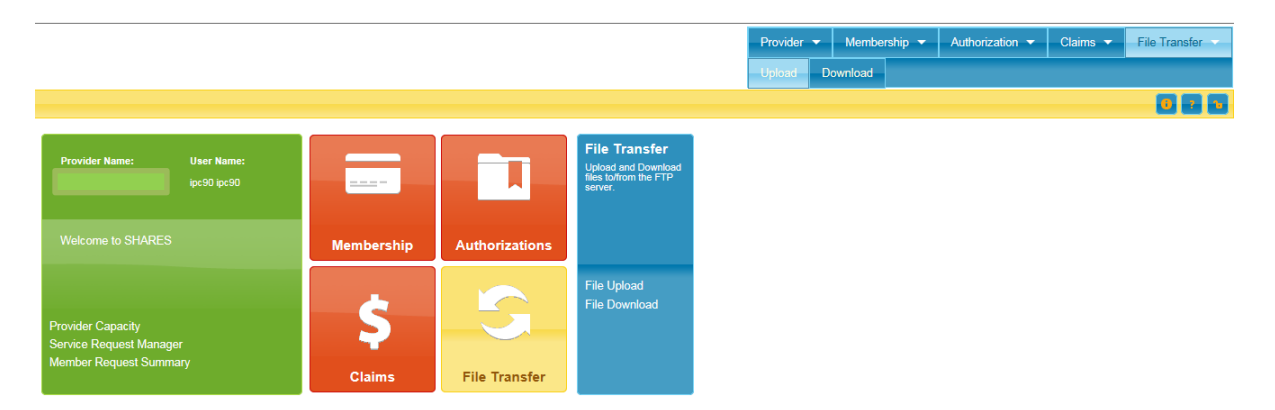

2. When the new page opens, complete the date, select "MH Adult Outcomes Form" from the "File Type" drop down menu, and enter file name. Then click on the "Upload" button (upper left).

**Note:** The naming convention for files to be submitted is as follows:

- a. HAMI\_AID\_AdultOutcomes\_yyyymmdd
- b. HAMI\_AID\_YouthParent\_yyyymmdd
- c. HAMI\_AID\_YouthWorker\_yyyymmdd
- d. HAMI\_AID\_YouthYouth\_yyymmdd
- e. HAMI\_AID\_BAM\_yyymmdd

| U Pre<br>Joi               | Icome Ipc84 Ipc84<br>eferences   Logout<br>hnson, JJ |                          |        |  |  |
|----------------------------|------------------------------------------------------|--------------------------|--------|--|--|
| Filter Reset               | Upload 🖴                                             |                          |        |  |  |
| Jpload Filters             |                                                      |                          |        |  |  |
| Upload Date:<br>02/02/2016 | File Type:<br>MH Adult Outcomes Form                 | File Name:<br>HAMI_1589_ | AdultO |  |  |

3. Click on the "Browse" button to select the desired Ohio Scales for Adults outcome file from your computer for upload, choose "MH Adult Outcomes Form" from drop down menu, add notes to the "Submitter Notes" box as desired, and click on the "Upload" button in the bottom right of the box.

| Upload Filters<br>Upload Date:<br>02/02/2016 | File Type:         File Name:           Select One         V                                                                                        |
|----------------------------------------------|----------------------------------------------------------------------------------------------------|
| Upload Status                                |                                                                                                    |
| No records found.                            | File Unload                                                                                                    |
| Submitter Note:                              | File Upload       File;       IHAMI158920060202.csv       Browse       Upload       File Type:*       MH Adult Outcomes Form       Submitter Notes: |
|                                              |                                                                                                    |
|                                              | Upload Cancel                                                                                                    |

4. After the Batch file has been uploaded, the Upload Status page will open. If this page does not open, click the browser Refresh button. Note: the Result of "Successful" only means that the file was successfully uploaded.

| Welcome (pc90 (pc30<br>Peterences (Logout                  |                       |                        |         | Provider 👻 Memberst<br>Upload Download | nip 🔻 Authoriz |
|------------------------------------------------------------|-----------------------|------------------------|---------|----------------------------------------|----------------|
| â Filter Reset Upload a                                    |                       |                        |         |                                        |                |
| Upload Filters                                             |                       |                        |         |                                        |                |
| Upload Date: File Type: File Name: 2/02/2016 Seliect One V |                       |                        |         |                                        |                |
| Upload Status                                              |                       |                        |         |                                        |                |
| Upload Date 🗘 🛛 File Name                                  |                       | File Type              | Size    | Result                                 |                |
| 2/2/2016 HAMI158920060202.csv                              |                       | MH Adult Outcomes Form | 2007 kb | Successful                             |                |
|                                                            | 💷 🛹 🛛 Page 🚺 of 1 🔛 🕬 | 10 🗸                   |         |                                        |                |

# Accessing Existing Forms and Reports in IPC – Filtering

A list of existing forms for all members or agency clients enrolled in SHARES is accessed by logging in but having no member file open and clicking on the Membership and then Forms tab.

A list of existing forms for a member is accessed by opening the member file (via member search), and clicking on "Membership" and "Forms" tab. If no forms (surveys) appear, it may be because the default filter only searches for the previous two weeks. To access older files, click on the link titled "Filter forms for [client name]," modify the search criteria, then click on the blue "Filter" button.

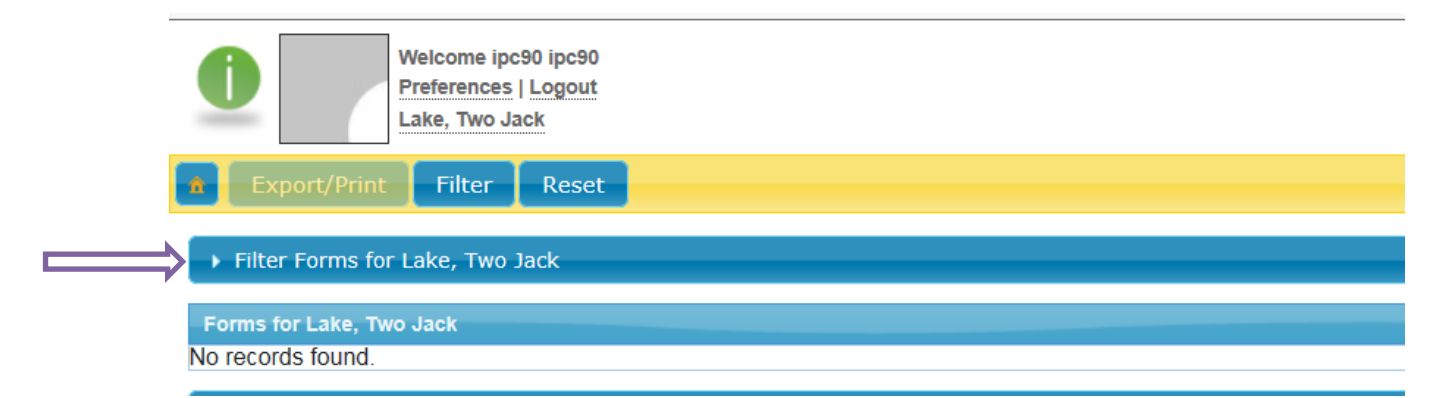

In this example, the date was changed to 10/20/2014 and then the "Filter" (top, next to Reset) button was clicked.

| â | Export/Print Filter               | Reset                                                                                                    |                             |                          |               |          |             |
|---|-----------------------------------|----------------------------------------------------------------------------------------------------|-----------------------------|--------------------------|---------------|----------|-------------|
| - | Filter Forms for Lake, Two        | Jack                                                                                                    |                             |                          |               |          |             |
| C | riteria<br>Date Filter<br>After V | Date From.*         Date To;           10/20/2014                                                                                                    | Member:<br>Lake, Two Jack   |                          | Select Member | Insurer: | Select Insu |
|   |                                   | Form Category: Form Category: Form C | orm Type:<br>Select One ¥   | Form Name:<br>Select One |               |          |             |
|   | Form Field:                       | For<br>Select Field                                                                                                    | m Status:<br>- Select One 🗸 |                          |               |          |             |

The Filtering process produced three outcome reports. If there were other forms (e.g. Enrollment), they would also appear in the list. To view the form and/or run a report, click on the form name in the list as it serves as a hyperlink.

| n Export/Print        | Filter Reset                       |                                 |                       |                    |                |                                        |              |  |  |
|-----------------------|------------------------------------|---------------------------------|-----------------------|--------------------|----------------|----------------------------------------|--------------|--|--|
| - Filter Forms for La | Filter Forms for Lake, Two Jack    |                                 |                       |                    |                |                                        |              |  |  |
| Criteria              | Criteria                           |                                 |                       |                    |                |                                        |              |  |  |
| Date Filter<br>After  | Date From:* Date T<br>▼ 10/20/2014 | o: Member:<br>_/ Lake, Two Jack | Select Member         | Insurer:           | Select Insurer | Form Created/Modified By:<br>Select Us | ser          |  |  |
|                       | Form Category:<br>Select One       | Form Type: Form Nam             | ect One               |                    |                | ~                                      |              |  |  |
| Form Field:           | Select F                           | Form Status:                    |                       |                    |                |                                        |              |  |  |
|                       |                                    |                                 |                       |                    |                |                                        |              |  |  |
| Forms for Lake, Two   | lack                               |                                 |                       |                    |                |                                        |              |  |  |
| Category              | Form Type                          | Form Name                       | Insurer               | Date Created 🗣     | Created By     | Date Modified                          | Modified By  |  |  |
| Clinical              | Outcomes                           | Ohio Scales for Adults          | Hamilton County Board | 10/13/2015 9:26 AM | ipc90, ipc90   | 10/15/2015 7:47 AM                     | ipc90, ipc90 |  |  |
| Clinical              | Outcomes                           | Ohio Scales for Adults          | Hamilton County Board | 10/12/2015 2:13 PM | ipc90, ipc90   | 10/15/2015 7:48 AM                     | ipc90, ipc90 |  |  |
| Clinical              | Outcomes                           | Ohio Scales for Adults          | Hamilton County Board | 10/12/2015 2:10 PM | ipc90, ipc90   | 10/12/2015 2:10 PM                     | ipc90, ipc90 |  |  |

HCMHRSB

updated 9/18/17

# **Batch Claims Submission Process**

#### SHARES 837 Guidelines

All 837 Claims batch submissions will be uploaded by agency staff through the IPC File Transfer Menu.

File compression is not supported by the SHARES system, and in order to transmit successfully, the file extension must be .txt or .x12. Either upper or lower-case file extensions will be processed.

*SHARES Interchange Requirements:* The following values are required as noted in the ISA/GS segments and Loops below.

| ISA 05 =        | ZZ                          |
|-----------------|-----------------------------|
| ISA 06 =        | Agency/Sender Tax ID or NPI |
| ISA 07 =        | ZZ                          |
| ISA 08 =        | SHARES837                   |
| GS 02 =         | Agency/Sender Tax ID or NPI |
| GS 03 =         | SHARES837                   |
| 1000A NM1 09 =  | Sender Tax ID or NPI        |
| 1000B NM1 09 =  | SHARES837                   |
| 2010BB NM1 03 = | SHARES                      |
| 2010BB NM1 09 = | SHARES                      |

#### **Transaction Segment Delimiters and Terminators**

Required SHARES delimiters and terminators are listed in the table below. Claims that use other values will be rejected by the SHARES system.

| Segment Delimiter           | '*' Asterick |
|-----------------------------|--------------|
| Composite Element Delimiter | ':' Colon    |
| Segment Terminator          | '∼' Tilde    |

#### **Claim Matching**

The SHARES client ID (CID) is now required for all 837 transactions within the SHARES claims processing system. The system matches clients by the SHARES ID along with several matching iterations that include the client name, date of birth and SSN. Providers are matched first by the National Provider Identifier (NPI). If there is no match on the NPI the system will match by the provider's Taxpayer Identification Number (TIN). If either the NPI or TIN are not matched the SHARES claims system has the ability to match on the first 15 characters of the

provider's address. All unmatched claims will appear on the Electronic Claims Processing Report (ECP) Inventory Report distributed to agency iPC download directories after a claims submission.

#### Service Line Unit Conversions

The SHARES system is unable to process decimals. With various services, whole units will now need to be divided by 4. As an example, a previous MACSIS single 60-minute unit of service will need to be billed as 4 15-minute units. For instance, an H0031 assessment of 1 unit = 60minutes should be billed as 4 x 15-minute units within SHARES. Please refer to the handout SHARES Procedure Code Conversions from MACSIS or Board Specific Levels of Care for further information.

#### To upload an 837 Batch file, follow the steps outlined below.

1. From the Provider Connect home screen, select "File Transfer" and then "Upload" using either the modules in the middle of the page or the navigation menu in the upper right corner.

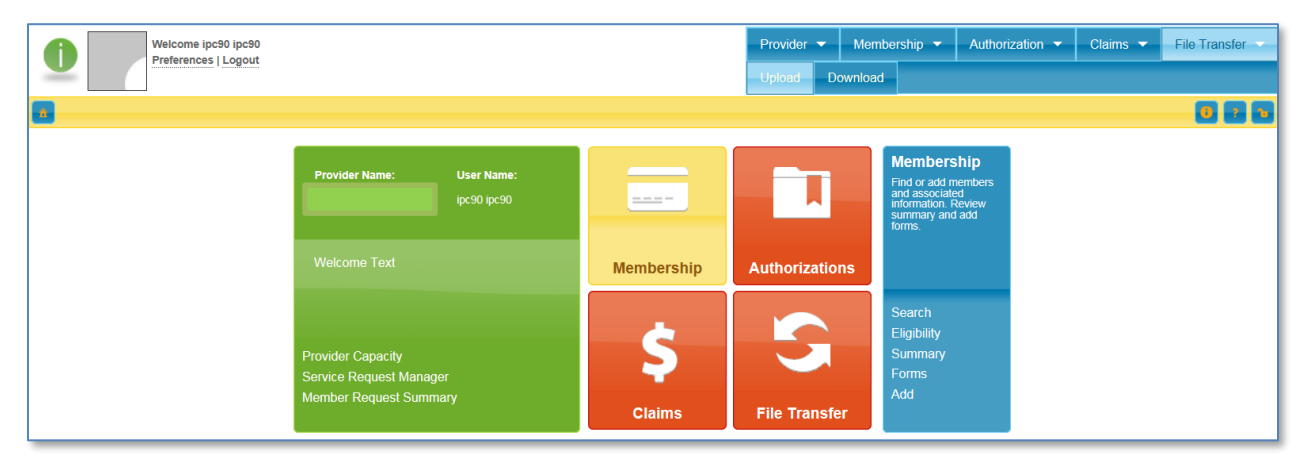

When the new page opens, complete the date, select "837 Claim" from the "File Type" drop down menu, and enter the file name.

#### File Names

The following file naming convention is required when submitting files. <Board Acronym><Provider ID><Daily Increment><Date>

- Board Acronym HAMI
- SHARES Provider ID DDDD
- Daily Increment Starts at 01 and increments by 1 for each file sent daily
- Date YYYYMMDD •

#### Example: HAMI15870120151209.txt

File extensions should be one of the following to transmit successfully: .txt, .x12. File compression is not supported by the SHARES system and only ASCII text will be processed. HCMHRSB 26

updated 9/18/17

| After entering/selecting the information, click on the Optoad                                                                                                    | button in the upper left.                                   |
|----------------------------------------------------------------------------------------------------|-------------------------------------------------------------|
| Bert Care Property Manual Real Cont                                                                                                    |                                                             |
| 🗧 🕙 🌗 https://ohsharewebtest.infomc.biz/ProviderConnect/In 🔎 🖛 🗟 🕈 🌗 Incedo - Upload 🛛 🗙                                                                                                    | ብ 🗘 🛱                                                       |
| 🖕 🗿 InfoMC App Launcher 🎉 Microsoft 🔻 🧔 Quick Search 🞯 Toggle Images                                                                                                    |                                                             |
| Welcome ipc30 ipc30<br>Preferences L court                                                                                                    | Provider   Membership  Authorization  Claims  File Transfer |
| Lake, Two Jack                                                                                                    | Upload Download                                             |
| a Filter Reset Upload 🔤                                                                                                    | 0 8 6                                                       |
| Upload Filters                                                                                                    |                                                             |
| Upload Date:         File Type:         File Name:           12/10/2015         Stotect One         File Name:           B37 Claim         Hri Adult Outcomes Form                                                                                                    |                                                             |
| Upload Status         MH Y outh/Parent Outcomes Form           MH Y outh/Parent Outcomes Form         MH Y outh/Vorth Outcomes Form           No records found.         MH Y outh/Vorth Outcomes Form           MH Y outh/Parth Outcomes Form         MH Y outh/Parth Outcomes Form           MH Y outh/Parth Outcomes Form         MH Y outh/Parth Outcomes Form |                                                             |
| Submitter Note:                                                                                                    |                                                             |

After entering/selecting the information, click on the "Upload" button in the upper left.

2. Click on the "Browse" button to select the desired 837 file from your computer for upload, choose "837 Claim" from the "File Type" drop down menu, add notes to the "Submitter Notes" box as desired, and click on the "Upload" button in the bottom right of the box.

| File Upload                                                                                                    |               | > |
|----------------------------------------------------------------------------------------------------|---------------|---|
| File Upload<br>File;<br>IAMI15890120151210.txt Browse<br>File Type:*<br>Select One<br>837 Claim<br>MH Adult Outcomes Form<br>MH Adult Outcomes Form<br>MH Youth/Parent Outcomes Form<br>MH Youth/Vorker Outcomes Form<br>MH Youth/Vorker Outcomes Form<br>MH Youth/Youth Outcomes Form<br>Non-Specific Upload | Jpload        |   |
|                                                                                                    | Upload Cancel |   |

3. The uploaded file will appear in the Upload Status section (bottom) of the page. You may have to refresh the page for the file to appear. The Result of "Successful" only means that the file was successfully uploaded.

| Welcome ipc9 ip<br>Preferences   Log            | pc9<br>gout     |           |             |            |        | Provider 👻<br>Upload Dow |
|-------------------------------------------------|-----------------|-----------|-------------|------------|--------|--------------------------|
| Filter Reset Upload                             |                 |           |             |            |        |                          |
| Upload Filters                                  |                 |           |             |            |        |                          |
| Upload Date: File Type:<br>12/08/2015 837 Claim | ₩ File          | ile Name: |             |            |        |                          |
| Upload Status                                   |                 |           |             |            |        |                          |
| Upload Date 🗧 🚽 File I                          | Name            |           |             | File Type  | Size   | Result                   |
| 12/8/2015 Mora                                  | ainLake_837.txt |           |             | 837 Claim  | 896 kb | Successful               |
|                                                 |                 |           | Page 1 of 1 | P> PI 10 V |        |                          |

#### Functional Acknowledgment – 999 Transactions

Each successful upload of an 837 meeting 5010 standards will generate a 999-transaction file available for download by the submitting agency. The 999 file will follow ANSI standards. If the 837 batch is rejected due to compliance reasons the 999 Functional Acknowledgements will be not be generated.

It is the submitting agency's responsibility to research and correct any compliance issues prior to resubmittal. If the 999 does not appear within the agency iPC download directory within an hour the file has typically been rejected. At this point an agency should refer to EDI error checking software such as Liaison EDI Notepad or similar software to troubleshoot the error. If further assistance is needed after the local EDI error check, agencies may submit a Self-Service Center ticket to receive assistance from HCMHRSB or the software vendor.

To download a 999 Transaction, follow the steps below. From the Provider Connect home screen select "File Transfer" and then select "Download".

| Provider 🔻 | Membership 🔻 | Authorization - | Claims 🔻 | File Transfer 🔻 |  |  |
|------------|--------------|-----------------|----------|-----------------|--|--|
| Upload     | ownload      |                 |          |                 |  |  |
| 0.00       |              |                 |          |                 |  |  |
|            |              |                 |          |                 |  |  |

To view the 999 for an accepted claim, double click on the file link. If a 999 for a submitted file does not appear on the list, it was rejected and will need to be fixed and resubmitted.

| Download Filters   |                                                                        |                              |                                    |                                                  |                      |                                        |                     |
|--------------------|------------------------------------------------------------------------|------------------------------|------------------------------------|--------------------------------------------------|----------------------|----------------------------------------|---------------------|
| Include already de | ownloaded files                                                        |                              |                                    |                                                  |                      |                                        |                     |
| Download           |                                                                        |                              |                                    |                                                  |                      |                                        |                     |
| File Name          |                                                                        |                              |                                    |                                                  |                      | File Size (in bytes)                   | Last Updated        |
| ✓ 999NETC/         | ARECORPORATIONNET                                                      | CAREACCESSWEST 201           | 51111 114621.t                     | <u>xt</u>                                        |                      | 314                                    | 11/11/2015 11:46 AI |
|                    |                                                                        |                              |                                    | IN AN Page 1 of NO                               |                      |                                        |                     |
|                    | 999_1557NETCARECORPORATI<br>File Edit Format View Helj<br>ISA*00* *00* | ONNETCAREACCESSWEST_20151111 | L_114621 - Notepad<br>*ZZ*00213/54 | *151111*1146*^*00501*900000046*0*P*:~GS*HC*MMISC | DJF5*0021354*2015111 | 1*1146*700000046*X*005010X231A1-ST*9 ~ |                     |
|                    |                                                                        |                              |                                    |                                                  |                      |                                        |                     |

A popup will appear giving the user the option to "Open" or "Save", "Save as", or "Save and open" the 999.

|   |                                                                                                    | Save                     |
|---|----------------------------------------------------------------------------------------------------|--------------------------|
|   | Do you want to open or save 999_1 SREATERCINCINNATIBEHAVIORALHEALTHSERVICES_20151204_120952.txt from ohsharewebtest.infomc.biz? | Save as<br>Save and open |
| X |                                                                                                    |                          |

*Claims Status:* After the 999 is generated, the claims will appear in the Claims section of IPC with a status of "Received".

#### Tracing 999s To Inbound Files

The inbound 837 filename will not be included in the resulting 999 filenames or within its segments. However, the 999 Loop 2000 AK202 Transaction Set Control Number can be traced to the 837's Transaction Set Header ST02 (Transaction Set Control Number). See example below.

| 837 🗈   | 3                               |                |                     |                |
|---------|---------------------------------|----------------|---------------------|----------------|
| 1       | ISA*00*                         | *00*           | *ZZ*1234599999      | *ZZ*SHARES837  |
| 2       | GS*HC*1234599995                | SHARES837*201  | 70817*1454*2102*X*0 | 05010X222A1~   |
| 3       | ST*837* <mark>21021</mark> *005 | 010X222A1~     |                     |                |
| 4       | BHT*0019*00*2102                | 1*20170817*145 | 4*CH~               |                |
| 5       |                                 |                |                     |                |
| •       | —                               |                |                     |                |
| 🔚 999 🗈 | 3                               |                |                     |                |
| 1       | ISA*00*                         | *00*           | *ZZ*SHARES837       | *ZZ*1234599999 |
| 2       | GS*HC*SHARES837*                | 1234599999*201 | 70817*1603*2102*X*0 | 05010X231A1~   |
| - 3     | ST*999*0001*0050                | 10X231A1~      |                     |                |
| 4       | Ak1*HC*2102*0050                | 10X222A1~      |                     |                |
| 5       | AK2*837 <mark>*21021</mark> *00 | 5010X222A1~    |                     |                |
| 6       | IK5*A~                          |                |                     |                |
|         | 729*7*1*1*1~                    |                |                     |                |

#### **Common File Rejection Reasons:**

- 1SA06 Interchange Sender ID Agency sending less than 15 characters
- GS08 Functional Group Header Industry Control Code --Missing "A1" appendix
- Loop 2010BA DMG02 Subscriber Demographics -- Client Birthdate Missing
- Loop 2400 Service Line -- Maximum loop requirement exceeded. SHARES only allows 50 service lines per claim
- Loop 2000A --Agency sending Line Adjudication Information segment (SVD) without correlating Date of Adjudication (DTP) segment

# **Manual Claims Submission Process**

1. Conduct search to open member file:

Open a member file by selecting "Membership" and then "Search" using the module in the middle of the page or the navigation bar in the upper right corner.

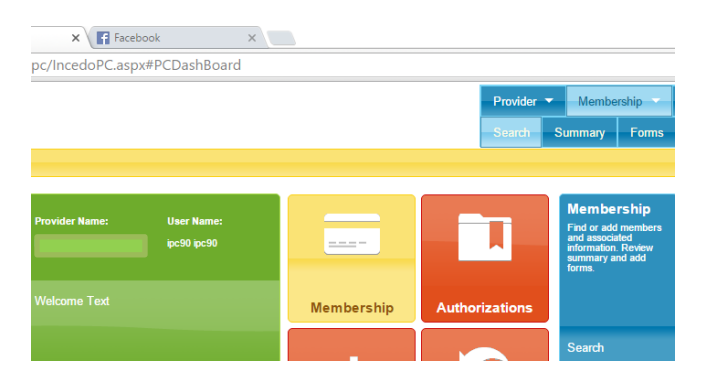

In the Search page, type the client SHARES ID# in the "ID" field and click on the blue Search button in the upper left of box. This will open the Member Summary page. If a member is not found, verify the ID# and that they have been added as a member to SHARES.

| Search Reset             |                                                                                                    |
|--------------------------|----------------------------------------------------------------------------------------------------|
| Search Results           |                                                                                                    |
| Member Search Criteria   |                                                                                                    |
| Search Options           | Member Name                                                                                         |
| 🕑 Members 📄 Member Alias | Last Name: First Name: Middle Initial:                                                              |
| Member Details           |                                                                                                    |
| SSN: Birth Date:         | Gender:         Race:         Language:           Select One         ▼         Select One         ▼ |
| Reference Numbers        |                                                                                                    |
| ID: Policy Number:       | Reference Number:                                                                                   |

## 2. Select "Claims" and "Add Claim":

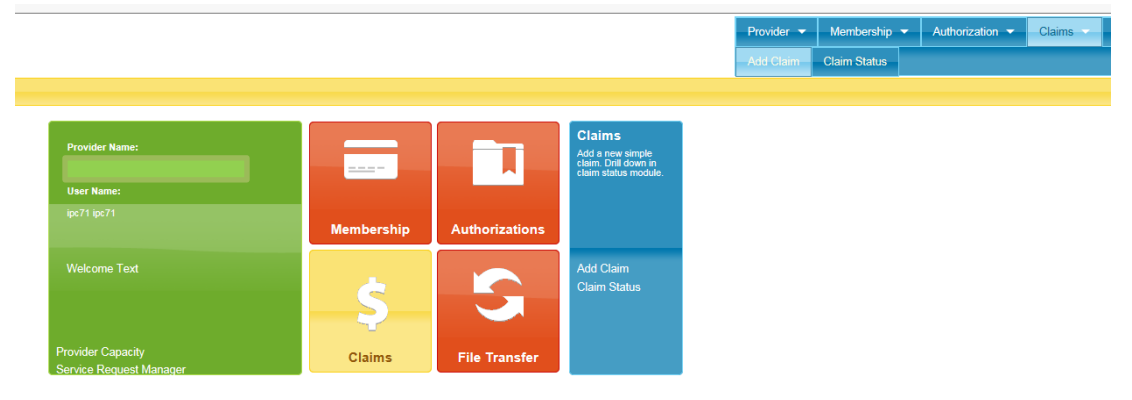

#### 3. Add claim:

Simple Claim submission is a two-step process in which the provider first adds and saves each service and then saves the full claim submission. Up to six services can be added within one claim submission.

To add a claim, the following information is required and is described in detail on the following pages.

- A. Billing Provider (does not appear for all agencies)
- B. Provider to be paid
- C. Service date of claim
- D. Insurer
- E. Service date(s) From and To
- F. Claimed amount
- G. Units (number of)
- H. Diagnosis
- I. Procedure code
- J. Modifiers
- K. Place of service code

| Current Member: lake, emerald                                                                                                    |
|----------------------------------------------------------------------------------------------------|
| Simple Claim                                                                                                    |
| Provider Info Billing Provider: GREATER CINCINNAT BEHAVIORAL HEALTH SERVICES Billing Provider SileSelect One Pay-to ProviderSelect One Rendering Provider NPt: Taxonomy:Select One Service Dates  Service Dates  Service Da |
| - Add / Edit Service                                                                                                    |
| Service Dates 🗠 Service Details                                                                                                    |
| Date Form*     Date To:*     Claimed Amount*     Units:*     Primary Diagnosis:*     Code:*           Select: Diagnosis                                                                                                    |
| Modifiens:         POS.*           Select One V         Select One V         Select One V         FOS.*                                                                                                    |
| Save Service Cancel                                                                                                    |

- A. *Billing Provider:* Select your agency from the drop down menu (field will not appear for all agencies).
- B. *Provider to be paid:* Select your agency from the drop down menu.

| a Save Cancel                                                                              |                        |
|--------------------------------------------------------------------------------------------|------------------------|
|                                                                                            |                        |
| Current Member: Lake, Two Jack                                                             |                        |
|                                                                                            |                        |
| <ul> <li>Simple Claim</li> </ul>                                                           |                        |
|                                                                                            |                        |
| Provider Info                                                                              | Reference Numbers      |
|                                                                                            |                        |
| Billing Provider: NPI: Taxonomy:                                                           | Provider Claim Number: |
|                                                                                            |                        |
|                                                                                            |                        |
| Pay-to Provider                                                                            |                        |
| Select One                                                                                 |                        |
| TRUE CODODATION 2247 VINE CT. CINCINNATI OU. 452100000 TINE \$\$\$\$\$\$0127 (Master Cite) |                        |
| TRKON CORPORATION - 2347 VINE ST, CINCINNATI, OH - 452199999 - , TIN: 9137 (Master Site)   |                        |
| Rendering Provider NPI: Taxonomy:                                                          |                        |
| Select One V                                                                               |                        |
|                                                                                            |                        |
|                                                                                            |                        |

- C. *Service date of claim:* Enter the date of service for the claim being submitted. **Note:** If the date of service is not entered in this field, and the member's plan has changed sinse the date of service, an incorrect insurer/plan will appear in the Insurance section (D).
- D. Insurer: Select the Hamilton County Board and appropriate plan from the drop down menu.

| <ul> <li>Simple Claim</li> </ul>                                                                                                    |   |
|----------------------------------------------------------------------------------------------------|---|
| Provider Info                                                                                                    | R |
| Billing Provider: NPI: Taxonomy:                                                                                                    |   |
| Pay-to Provider<br>IKRON CORPORATION - 2347 VINE ST, CINCINNATI, OH - 452199999 - , TIN: ******9137 (Master Site) ✔                                                          |   |
| Rendering Provider     NPI:     Taxonomy:       Select One V                                                                                                    |   |
| Authorization Available Authorizations No records found.                                                                                                    |   |
| Number:         Insurance.*         Selected Authorization:           or         Select One<br>Hamilton County Board / Hamilton Standard         Not Selected Reset Selected |   |

- E. Service date (From & To): Enter the date of service for the claim being submitted.
- F. *Rate:* Refer to your Agency rate schedule, *Attachment A, Allocation Summary* of your contract.
- G. *Number of Units:* The unit definitions for many services in SHARES differs from the existing unit structure. See Attachment at the end of this User Guide.

#### H. Diagnosis:

1) Click on the "Select Diagnosis" button. In the "Diagnosis Lookup" window that opens (left image below), type the member ICD 10 diagnosis code in the "Code/Description" box and then click on the "Search" button.

2) In the "Diagnosis Results" box that opens next (right image below), verify the diagnosis that is listed and then click on it to populate the diagnosis box as demonstrated on the next page.

|                                       | Diagnosis Lookup                                                                                                    |                     | Diagnosis Lookup                                                                                                    | ×      |
|---------------------------------------|----------------------------------------------------------------------------------------------------|---------------------|----------------------------------------------------------------------------------------------------|--------|
|                                       | Search Results                                                                                                    |                     | Search Results                                                                                                    |        |
| vallabi<br>No rec<br>Selecte<br>Not S | Search Dagness            Entry Type:         Category:           ···· Select One ····         ···· Select One ····           Category:         ···· Select One ····           Category:         ···· Select One ····           Category:         ···· Select One ···· | ~                   | Diagnesis Results         Description           ID 4         Axis         Category         Description           20595[53].61         Mental, Behavioral 5, Neurodeveld Bipolar II disorder         Epolar II disorder |        |
|                                       |                                                                                                    |                     |                                                                                                    |        |
| St                                    |                                                                                                    |                     |                                                                                                    |        |
|                                       |                                                                                                    | Search Reset Cancel |                                                                                                    |        |
|                                       |                                                                                                    |                     | Search Reset                                                                                                    | Cancel |
|                                       |                                                                                                    |                     |                                                                                                    |        |
|                                       |                                                                                                    |                     |                                                                                                    |        |
|                                       |                                                                                                    |                     |                                                                                                    |        |
| Primary Dia                           | ignosis:                                                                                                    |                     |                                                                                                    |        |
| F31.81                                | -Bipolar II disorder S                                                                                                    | elect D             |                                                                                                    |        |
| Mental,<br>Neurode<br>disorder        | Behavioral &<br>evelopmental<br>s                                                                                                    |                     |                                                                                                    |        |

#### I. Procedure code:

1) Click on the "Select Code" button. In the "Code Lookup" box (left image below), type the procedure code in the "Code/Description" field and then click on the "Search" button.

2) In the "Code Results" box that opens next (right image below), verify the procedure code that is listed and then click on it to populate the "Code" box as demonstrated below.

| Code:*                                      |
|---------------------------------------------|
| H2024 - Supported employ, per d Select Code |

- J. *Modifiers:* Use modifiers as assigned for the particular service being claimed.
- K. *Place of Service:* Enter place of service code.

| ▼ Add / Edit Service                                                  |                                                                                                    |
|-----------------------------------------------------------------------|----------------------------------------------------------------------------------------------------|
| Date From:*         Date To:*           10/01/2015         10/01/2015 | Service Details           Claimed Amount*         Units*         Primary Diagnosis:         Code.*           100.00         8         F31.81         -Bipolar II disorder         Select Diagnosis         H0036 - Community Psychiatric S         Select Code.* |
|                                                                       | Metal, Behaviora &<br>Neurodevelopmental<br>disorders DDD                                                                                                    |
|                                                                       | HE         V         GT         V         Select One V                                                                                                    |
|                                                                       | Save Service                                                                                                    |

After completing all required fields, click on the "Save Service" button in the bottom right corner. Once saved, the claim(s) will appear on the "Services" list at the bottom of the page.

| Save Cancel                                                         |                              |                                            |                      |                                        |      |                        |                         |     |
|---------------------------------------------------------------------|------------------------------|--------------------------------------------|----------------------|----------------------------------------|------|------------------------|-------------------------|-----|
| <ul> <li>Current Member: lake, emerald</li> </ul>                   |                              |                                            |                      |                                        |      |                        |                         |     |
| <ul> <li>Simple Claim</li> </ul>                                    |                              |                                            |                      |                                        |      |                        |                         |     |
| Provider Info                                                       |                              |                                            |                      |                                        |      | Reference Numbers      |                         |     |
| Billing Provider:<br>GREATER CINCINNATI BEHAVIOR                    |                              | Taxonomy:                                  | ]                    |                                        |      | Provider Claim Number: | Provider Client Number: |     |
| Billing Provider Site<br>CENTRAL CLINIC MHAP - 311                  | ALBERT SABIN WAY, CINCINNAT  | , OH - 452292801 - , TIN: ****             | **4133 (Master Site) |                                        | ~    |                        |                         |     |
| Pay-to Provider<br>CENTRAL COMMUNITY HEALTH                         | H BOARD MH - 532 MAXWELL AVE | , CINCINNATI, OH - 452199999               | - , TIN: *****2022 ( | Master Site)                           | ~    |                        |                         |     |
| Rendering Provider NPI:                                             | Taxonomy:                    |                                            |                      |                                        |      |                        |                         |     |
| Service Dates                                                       | Authorization                |                                            | Available Available  | Authorizations<br>rds found.           |      |                        |                         |     |
| Date From:         Date To:           05/01/2017         05/01/2017 | Number: Insur                | ance:*<br>nklin County Board / Franklin St | selected Not Sel     | Authorization:<br>ected Reset Selected |      |                        |                         |     |
| Add / Edit Service                                                  |                              |                                            |                      |                                        |      |                        |                         |     |
| <ul> <li>Services</li> </ul>                                        |                              |                                            |                      |                                        |      |                        |                         |     |
| Date From                                                           | Date To                      | Claimed Amount                             | Units                | Primary Diagnosis C                    | odes |                        | Modifiers               | POS |
| 05/01/2017                                                          | 05/01/2017                   | \$46.50                                    | 3                    | F29Unsp psychosis not due tH           | 0036 |                        | HE-99-MH-MH-            | 11  |
| Add Edit Remove                                                     |                              |                                            |                      |                                        |      |                        |                         |     |

If you want to submit additional services for the member, click on the "Add" button and repeat process described above (#3 Add Claim). If you are done, click the Save button in the upper left corner. You must click the Save button in the upper left corner before exiting the claim submission page.

**Note:** If a mistake has been made in the previously added Simple Claim submission, the service can be edited until the claim is saved. Once saved, a service should not be edited until after the claim has been adjudicated and appears on an adjudication report. *Approved claims should not be edited.* If there is a need to adjust an approved claim (most likely due to inaccurate number of units or incorrect rate), providers must submit a void request for the claims. Once voided, the provider can re-submit the corrected claim.

Once submitted, claims (via 837 and Simple Claims) will appear on the Claim Status page with a "Received" status. During processing, this status can change to Accepted, Accepted with Errors, and In Adjudication.

#### **CLAIMS PROCESSING**

The following reports provide agencies with detailed information on claims processing:

- 1) **999 Functional Acknowledgment report** is generated and available to review by the provider in Incedo Provider Connect (IPC) in File Transfer/download.
  - a. When an 837 batch is processed, and accepted by SHARES, the agency will receive a 999.
  - b. 999 file will follow ANSI standards.
  - c. If the 837 is not accepted in SHARES, it is the submitter's responsibility to research and correct any compliance issues prior to resubmittal.
- 2) **Exceptions (ECP) Report** is generated and available to review by the provider in IPC in File Transfer/download.
  - a. Exceptions Report matches client identifying information on claim submission to members in SHARES.
  - b. Both matched and unmatched members will appear on the report.
  - c. Provider is responsible to search SHARES for member based on information in report and correct member's information as indicated in SHARES to resubmit claims.
- 3) Adjudication Status Report is generated after the processing of simple claims entered directly in IPC or the successful processing of an 837 file in SHARES. The report is generated and available to review by the provider in IPC File Transfer/download.
  - a. **Adjudication Status Report** is generated from either a processed 837 file or simple claims submission and provides information on the submitted claims status.
  - b. It is the submitter's responsibility to research and correct any compliance issues prior to resubmittal.

#### **Exceptions (ECP) Report**

Once claims are successfully submitted, and the provider receives the 999 report, the claims processing begins to take place. The first significant portion of this process is the claim/member matching. The results are distributed to providers in the ECP report, which can be found in the provider File/Download section of IPC. There is not a one-to-one relationship between claims submission and the ECP report. In other words, multiple batches of claims may appear on one ECP report.

**Note:** Claim submissions that are listed as an Exception on the ECP report will not adjudicate. The provider must review the ECP report, member information in SHARES, and claim information to determine the error. Once identified and fixed, the claim should be resubmitted.

| BatchNu | r Patient_II | MemberName    | MemberDOB | Claim_Nun | SS_NUMB | BillingProvider | ServiceDate | ProcCode | LOC_Desc | ClaimStatus | Reason                                                     | Charge  | create_date |
|---------|--------------|---------------|-----------|-----------|---------|-----------------|-------------|----------|----------|-------------|------------------------------------------------------------|---------|-------------|
|         |              |               |           |           |         |                 |             |          |          |             | Unable to match a member using DOB Last Name First         |         |             |
| 52416   | 0            | Lake, Emerald | 1/20/1950 |           |         | Center          | 11/8/2016   | H0020    |          | Exception   | Name SSN Policy Number                                     | \$16.87 | 5/5/2017    |
| 52416   | 0            | Lake, Emerald | 1/20/1950 |           |         | Center          | 11/9/2016   | H0020    |          | Exception   | Unable to match treatment provider site.                   | \$16.87 | 5/5/2017    |
|         |              |               |           |           |         |                 |             |          |          |             |                                                            |         |             |
| 52416   | 0            | Lake, Emerald | 1/20/1950 |           |         | Center          | 11/10/2016  | H0020    |          | Exception   | No unique level of care is available for selected CPT code | \$16.87 | 5/5/2017    |
|         |              |               |           |           |         |                 |             |          |          |             | Member does not have a treatment for specified provider    |         |             |
| 52416   | 0            | Lake, Emerald | 1/20/1950 |           |         | Center          | 11/12/2016  | H0020    |          | Exception   | and level of care                                          | \$16.87 | 5/5/2017    |

| BatchNur | Patient_ID | MemberName    | MemberDOB | Claim_Nun | SS_NUMB | BillingProvider | ServiceDate | ProcCode |
|----------|------------|---------------|-----------|-----------|---------|-----------------|-------------|----------|
|          |            |               |           |           |         |                 |             |          |
| 52416    | 0          | Lake, Emerald | 1/20/1950 |           |         | Center          | 11/8/2016   | H0020    |
| 52416    | 0          | Lake, Emerald | 1/20/1950 |           |         | Center          | 11/9/2016   | H0020    |
|          |            |               |           |           |         |                 |             |          |
| 52416    | 0          | Lake, Emerald | 1/20/1950 |           |         | Center          | 11/10/2016  | H0020    |
|          |            |               |           |           |         |                 |             |          |
| 52416    | 0          | Lake, Emerald | 1/20/1950 |           |         | Center          | 11/12/2016  | H0020    |

| LOC_Des | c ClaimStatus | Reason                                                     | Charge  | create_date |
|---------|---------------|------------------------------------------------------------|---------|-------------|
|         |               | Unable to match a member using DOB Last Name First         |         |             |
|         | Exception     | Name SSN Policy Number                                     | \$16.87 | 5/5/2017    |
|         | Exception     | Unable to match treatment provider site.                   | \$16.87 | 5/5/2017    |
|         |               |                                                            |         |             |
|         | Exception     | No unique level of care is available for selected CPT code | \$16.87 | 5/5/2017    |
|         |               | Member does not have a treatment for specified provider    |         |             |
|         | Exception     | and level of care                                          | \$16.87 | 5/5/2017    |

**Note:** If you see a reason like "Member does not have a treatment for specified provider and level of care, No unique level of care is available for selected CPT code," look at the procedure code....most often, it is an invalid procedure code for your agency.

M3148 Exception Member does not have a treatment for specified provider and level of care, No unique level of care is available for selected CPT code

#### **Adjudication Process**

Claims that match in the Electronic Claims Processing (ECP) go through a multi-step process before and throughout adjudication:

- 1. Claims bump up against the Third Party Liability (TPL) matrix to determine if the claimed procedure code is for a Medicaid billable service.
  - A. If it is not a Medicaid billable service, the claim proceeds to adjudication.
  - B. If it is a Medicaid billable service, the SHARES System checks for an existing Medicaid Coordination of Benefits (COB) insurance span on the claimed date of service.
    - A) If a COB is found, the claim is denied for "Medicaid Non-Covered Service." The agency is responsible for submitting the claim to MITS.
    - B) If a COB is not found, the claim is given a status of "Pending Eligibility Verification," and the member is included in the Health Care Eligibility Benefit Inquiry 270 file that goes to the state (Medicaid Dept.) to determine whether the individual had Medicaid on the date of service.
- 2. All claims go through adjudication, with those that go up on the 270 listed as "Pending Eligibility Status" on the adjudication report.
- 3. The 271 Health Care Eligibility Benefit Inquiry response from the state and the SHARES system:
  - A. SHARES creates a Medicaid COB for all Members who were found to have Medicaid in the 271 response.
  - B. SHARES adjudicates claims for members who return on the 271:
    - A) If no Medicaid is found, the claim is either approved/accepted for payment or denied for some reason other than Medicaid (e.g. No Insurance),
    - B) If Medicaid is found, claim is denied for Medicaid Non-Covered Service. Agency is responsible for submitting the claim to MITS.

#### **IPC Claim Status Page**

You can access your agency's claims by selecting the Claims and then Claim Status tabs on the navigation bar. The top portion of the Claim Status page is for filtering. Claims can be filtered by service date(s), claim submission date, claim status, procedure code/service, modifiers, claim number, member and insurer.

The default filter is the "Claims Received After" field, which has a default date of one month prior to the current date. To remove data from this or any field, double click on the field to highlight the filter data, hit "Delete" on your keyboard, and then select the "Filter" button in the upper left hand corner.

| 🔹 Filter Reset Export/Print 🔒                                     |                                                                                                 |                             |                    |             |                    |
|-------------------------------------------------------------------|-------------------------------------------------------------------------------------------------|-----------------------------|--------------------|-------------|--------------------|
| Claims Filters                                                    |                                                                                                 |                             |                    |             |                    |
| Dates                                                             |                                                                                                 |                             |                    |             |                    |
| Svc Date Filter Svc Date From: S                                  | Svc Date To:         Claims Received After:         Claim Sta           08/01/2017         Sele | us:<br>ct One 🗸             |                    |             |                    |
| Procedures                                                        |                                                                                                 |                             |                    |             |                    |
| Procedure:                                                        | Service:                                                                                        |                             |                    | Modifiers:  |                    |
| Select One                                                        | ✓ Select One                                                                                    | :                           | ~                  | Select One  | ✓ Select One ✓     |
| Numbers           Authorization Number:         Auth Plan Number: | Claim Number: Provider Claim Numb                                                               | er: Provider Client Number: | ]                  |             |                    |
| Ownership and Other Filters                                       |                                                                                                 |                             |                    |             |                    |
| Member:                                                           | Select Member                                                                                   | Provider:<br>Select One V   | Insurer:           | Select Inst | urer               |
| Claims                                                            |                                                                                                 |                             |                    |             |                    |
| Claim Number 🗢 🛛 Member                                           | Claim Sta                                                                                       | us Date R                   | teceived Status As | Of Tota     | al Charge \$ Total |

The bottom portion of the claim status page is where the claims are listed. Claims may have one of four statuses: Accepted, Accepted with Errors, Received, and In Adjudication.

| Clá | lims                                 |               |              |           |             |              |              |
|-----|--------------------------------------|---------------|--------------|-----------|-------------|--------------|--------------|
|     | Claim NL Men Claim Status            | Date Received | Status As Of | Total Chi | Total Appro | Total Non-Ap | Treat Date   |
| +   | EAccepted                            | 08/30/2017 🔒  | 08/30/2017   | \$20.00   | \$0.00 🕚    | \$0.00 🕚     | 08/30/2017 🕄 |
| +   | , Received                           | 08/18/2017 🕚  | 08/18/2017   | \$100.00  | \$0.00 🕚    | \$0.00 🕚     | 0            |
| +   | , Received                           | 08/18/2017 🕚  | 08/18/2017   | \$46.50   | \$0.00 🕚    | \$0.00 🕚     | 0            |
| +   | Accepted with Errors 🟮               | 08/16/2017 🟮  | 08/16/2017   | \$69.93   | \$0.00      | \$0.00 🛈     | 0            |
| +   | Accepted with Errors 🟮               | 08/16/2017 🟮  | 08/16/2017   | \$248.57  | \$0.00 🔒    | \$0.00 📵     | 0            |
| +   | CAccepted with Errors 0              | 08/16/2017 🟮  | 08/16/2017   | \$93.24   | \$0.00 📵    | \$0.00 📵     | 0            |
| +   | (Accepted with Errors 🟮              | 08/16/2017 🟮  | 08/16/2017   | \$177.55  | \$0.00      | \$0.00 🛈     | 0            |
| +   | [Accepted with Errors 0              | 08/16/2017 🟮  | 08/16/2017   | \$284.08  | \$0.00 📵    | \$0.00 🛈     | 0            |
| +   | I Accepted with Errors 0             | 08/16/2017 🕚  | 08/16/2017   | \$116.55  | \$0.00 📵    | \$0.00 📵     | 0            |
| +   | I Accepted with Errors 0             | 08/16/2017 🕚  | 08/16/2017   | \$208.50  | \$0.00 📵    | \$0.00 📵     | 0            |
| ÷.  | Accepted with Errors 🔒               | 08/16/2017 🟮  | 08/16/2017   | \$69.93   | \$0.00 🔒    | \$0.00 🟮     | 0            |
| ÷.  | o In Adjudication                    | 08/16/2017 🟮  | 08/16/2017   | \$99.81   | \$99.81 🕚   | \$0.00 🔒     | 03/21/2017 🟮 |
| Ľ   | <u>2017010</u> , and In Adjudication | 08/16/2017 🟮  | 08/16/2017   | \$99.81   | \$99.81 🔒   | \$0.00 🟮     | 03/21/2017 🟮 |

38

Accepted with Errors: This claim status means that there was a problem with the submission and that the claim will not adjudicate. The most common reason for this status is issues with member matching. When this status appears, check the ECP for Exception and then the claim for errors. Below is a screen shot of claim that has Accepted with Errors status.

| Simple Claim                                                                         |                                                                |                                          |
|--------------------------------------------------------------------------------------|----------------------------------------------------------------|------------------------------------------|
| ovider Info                                                                          |                                                                | Reference Numbers                        |
| Silling Provider:                                                                    | NPI: Taxonomy:                                                 | Provider Claim Number: Provider Client N |
| Silling Provider Site                                                                |                                                                |                                          |
| Select One                                                                           | ~                                                              |                                          |
| Pay-to Provider                                                                      |                                                                |                                          |
| Select One                                                                           | <b>v</b>                                                       |                                          |
| Rendering Provider         NPI:         Taxo           Select One ✓                  | my:                                                            |                                          |
|                                                                                      | Avsilable Authorizations                                       |                                          |
| rvice Dates Authorization                                                            | No records found.                                              |                                          |
| Date From:         Date To:         Number:           08/18/2017         /         / | Insurance:* Selected Authorization:                            |                                          |
|                                                                                      |                                                                |                                          |
| Add / Edit Service                                                                   |                                                                |                                          |
| rvice Dates Service Details                                                          |                                                                |                                          |
| Date From:*         Date To:*         Claimed Amount:*                               | Jinis* Primary Diagnosis.* Code.* Select Diagnosis Select Code |                                          |
| Modifiers:<br>Select On                                                              | V Select One V Select One V Select One V                       |                                          |

**To view claim detail**: click on the plus (+) sign on the left. To edit a claim, click on the claim number. To see additional information for a given field, hover over the i icon. For example, when hovering over the i for the Total Non-Approved column, the denial reason is provided.

*Note: The Treat Date column is not the date of service. To see the date of service, you must click on the plus (+), which opens the claim detail.* 

| Cla | ims      |      |                   |             |          |           |      |            |                |                |              |
|-----|----------|------|-------------------|-------------|----------|-----------|------|------------|----------------|----------------|--------------|
|     | Claim №  | Меп  | Claim Status      | Date Receiv | ved      | Status As | Of   | Total Chai | Total Approved | ر-Total Non    | Treat Date 🖨 |
| +   |          |      | In Adjudication   | 08/16/2017  | 7 🖯      | 08/16/201 | 7    | \$23.31    | \$23.31 📵      | \$0.00 🛈       | 12/29/2016   |
| +   |          |      | In Adjudication   | 08/16/2017  | 7 🔒      | 08/16/201 | .7   | \$208.50   | \$167.79 📵     | \$40.71 🔒      | 12/29/2016   |
| _   |          |      | In Adjudication   | 08/16/2017  | 7 🖸      | 08/16/201 | 7    | \$33.51    | \$33.51 🟮      | \$0.00 🕚       | 12/29/2016   |
| τ.  | Line It( | Serv | ice Dates         | Servic Pro  | ocedure  | e Service | Stat | Charge \$  | Approved § N   | lon-Appr 🛿 Uni | ts           |
|     |          | 06/2 | 7/2017 - 06/27/20 | 0 MH - C Z1 | .698 - H | HI Adjud  | 08/1 | \$33.51    | \$33.51 🔨 \$   | 0.00 🟮 1       |              |
|     | 1        |      |                   |             | -        |           |      |            | -              | -              | 1            |

| In Adjudication | 09/12/2016 🟮 | 09/13/2016 | \$200.34                                   | \$0.00                                 | \$200.34 🟮 |
|-----------------|--------------|------------|--------------------------------------------|----------------------------------------|------------|
| In Adjudication | 09/12/2016 🟮 | 09/13/2016 | Claim Non-Approved Amount: 201600173371    |                                        | \$171.72 🟮 |
| In Adjudication | 09/12/2016 🟮 | 09/13/2016 |                                            | \$171.72 🟮                             |            |
| In Adjudication | 09/12/2016 🟮 | 09/13/2016 | Non-Approved Amount: \$3                   | \$171.72 📵                             |            |
| In Adjudication | 09/12/2016 🟮 | 09/13/2016 | Deny Amts/Reasons: 143<br>Prov             | .1 - Service not in<br>/ider's Profile | \$171.72 📵 |
| In Adjudication | 09/12/2016 🟮 | 09/13/2016 | Pend Amts/Reasons:<br>Accept Amts/Reasons: |                                        | \$143.10 🟮 |
| In Adjudication | 11/11/2016 🟮 | 11/11/2016 |                                            |                                        | \$143.10 🔒 |

## **Adjudication Detail Report:**

Claims that have gone through adjudication will appear on an Adjudication Detail Report accessed in the IPC Download folder. There is not a one-to-one relationship between claims submission and the Adjudication Detail Report. In other words, multiple batches of claims may appear on one adjudication report.

| Provider ID         Agency SHARES ID number           Provider name         Agency Tax ID number           Tax ID         Agency Tax ID number           SHARES patient ID         Chent/member SHARES ID number           Last name         Chent/member SHARES ID number           Last name         Chent/member first name           Middle         Chent/member first name           Date of birth         Chent/member first name           SHARES span start date         Date insurance began for current clent/member insurance span           SHARES span end date         Date insurance ends for current clent/member (starad, FAIR, HOPE, Journey)           Level of care description         Teseritic plan for clication/member (starad, FAIR, HOPE, Journey)           Level of care description         Teseritic plan for clication/member (starad, FAIR, HOPE, Journey)           Level of care description         Teseritic plan for clication/member (starad, FAIR, HOPE, Journey)           Level of care description         Teseritic plan for clication           Mode         Not currently used in Hamilton County           Procedure code description         Teseritic for for film doffier           Modifier code 1         two-character code for 3d modifier           Modifier code 2         two-character code for 3d modifier           Priace of service         Two-digit code identifying pla                                                                                                    | Adjudication Status Detail Report Field Key |                                                                                               |  |  |  |  |  |
|----------------------------------------------------------------------------------------------------|---------------------------------------------|-----------------------------------------------------------------------------------------------|--|--|--|--|--|
| Provider nameAgency Tax ID numberNPIAgency Tax ID numberNPIAgency Tax ID numberSHARES patient IDClient/member SHARES ID numberSHARES patient IDClient/member Hast nameMiddeClient/member first nameMiddeClient/member first nameDate of birthClient/member fast nameSHARES span start dateDate insurance began for current client/member insurance spanSHARES span end dateDate insurance began for current client/member insurance spanBoardName of county Boart that claim was submitted toBenefit plan nameName of benefit plan for client/member (Standard, FAIR, HOPE, Journey)Level of care descriptionDescription of service and procedure code-longTypeMental Health or AOD ServiceModeNot currently used in Hamilton CountyProcedure code descriptionDescription of service ar MontherModifier code 1two-character code for 1st modifierModifier code 2two-character code for 1st modifierModifier code 3two-character code for 3rd modifierModifier code 4two-character code for 3rd modifierModifier code 3two-character code for 3rd modifierPhace JacksNuese in Hamilton CountyOther diagnosisNot used in Hamilton CountyOther diagnosisNuese in Hamilton CountyOther diagnosisNuese in Hamilton CountyClaim bach numberNuese in Hamilton CountyOther diagnosisNuese in Hamilton CountyOther diagnosisNuese in Hamilton County<                                                                                                    | Provider ID                                 | Agency SHARES ID number                                                                       |  |  |  |  |  |
| Tax IDAgency Tax ID numberNPIAgency National Provider IdentifierSHARES patient IDClient/member SHARES ID numberLast nameClient/member last nameMiddleClient/member middle nameFirst NameClient/member date of birthSHARES span start dateDate insurance began for current Client/member insurance spanSHARES span start dateDate insurance ends for current client/member fixed nameBoardName of county Board that claim was submitted toBenefit plan nameName of benefit plan for client/member fixed nameBoardName of benefit plan for client/member fixed nameTypeMental Health or AOD ServiceModeNot currently used in Hamilton CountyIntensityNot currently used in Hamilton CountyProcedure codeService procedure code for Dild ClaimProcedure codeService procedure code for Dild ClaimModifier code 1two-character code for 21 modifierModifier code 2two-character code for 21 modifierModifier code 4two-character code for 21 modifierModifier code 4two-character code for 21 modifierModifier code 4two-character code for 21 modifierPrinciple diagnosisMember diagnosisClaim batch numberNume as adjudicationClaim batch numberNumer assigned to adjudication batchClaim batch numberUnique identifier assigned by vendor - provider will need for claim inquiry/reversal requestsClaim batch numberNumer assigned to adjudication statusOther diagnosis 2 <t< td=""><td>Provider name</td><td>Agency name</td></t<>                                                                                                    | Provider name                               | Agency name                                                                                   |  |  |  |  |  |
| NP1Agency National Provider IdentifierSHARES patient IDClient/member SHARES ID numberLast nameClient/member Bast nameMiddleClient/member first nameDate of birthClient/member first nameDate of birthDate insurance began for current client/member insurance spanSHARES span end dateDate insurance began for current client/member insurance spanBoardName of couryl Board that cliam was submitted toBenefit plan nameName of couryl Board that cliam was submitted toPrevel of care descriptionDescription of service and procedure code -longTypeMental Health or AOD ServiceModeNot currently used in Hamilton CounyProcedure code descriptionDescription of service-shortModifier code 1two-character code for 1st modifierModifier code 1two-character code for 1st modifierModifier code 3two-character code for 3rd modifierModifier code 4two-character code for 3rd modifierModifier code 4two-character code for 3rd modifierModifier code 4two-character code for 3rd modifierModifier code 4two-character code for 3rd modifierModifier code 4two-character code for and modifierModifier code 5Additional diagnosisAdmitting diagnosisMember diagnosisClaim master IDUnique identifier assigned by vendor - provider will need for claim inquiry/reversal requestsClaim master IDUnique identifier assigned by vendor - provider will need for claim inquiry/reversal requestsClaim mather<                                                                                                    | Tax ID                                      | Agency Tax ID number                                                                          |  |  |  |  |  |
| SHARES patient IDClient/member SHARES ID numberLast nameClient/member last nameMiddleClient/member fist nameDate of birthClient/member date of birthSHARES span start dateDate insurance bagin for current client/member insurance spanBatter of birthDate insurance ends for current client/member insurance spanBoardName of county Board that claim was submitted toBenefit plan nameName of benefit plan for client/member (Sundard, FAIR, HOPE, Journey)Level of care descriptionDescription of service and procedure code -longTypeMental Health or AOD ServiceModeNot currently used in Hamilton CountyIntensityNot currently used in Hamilton CountyIntensityNot currently used in Hamilton CountyModifier code 1two-character code for Still diamModifier code 2two-character code for 2 and modifierModifier code 4two-character code for 3 ModifierModifier code 4two-character code for 4 ModifierPiace of serviceTwo-digit code identifying place of servicePrinciple diagnosisMember diagnosisAdmitting diagnosis 1Additional diagnosisOther diagnosis 2Additional diagnosisClaim batch numberSup vendor - provider will need for claim inquiry/reversal requestsClaim batch numberSup vendor - provider will need for claim inquiry/reversal requestsClaim batch numberSup vendor - provider will need for claim inquiry/reversal requestsClaim batch numberSup vendor - provider will need for claim inquiry/                                                                                                    | NPI                                         | Agency National Provider Identifier                                                           |  |  |  |  |  |
| Last nameClient/member nidel nameMiddleClient/member first nameFirst NameClient/member first nameDate of birthClient/member due of birthSHARES span start dateDate insurance began for current client/member insurance spanSHARES span end dateDate insurance dega for current client/member insurance spanSHARES span end dateDate insurance dega for current client/member insurance spanBoardName of benefit plan for client/member (Standard, FAIR, HOPE, Journey)Level of care descriptionDescription of service and procedure code -longTypeMental Health or AOD ServiceModeNot currently used in Hamilton CountyProcedure code descriptionDescription of service and molifierModifier code 1two-character code for 11del ClaimProcedure code descriptionDescription of service -shortModifier code 1two-character code for 24 modifierModifier code 3two-character code for 34 modifierModifier code 3two-character code for 34 modifierModifier code 4two-character code for 34 modifierPrinciple diagnosisMember diagnosisClaim batch dateDate claim was adjudicatedClaim batch dateDate claim was adjudicatedClaim batch dateDate claim was adjudicatedClaim batch numberUnique identifier assigned by vendor - provider will need for claim inquiry/reversal requestsLine intern control numberWub murber for claims with multiple service linesAuthorization numberUnique identifier assigned by vendor - provide                                                                                                    | SHARES patient ID                           | Client/member SHARES ID number                                                                |  |  |  |  |  |
| MiddleClient/member middle nameFirst NameClient/member first nameDate of birthClient/member date of birthSHARES span start dateDate insurance ends for current client/member insurance spanBoardName of county Board that claim was submitted toBoardName of county Board that claim was submitted toBenefit plan nameName of county Board that claim was submitted toInvestionDescription of service and procedure code -longTypeMental Health or AOD ServiceModeNot currently used in Hamilton CountyIntensityNot currently used in Hamilton CountyProcedure codeService procedure code for billed claimProcedure codeService procedure code for billed claimModifier code 1two-character code for 11 modifierModifier code 3two-character code for 12 modifierModifier code 4two-character code for 3rd modifierModifier code 3two-character code for 3rd modifierModifier code 4two-character code for 41 modifierPrinciple diagnosisNot used in Hamilton CountyOther diagnosis 1Additional diagnosisClaim batch hateDate claim was adjudicatedClaim batch hateNumera sasigned to adjudication batchClaim batch hateNumera sasigned to adjudication batchClaim batch numberUnique identifier assigned by vendor - provider will need for claim inquiry/reversal requestsClaim batch numberSum was adjudicated by vendor - provider will need for claim inquiry/reversal requestsClaim batch number                                                                                                    | Last name                                   | Client/member last name                                                                       |  |  |  |  |  |
| First NameClient/member fats of birthDate of birthClient/member date of birthSHARES span start dateDate insurance began for current client/member insurance spanBoardName of county Board that claim was submitted toBenefit plan nameName of benefit plan for client/member (Standard, FAIR, HOPE, Journey)Level of care descriptionDescription of service and procedure code -longTypeMental Health or AOD ServiceModeNot currently used in Hamilton CountyIntensityNot currently used in Hamilton CountyProcedure code descriptionDescription of service - shottModifier code 1two-character code for Jilled claimProcedure code descriptionDescription of service - shottModifier code 3two-character code for 2 dm dodifierModifier code 3two-character code for 3rd modifierModifier code 4two-character code for 4 modifierPlace of serviceTwo-digit code identifying place of servicePrinciple diagnosisMother diagnosisClaim batch hateDate claim was adjudicatedClaim batch hateDate claim was adjudicatedClaim batch hateUnique identifier assigned by vendor - provider will need for claim inquiry/reversal requestsClaim numberUnique identifier assigned by vendor - provider will need for claim inquiry/reversal requestsClaim batch numberUnique identifier assigned by vendor - provider will need for claim inquiry/reversal requestsClaim toth numberSub number for claims with multiple service linesAuthorization numberUnique id                                                                                                    | Middle                                      | Client/member middle name                                                                     |  |  |  |  |  |
| Date of birthClient/member date of birthSHARES span start dateDate insurance began for current client/member insurance spanBoardName of courty Board that claim was submitted toBoardName of courty Board that claim was submitted toBenefit plan nameName of courty Board that claim was submitted toLevel of care descriptionDescription of service and procedure code -longTypeMental Health or AOD ServiceModeNot currently used in Hamilton CountyIntensityNot currently used of br billed claimProcedure codeService of br billed claimProcedure codeService of br billed claimModifier code 1two-character code for 18 modifierModifier code 1two-character code for 3nd modifierModifier code 4two-character code for 4nd modifierModifier code 4two-character code for 4nd modifierModifier code 4two-character code for 4nd modifierPrinciple diagnosisMot used in Hamilton CountyOther diagnosisMot used in diagnosisAdmiting diagnosisNot used in Hamilton CountyOther diagnosisMot used in diagnosisClaim batch hateDate claim was adjudicatedClaim batch hateDuique identifier assigned to adjudication batchClaim batch hateDuique identifier assigned by vendor - provider will need for claim inquiry/reversal requestsClaim batch hateSub claim was adjudicatedClaim batch hateSub claim for adjudication batchClaim batch hateSub claim anount for serviceAdu                                                                                                    | First Name                                  | Client/member first name                                                                      |  |  |  |  |  |
| SHARES span start dateDate insurance hegan for current client/member insurance spanSHARES span end dateDate insurance ends for current client/member insurance spanBoardName of county Board that claim was submitted toBenefit plan nameName of benefit plan for client/member (Standard, FAIR, HOPE, Journey)Level of care descriptionDescription of service and procedure code -longModeNot currently used in Hamilton CountyIntensityNot currently used in Hamilton CountyProcedure code descriptionDescription of service - shortModifier code 1two-character code for St modifierModifier code 2two-character code for 3rd modifierModifier code 3two-character code for 3rd modifierModifier code 4two-character code for 3rd modifierModifier code 4two-character code for 3rd modifierPrince diagnosisMember diagnosisAdmitting diagnosisNot used in Hamilton CountyOther diagnosis 1Additional diagnosisOther diagnosis 2Additional diagnosisClaim batch numberNumber assigned by vendor - provider will need for claim inquiry/reversal requestsClaim batch numberSun assigned by vendor - provider will need for claim inquiry/reversal requestsClaim batch numberSun and file assigned by vendor - provider will need for claim inquiry/reversal requestsClaim batch numberSun and file assigned by vendor - provider will need for claim inquiry/reversal requestsClaim batch numberSun assigned by vendor - provider will need for claim inquiry/reversal requestsClaim anter                                                                                          | Date of birth                               | Client/member date of birth                                                                   |  |  |  |  |  |
| SHARES span end dateDate insurance ends for current client/member insurance spanBoardName of county Board that claim was submitted toBoenefit plan nameName of benefit plan for client/member (Standard, FAIR, HOPE, Journey)Level of care descriptionDescription of service and procedure code -longTypeMental Health or AOD ServiceModeNot currently used in Hamilton CountyIntensityNot currently used in Hamilton CountyProcedure codeService procedure code for billed claimProcedure codeService roce for billed claimModifier code 1two-character code for 1st modifierModifier code 3two-character code for 3rd modifierModifier code 4two-character code for 3rd modifierModifier code 4two-character code of ard modifierPrinciple diagnosisMember diagnosisAdmitting diagnosisNot used in Hamilton CountyOther diagnosis 1Additional diagnosisClaim batch faubtNumber assigned to adjudication batchClaim batch dateDate claim was adjudicatedClaim batch numberUnique identifier assigned by vendor - provider will need for claim inquiry/reversal requestsClaim mater IDUnique identifier assigned by vendor - provider will need for claim inquiry/reversal requestsClaim mater IDUnique identifier assigned by vendor - provider will need for claim inquiry/reversal requestsLie item control numberSub number for claims with multiple service linesAuthorization numberCurrently nube in serviceAdjudication statusText status of cla                                                                                                    | SHARES span start date                      | Date insurance began for current client/member insurance span                                 |  |  |  |  |  |
| BoardName of county Board that claim was submitted toBenefit plan nameName of benefit plan for client/member (Standard, FAIR, HOPE, Journey)Level of care descriptionDescription of service and procedure code -longTypeMental Health or AOD ServiceModeNot currently used in Hamilton CountyIntensityNot currently used in Hamilton CountyProcedure code descriptionDescription of service - shortModifier code 1two-character code for 2nd modifierModifier code 2two-character code for 2nd modifierModifier code 3two-character code for 2nd modifierModifier code 4two-character code for 3rd modifierModifier code 3two-character code for 3rd modifierModifier code 4two-character code for 3rd modifierPrinciple diagnosisMember diagnosisAdmitting diagnosisNet used in Hamilton CountyOther diagnosis 1Additional diagnosisOther diagnosis 2Additional diagnosisClaim batch dateDate claim was adjudicatedClaim batch numberUnique identifier assigned by vendor - provider will need for claim inquiry/reversal requestsClaim batch numberUnique identifier assigned by vendor - provider will need for claim inquiry/reversal requestsClaim master IDUnique identifier assigned by vendor - provider will need for claim inquiry/reversal requestsClaim numberUnique identifier assigned by vendor - provider will need for claim inquiry/reversal requestsClaim numberUnique identifier assigned by vendor - provider will need for claim inquiry/reversal requests <td>SHARES span end date</td> <td>Date insurance ends for current client/member insurance span</td>  | SHARES span end date                        | Date insurance ends for current client/member insurance span                                  |  |  |  |  |  |
| Benefit plan nameName of benefit plan for client/member (Standard, FAIR, HOPE, Journey)Level of care descriptionDescription of service and procedure code -longTypeMental Health or AOD ServiceModeNot currently used in Hamilton CountyIntensityNot currently used in Hamilton CountyProcedure codeService procedure code for billed claimProcedure code descriptionDescription of service - shortModifier code 1two-character code for 1st modifierModifier code 2two-character code for 3rd modifierModifier code 4two-character code for 3rd modifierModifier code 4two-character code for shit modifierPrincipe diagnosisMemte diagnosisAdmiting diagnosisNot used in Hamilton CountyOther diagnosisMot used in Hamilton CountyOther diagnosis 1Additional diagnosisClaim batch hauberDate claim was adjudicatedClaim batch hauberUnique identifier assigned by vendor - provider will need for claim inquiry/reversal requestsClaim batch numberUnique identifier assigned by vendor - provider will need for claim inquiry/reversal requestsLine item control numberSub number for claims with multiple service linesAduidication statusText status of claim: approved, 2 = pnded, 3 = deniedAdjudicated amounttotal claim amount for serviceAdjudicated amounttotal claim amount for serviceAdjudicated amounttotal claim amount for serviceAdjudicated amounttotal claim amount for serviceAdjudicated amounttotal c                                                                                                    | Board                                       | Name of county Board that claim was submitted to                                              |  |  |  |  |  |
| Level of care descriptionDescription of service and procedure code -longTypeMental Health or AOD ServiceModeNot currently used in Hamilton CountyIntensityNot currently used in Hamilton CountyProcedure code descriptionDescription of service - shortModifier code 1two-character code for 2nd modifierModifier code 2two-character code for 2nd modifierModifier code 3two-character code for 2nd modifierModifier code 4two-character code for 2nd modifierPlace of serviceTwo-character code for 3rd modifierModifier code 3two-character code for 3rd modifierPlace of serviceTwo-character code for 3rd modifierOther diagnosisMember diagnosisAdmitting diagnosisNot used in Hamilton CountyOther diagnosis 1Additional diagnosisOther diagnosis 2Additional diagnosisClaim batch numberNumber assigned to adjudication batchClaim batch numberUnique identifier assigned by vendor - provider will need for claim inquiry/reversal requestsClaim batch numberSub number for claims with multiple service linesLine item control numberSub number for claims with multiple service linesAuthorization numberSub number for claims inguiny/reversal requestsLine item control numberSub number for claims inguiny reversal requestsLine item control numberSub number for claims inguiny reversal requestsAdjudication statusText status of claim: 1 = approved, 2 = pended, 3 = deniedAdjudication reasonDescription                                                                                                    | Benefit plan name                           | Name of benefit plan for client/member (Standard, FAIR, HOPE, Journey)                        |  |  |  |  |  |
| TypeMental Health or AOD ServiceModeNot currently used in Hamilton CountyIntensityNot currently used in Hamilton CountyProcedure codeService procedure code for billed claimProcedure code descriptionDescription of service - shortModifier code 1two-character code for 1st modifierModifier code 2two-character code for 3rd modifierModifier code 3two-character code for 3rd modifierModifier code 4two-character code for 3rd modifierPlace of serviceTwo-digit code identifying place of servicePrinciple diagnosisMember diagnosisAdmitting diagnosisNot used in Hamilton CountyOther diagnosis 1Additional diagnosisOther diagnosis 2Additional diagnosisClaim batch dateDate claim was adjudicatedClaim mater IDUnique identifier assigned by vendor - provider will need for claim inquiry/reversal requestsClaim ater IDUnique identifier assigned by vendor - provider will need for claim inquiry/reversal requestsClaim numberUnique identifier assigned by vendor - provider will need for claim inquiry/reversal requestsLine item control numberSub number for claims with multiple service linesAdjudication numberCurrently not being used in Hamilton CountyStatus IDNumeric status of claim: approved, 2 = pended, 3 = deniedAdjudication statusText status of claim: approved, pended, deniedAdjudication reasonDescription of reason for adjudication statusDate of serviceDate on which service/procedure code <td< td=""><td>Level of care description</td><td>Description of service and procedure code -long</td></td<>                                   | Level of care description                   | Description of service and procedure code -long                                               |  |  |  |  |  |
| ModeNot currently used in Hamilton CountyIntensityNot currently used in Hamilton CountyProcedure codeService procedure code for billed claimProcedure code descriptionDescription of service - shortModifier code 1two-character code for 1st modifierModifier code 2two-character code for 2nd modifierModifier code 3two-character code for 4nd modifierModifier code 4two-character code for 4nd modifierPlace of serviceTwo-diracter code for 4nd modifierPlace of serviceTwo-diracter code for 4nd modifierAdmitting diagnosisMember diagnosisAdmitting diagnosisNot used in Hamilton CountyOther diagnosis 1Additional diagnosisOther diagnosis 2Additional diagnosisClaim batch dateDate claim was adjudicatedClaim batch numberNunér assigned to adjudication batchClaim master IDUnique identifier assigned by vendor - provider will need for claim inquiry/reversal requestsClaim numberSub number for claims with multiple service linesAuthorization numberSub number for claims with multiple service linesAuthorization numberSub number for claims with multiple service linesAdjudication status 6Pate simple claim/837 file was received into SHARESDate enteredDate simple claim/837 file was neceived into SHARESDate enteredDate simple claim/837 file was neceived into SHARESDate enteredDate simple claim/837 file was neceived into SHARESDate enteredDate simple claim/837 file was last touched in                                                                                                    | Туре                                        | Mental Health or AOD Service                                                                  |  |  |  |  |  |
| IntensityNot currently used in Hamilton CountyProcedure codeService procedure code for billed claimProcedure code description of service - shortModifier code 1two-character code for 1st modifierModifier code 2two-character code for 3rd modifierModifier code 3two-character code for 3rd modifierModifier code 4two-character code for 3rd modifierPlace of serviceTwo-digit code identifying place of servicePrinciple diagnosisMember diagnosisAdmitting diagnosisNot used in Hamilton CountyOther diagnosis 1Additional diagnosisCharn batch dateDate claim was adjudicatedClaim batch numberNumber assigned to adjudication batchClaim batch numberUnique identifier assigned by vendor - provider will need for claim inquiry/reversal requestsClaim detail IDUnique identifier assigned by vendor - provider will need for claim inquiry/reversal requestsClaim numberSub number for claims with multiple service linesAuthorization numberSub number for claims with multiple service linesAdjudication statusText status of claim: 1 approved, 2 pended, 3 = deniedAdjudication reasonDescription of reason for adjudication statusDate on which service was provided (claim date)Date receivedDate simple claim/837 file was received into SHARESLaist trate for claimed service/procedure codeCortract rateUni tafe or claimed service/procedure codeTotal claimed amountNumber of units multiplied by the unit rate for the service/procedure code <td< td=""><td>Mode</td><td>Not currently used in Hamilton County</td></td<>                                       | Mode                                        | Not currently used in Hamilton County                                                         |  |  |  |  |  |
| Procedure codeService procedure code for billed claimProcedure code descriptionDescription of service - shortModifier code 1two-character code for 1st modifierModifier code 3two-character code for 3rd modifierModifier code 4two-character code for 4th modifierPlace of serviceTwo-digit code identifying place of servicePrinciple diagnosisMember diagnosisAdmitting diagnosisNot used in Hamilton CountyOther diagnosis 1Additional diagnosisClaim batch dateDate claim was adjudicatedClaim batch dateDate claim was adjudicatedClaim batch dateUnique identifier assigned by vendor - provider will need for claim inquiry/reversal requestsClaim numberUnique identifier assigned by vendor - provider will need for claim inquiry/reversal requestsClaim numberUnique identifier assigned by vendor - provider will need for claim inquiry/reversal requestsClaim numberUnique identifier assigned by vendor - provider will need for claim inquiry/reversal requestsClaim numberUnique identifier assigned by vendor - provider will need for claim inquiry/reversal requestsClaim subtributifierSubmer for claims with multiple service linesAuthorization numberSubmer for claims with multiple service linesAuthorization numberCurrently not being used in Hamilton CountyStatus IDNumeric status of claim: approved, pended, deniedAdjudication statusText status of claim: approved, pended, deniedAdjudication reasonDescription of reason for adjudication statusDate er                                                                                          | Intensity                                   | Not currently used in Hamilton County                                                         |  |  |  |  |  |
| Procedure code descriptionDescription of service - shortModifier code 1two-character code for 2nd modifierModifier code 2two-character code for 2nd modifierModifier code 3two-character code for 2nd modifierModifier code 4two-character code for 4nd modifierPlace of serviceTwo-character code for 4nd modifierOther diagnosisMember diagnosisAdmitting diagnosisMember diagnosisAdmitting diagnosisNot used in Hamilton CountyOther diagnosis 1Additional diagnosisOther diagnosis 2Additional diagnosisClaim batch dateDate claim was adjudicatedClaim batch dateDate claim was adjudicatedClaim batch numberNumber assigned by vendor - provider will need for claim inquiry/reversal requestsClaim detail IDUnique identifier assigned by vendor - provider will need for claim inquiry/reversal requestsLine item control numberSub number for claims with multiple service linesAuthorization numberCurrently not being used in Hamilton CountyStatus IDNumeric status of claim: 1 approved, 2 pended, 3 = deniedAdjudication statusText status of claim: approved, pended, deniedAdjudication reasonDescription of reason for adjudication statusDate enteredDate simple claim/837 file was received into SHARESLast processed onDate simple claim/837 file was lenterd into SHARESLast processed onDate simple claim/837 file was lenter dinto SHARESLast processed onDate simple claim/837 file was last touched in SHARES <td< td=""><td>Procedure code</td><td>Service procedure code for billed claim</td></td<>                                                      | Procedure code                              | Service procedure code for billed claim                                                       |  |  |  |  |  |
| Modifier code 1two-character code for 1st modifierModifier code 2two-character code for 2nd modifierModifier code 3two-character code for 3rd modifierModifier code 3two-character code for 3rd modifierPlace of serviceTwo-digit code identifying place of servicePrinciple diagnosisMember diagnosisAdmitting diagnosisNot used in Hamilton CountyOther diagnosis 1Additional diagnosisOther diagnosis 2Additional diagnosisOther diagnosis 2Additional diagnosisClaim batch dateDate claim was adjudicatedClaim batch dateDate claim was adjudicated by endor - provider will need for claim inquiry/reversal requestsClaim master IDUnique identifier assigned by vendor - provider will need for claim inquiry/reversal requestsClaim numberUnique identifier assigned by vendor - provider will need for claim inquiry/reversal requestsLine item control numberCurrently not being used in Hamilton CountyStatus IDNumeric status of claim: 1 = approved, 2 = pended, 3 = deniedAdjudication reasonDescription of reason for adjudication statusDate or serviceDate on which service was provided (claim date)Date enteredDate simple claim/837 file was received into SHARESDate enteredDate simple claim/837 file was totuced into SHARESLast processed onDate simple claim/837 file was last touched in SHARESDate nortin trate for claimed service/procedure codeContract rateUnit rate for claimed service/procedure codeCotaim sample derivee/procedure code                                                                                                    | Procedure code description                  | Description of service - short                                                                |  |  |  |  |  |
| Modifier code 2two-character code for 2nd modifierModifier code 3two-character code for 4nd modifierPlace of serviceTwo-digit code identifying place of servicePrinciple diagnosisMember diagnosisAdmitting diagnosisNot used in Hamilton CountyOther diagnosis 1Additional diagnosisOther diagnosis 2Additional diagnosisClaim batch dateDate claim was adjudicatedClaim batch dateDute claim was adjudicatedClaim mater IDUnique identifier assigned by vendor - provider will need for claim inquiry/reversal requestsClaim mater IDUnique identifier assigned by vendor - provider will need for claim inquiry/reversal requestsClaim numberUnique identifier assigned by vendor - provider will need for claim inquiry/reversal requestsClaim tetim control numberSub number for claims with multiple service linesAuthorization numberCurrently not being used in Hamilton CountyStatus IDNumeric status of claim: approved, 2 = pended, 3 = deniedAdjudication reasonDescription of reason for adjudication statusDate or serviceDate on which service was provided (claim date)Date simple claim/837 file was last touched in SHARESLast processed onDate simple claim/837 file was last touched in SHARESUnitsNumber of units multiplied by the unit rate for the service/procedure codeTotal claime damountNumber of units multiplied by the unit rate for the service/procedure codeTotal claimed amountNumber of units multiplied by the unit rate for the service/procedure codeTotal cl                                                                                 | Modifier code 1                             | two-character code for 1st modifier                                                           |  |  |  |  |  |
| Modifier code 3two-character code for 3rd modifierModifier code 4two-character code for 4th modifierPlace of serviceTwo-digit code identifying place of servicePrinciple diagnosisMember diagnosisAdmitting diagnosisNot used in Hamilton CountyOther diagnosis 1Additional diagnosisOther diagnosis 2Additional diagnosisClaim batch dateDate claim was adjudicatedClaim batch dateDate claim was adjudicatedClaim batch numberNumber assigned to adjudication batchClaim numberUnique identifier assigned by vendor - provider will need for claim inquiry/reversal requestsClaim numberUnique identifier assigned by vendor - provider will need for claim inquiry/reversal requestsClaim numberUnique identifier assigned by vendor - provider will need for claim inquiry/reversal requestsLine item control numberSub number for claims with multiple service linesAuthorization numberCurrently not being used in Hamilton CountyStatus IDNumeric status of claim: 1 = approved, 2 = pended, 3 = deniedAdjudication reasonDescription of reason for adjudication statusDate on which serviceDate on which serviceAdjudication reasonDescription of reason for adjudication statusDate simple claim/837 file was entered into SHARESDate enteredDate simple claim/837 file was entered into SHARESDate enteredDate simple claim/837 file was entered into SHARESLat processed onDate simple claim/837 file was entered into SHARESLat processed onDate simp                                                                                                    | Modifier code 2                             | two-character code for 2nd modifier                                                           |  |  |  |  |  |
| Modifier code 4two-character code for 4th modifierPlace of serviceTwo-digit code identifying place of servicePrinciple diagnosisMember diagnosisAdmitting diagnosisNot used in Hamilton CountyOther diagnosis 1Additional diagnosisOther diagnosis 2Additional diagnosisOther diagnosis 2Additional diagnosisClaim batch dateDate claim was adjudicatedClaim batch numberNumber assigned to adjudication batchClaim mater IDUnique identifier assigned by vendor - provider will need for claim inquiry/reversal requestsClaim detail IDUnique identifier assigned by vendor - provider will need for claim inquiry/reversal requestsClaim detail IDUnique identifier assigned by vendor - provider will need for claim inquiry/reversal requestsLine item control numberSub number for claims with multiple service linesAuthorization numberCurrently not being used in Hamilton CountyStatus IDNumeric status of claim: 1 = approved, 2 = pended, 3 = deniedAdjudication statusText status of reason for adjudication statusDate or serviceDate on which service was provided (claim date)Date receivedDate simple claim/837 file was net ceived into SHARESLast processed onDate simple claim/837 file was net ceive/procedure codeContract rateUnit rate for claimed service/procedure codeContract rateUnit rate for claimed service/procedure codeContract rateUnit rate for claimed service/procedure codeContract rateNot currently used in Hamilton County<                                                                                                    | Modifier code 3                             | two-character code for 3rd modifier                                                           |  |  |  |  |  |
| Place of serviceTwo-digit code identifying place of servicePrinciple diagnosisMember diagnosisAdmitting diagnosisNot used in Hamilton CountyOther diagnosis 1Additional diagnosisOther diagnosis 2Additional diagnosisClaim batch dateDate claim was adjudicatedClaim batch numberNumber assigned to adjudication batchClaim master IDUnique identifier assigned by vendor - provider will need for claim inquiry/reversal requestsClaim detail IDUnique identifier assigned by vendor - provider will need for claim inquiry/reversal requestsClaim numberUnique identifier assigned by vendor - provider will need for claim inquiry/reversal requestsClaim numberUnique identifier assigned by vendor - provider will need for claim inquiry/reversal requestsClaim numberUnique identifier assigned by vendor - provider will need for claim inquiry/reversal requestsClaim numberUnique identifier assigned by vendor - provider will need for claim inquiry/reversal requestsLine item control numberSub number for claims with multiple service linesAuthorization numberCurrently not being used in Hamilton CountyStatus IDNumeric status of claim: 1 = approved, 2 = pended, 3 = deniedAdjudication statusText status of claim: approved, pended, deniedAdjudication reasonDescription of reason for adjudication statusDate of serviceDate on which service was provided (claim date)Date or serviceDate simple claim/837 file was nettered into SHARESLast processed onDate simple claim/837 file was last touched in SHARES<                                             | Modifier code 4                             | two-character code for 4th modifier                                                           |  |  |  |  |  |
| Principle diagnosisMember diagnosisAdmitting diagnosisNot used in Hamilton CountyOther diagnosis 1Additional diagnosisOther diagnosis 2Additional diagnosisClaim batch dateDate claim was adjudicatedClaim batch dateDate claim was adjudicated diagnosisClaim batch numberNumber assigned to adjudication batchClaim master IDUnique identifier assigned by vendor - provider will need for claim inquiry/reversal requestsClaim detail IDUnique identifier assigned by vendor - provider will need for claim inquiry/reversal requestsClaim numberSub number for claims with multiple service linesAuthorization numberCurrently not being used in Hamilton CountyStatus IDNumeric status of claim: 1 = approved, 2 = pended, 3 = deniedAdjudication statusText status of reason for adjudication statusDate of serviceDate on which service was provided (claim date)Date receivedDate simple claim/837 file was acceived into SHARESDate enteredDate simple claim/837 file was to codeUnitsNumber of units for claimed service/procedure codeCortar trateUnit status for claimed service/procedure codeCortar trateUnit status for claimed service/procedure codePayable amountNumber of units multiplied by the unit rate for the service/procedure codePayable amountAmount approved for paymentCopayNot currently used in Hamilton CountyWithheld amountNot currently used in Hamilton CountyOther paid amountNot currently used in Hamilton Coun                                                                                                    | Place of service                            | Two-digit code identifying place of service                                                   |  |  |  |  |  |
| Admitting diagnosisNot used in Hamilton CountyOther diagnosis 1Additional diagnosisOther diagnosis 2Additional diagnosisClaim batch dateDate claim was adjudicatedClaim batch numberNumber assigned to adjudication batchClaim master IDUnique identifier assigned by vendor - provider will need for claim inquiry/reversal requestsClaim detail IDUnique identifier assigned by vendor - provider will need for claim inquiry/reversal requestsClaim numberUnique identifier assigned by vendor - provider will need for claim inquiry/reversal requestsClaim numberUnique identifier assigned by vendor - provider will need for claim inquiry/reversal requestsClaim numberSub number for claims with multiple service linesAuthorization numberCurrently not being used in Hamilton CountyStatus IDNumeric status of claim: 1 = approved, 2 = pended, 3 = deniedAdjudication statusText status of claim: approved, pended, deniedAdjudication reasonDescription of reason for adjudication statusDate of serviceDate on which service was provided (claim date)Date simple claim/837 file was enceived into SHARESLast processed onDate simple claim/837 file was last touched in SHARESUnitsNumber of units for claimed service/procedure codeCortact rateUnit rate for claimed service/procedure codeCotact attaNumber of units for claimed service/procedure codeCotact attaNumber of units for claimed service/procedure codeCotact attaNot currently used in Hamilton CountyWithheld amount                                                                                 | Principle diagnosis                         | Member diagnosis                                                                              |  |  |  |  |  |
| Other diagnosis 1Additional diagnosisOther diagnosis 2Additional diagnosisClaim batch dateDate claim was adjudicatedClaim batch numberNumber assigned to adjudication batchClaim master IDUnique identifier assigned by vendor - provider will need for claim inquiry/reversal requestsClaim detail IDUnique identifier assigned by vendor - provider will need for claim inquiry/reversal requestsClaim numberUnique identifier assigned by vendor - provider will need for claim inquiry/reversal requestsClaim numberUnique identifier assigned by vendor - provider will need for claim inquiry/reversal requestsClaim numberUnique identifier assigned by vendor - provider will need for claim inquiry/reversal requestsLine item control numberSub number for claims with multiple service linesAuthorization numberCurrently not being used in Hamilton CountyStatus IDNumeric status of claim: 1 = approved, 2 = pended, 3 = deniedAdjudication statusText status of claim: approved, pended, deniedAdjudication reasonDescription of reason for adjudication statusDate receivedDate simple claim/837 file was received into SHARESDate enteredDate simple claim/837 file was netered into SHARESUnitsNumber of units for claimed service/procedure codeContract rateUnit rate for claimed service/procedure codeTotal claimed amountAmount approved for paymentCopayNot currently used in Hamilton CountyWithheld amountNot currently used in Hamilton CountyOpticular amountNot currently used in                                                                         | Admitting diagnosis                         | Not used in Hamilton County                                                                   |  |  |  |  |  |
| Other diagnosis 2Additional diagnosisClaim batch dateDate claim was adjudicatedClaim batch numberNumber assigned to adjudication batchClaim master IDUnique identifier assigned by vendor - provider will need for claim inquiry/reversal requestsClaim detail IDUnique identifier assigned by vendor - provider will need for claim inquiry/reversal requestsClaim numberUnique identifier assigned by vendor - provider will need for claim inquiry/reversal requestsClaim numberUnique identifier assigned by vendor - provider will need for claim inquiry/reversal requestsClaim numberSub number for claims with multiple service linesAuthorization numberSub number for claims with multiple service linesAuthorization numberNumeric status of claim: approved, 2 = pended, 3 = deniedAdjudication statusText status of claim: approved, pended, deniedAdjudication reasonDescription of reason for adjudication statusDate of serviceDate on which service was provided (claim date)Date enteredDate simple claim/837 file was entered into SHARESDate of serviceDate simple claim/837 file was last touched in SHARESLinitsNumber of units for claimed service/procedure codeContract rateUnit rate for claimed service/procedure codeCotaim tapproved for paymentAmount approved for paymentCopayNot currently used in Hamilton CountyWithheld amountNot currently used in Hamilton CountyObductibleNot currently used in Hamilton CountyOther paid amountNot currently used in Hamilton County <td>Other diagnosis 1</td> <td>Additional diagnosis</td>                  | Other diagnosis 1                           | Additional diagnosis                                                                          |  |  |  |  |  |
| Claim batch dateDate claim was adjudicatedClaim batch numberNumber assigned to adjudication batchClaim master IDUnique identifier assigned by vendor - provider will need for claim inquiry/reversal requestsClaim detail IDUnique identifier assigned by vendor - provider will need for claim inquiry/reversal requestsClaim numberUnique identifier assigned by vendor - provider will need for claim inquiry/reversal requestsLine item control numberSub number for claims with multiple service linesAuthorization numberCurrently not being used in Hamilton CountyStatus IDNumeric status of claim: approved, 2 = pended, 3 = deniedAdjudication statusText status of claim: approved, pended, deniedAdjudication reasonDescription of reason for adjudication statusDate on which service was provided (claim date)Date enteredDate simple claim/837 file was received into SHARESLast processed onDate simple claim/837 file was last touched in SHARESUnitsNumber of units moltipulty the unit rate for the service/procedure codeContract rateUnit rate for claimed service/procedure codeTotal claimed amountAmount approved for paymentCopayNot currently used in Hamilton CountyWithheld amountNot currently used in Hamilton CountyOutgiteNot currently used in Hamilton CountyOther paid amountNot currently used in Hamilton CountyOther paid amountNot currently used in Hamilton CountyOther paid amountNot currently used in Hamilton CountyOther paid amountNot curren                                                                                          | Other diagnosis 2                           | Additional diagnosis                                                                          |  |  |  |  |  |
| Claim batch numberNumber assigned to adjudication batchClaim master IDUnique identifier assigned by vendor - provider will need for claim inquiry/reversal requestsClaim detail IDUnique identifier assigned by vendor - provider will need for claim inquiry/reversal requestsClaim numberUnique identifier assigned by vendor - provider will need for claim inquiry/reversal requestsClaim numberUnique identifier assigned by vendor - provider will need for claim inquiry/reversal requestsClaim numberSub number for claims with multiple service linesAuthorization numberCurrently not being used in Hamilton CountyStatus IDNumeric status of claim: 1 = approved, 2 = pended, 3 = deniedAdjudication statusText status of claim: approved, pended, deniedAdjudication reasonDescription of reason for adjudication statusDate of serviceDate on which service was provided (claim date)Date enteredDate simple claim/837 file was received into SHARESDate enteredDate simple claim/837 file was lentered into SHARESUnitsNumber of units for claimed service/procedure codeContract rateUnit rate for claimed service/procedure codeTotal claimed amountNumber of units multiplied by the unit rate for the service/procedure codePayable amountNot currently used in Hamilton CountyWithheld amountNot currently used in Hamilton CountyOther paid amountNot currently used in Hamilton CountyOther paid amountNot currently used in Hamilton CountyOther paid amountNot currently used in Hamilton County <td>Claim batch date</td> <td>Date claim was adjudicated</td> | Claim batch date                            | Date claim was adjudicated                                                                    |  |  |  |  |  |
| Claim master IDUnique identifier assigned by vendor - provider will need for claim inquiry/reversal requestsClaim detail IDUnique identifier assigned by vendor - provider will need for claim inquiry/reversal requestsClaim numberUnique identifier assigned by vendor - provider will need for claim inquiry/reversal requestsLine item control numberSub number for claims with multiple service linesAuthorization numberCurrently not being used in Hamilton CountyStatus IDNumeric status of claim: approved, 2 = pended, 3 = deniedAdjudication statusText status of claim: approved, pended, deniedAdjudication reasonDescription of reason for adjudication statusDate of serviceDate on which service was provided (claim date)Date servicedDate simple claim/837 file was received into SHARESDate enteredDate simple claim/837 file was last touched in SHARESLinstNumber of units for claimed service/procedure codeContract rateUnit rate for claimed service/procedure codeTotal claimed amountNumber of units multiplied by the unit rate for the service/procedure codePayable amountNot currently used in Hamilton CountyWithheld amountNot currently used in Hamilton CountyOther paid amountNot currently used in Hamilton CountyOther paid amountNot currently used in Hamilton County                                                                                                    | Claim batch number                          | Number assigned to adjudication batch                                                         |  |  |  |  |  |
| Claim detail IDUnique identifier assigned by vendor - provider will need for claim inquiry/reversal requestsClaim numberUnique identifier assigned by vendor - provider will need for claim inquiry/reversal requestsLine item control numberSub number for claims with multiple service linesAuthorization numberCurrently not being used in Hamilton CountyStatus IDNumeric status of claim: approved, 2 = pended, 3 = deniedAdjudication statusText status of claim: approved, pended, deniedAdjudication reasonDescription of reason for adjudication statusDate of serviceDate on which service was provided (claim date)Date receivedDate simple claim/837 file was received into SHARESDate enteredDate simple claim/837 file was last touched in SHARESLinstNumber of units for claimed service/procedure codeContract rateUnit rate for claimed service/procedure codeTotal claimed amountNumber of units multiplied by the unit rate for the service/procedure codePayable amountMot currently used in Hamilton CountyWithheld amountNot currently used in Hamilton CountyOther paid amountNot currently used in Hamilton CountyOther paid amountNot currently used in Hamilton County                                                                                                    | Claim master ID                             | Unique identifier assigned by vendor - provider will need for claim inquiry/reversal requests |  |  |  |  |  |
| Claim numberUnique identifier assigned by vendor - provider will need for claim inquiry/reversal requestsLine item control numberSub number for claims with multiple service linesAuthorization numberCurrently not being used in Hamilton CountyStatus IDNumeric status of claim: 1 = approved, 2 = pended, 3 = deniedAdjudication statusText status of claim: approved, pended, deniedAdjudication reasonDescription of reason for adjudication statusDate of serviceDate on which service was provided (claim date)Date enteredDate simple claim/837 file was received into SHARESDate processed onDate simple claim/837 file was last touched in SHARESUnitsNumber of units for claimed service/procedure codeContract rateUnit rate for claimed service/procedure codePayable amountNumber of units multiplied by the unit rate for the service/procedure codePayable amountNot currently used in Hamilton CountyWithheld amountNot currently used in Hamilton CountyOther paid amountNot currently used in Hamilton CountyOther paid amountNot currently used in Hamilton County                                                                                                    | Claim detail ID                             | Unique identifier assigned by vendor - provider will need for claim inquiry/reversal requests |  |  |  |  |  |
| Line item control numberSub number for claims with multiple service linesAuthorization numberCurrently not being used in Hamilton CountyStatus IDNumeric status of claim: 1 = approved, 2 = pended, 3 = deniedAdjudication statusText status of claim: approved, pended, deniedAdjudicated amounttotal claim amount for serviceAdjudication reasonDescription of reason for adjudication statusDate of serviceDate on which service was provided (claim date)Date receivedDate simple claim/837 file was enceived into SHARESDate receivedDate simple claim/837 file was last touched in SHARESLast processed onDate simple claim/837 file was last touched in SHARESUnitsNumber of units for claimed service/procedure codeContract rateUnit rate for claimed service/procedure codeTotal claimed amountNumber of units multiplied by the unit rate for the service/procedure codePayable amountAmount approved for paymentCopayNot currently used in Hamilton CountyWithheld amountNot currently used in Hamilton CountyOther paid amountNot currently used in Hamilton County                                                                                                    | Claim number                                | Unique identifier assigned by vendor - provider will need for claim inquiry/reversal requests |  |  |  |  |  |
| Authorization numberCurrently not being used in Hamilton CountyStatus IDNumeric status of claim: 1 = approved, 2 = pended, 3 = deniedAdjudication statusText status of claim: approved, pended, deniedAdjudicated amounttotal claim amount for serviceAdjudication reasonDescription of reason for adjudication statusDate of serviceDate on which service was provided (claim date)Date enteredDate simple claim/837 file was received into SHARESDate enteredDate simple claim/837 file was entered into SHARESLast processed onDate simple claim/837 file was last touched in SHARESUnitsNumber of units for claimed service/procedure codeContract rateUnit rate for claimed service/procedure codePayable amountAmount approved for paymentCopayNot currently used in Hamilton CountyWithheld amountNot currently used in Hamilton CountyOther paid amountNot currently used in Hamilton CountyOther paid amountNot currently used in Hamilton County                                                                                                    | Line item control number                    | Sub number for claims with multiple service lines                                             |  |  |  |  |  |
| Status IDNumeric status of claim: 1 = approved, 2 = pended, 3 = deniedAdjudication statusText status of claim: approved, pended, deniedAdjudicated amounttotal claim amount for serviceAdjudication reasonDescription of reason for adjudication statusDate of serviceDate on which service was provided (claim date)Date receivedDate simple claim/837 file was received into SHARESDate enteredDate simple claim/837 file was entered into SHARESLast processed onDate simple claim/837 file was last touched in SHARESUnitsNumber of units for claimed service/procedure codeContract rateUnit rate for claimed service/procedure codeTotal claimed amountNumber of units multiplied by the unit rate for the service/procedure codePayable amountMot currently used in Hamilton CountyWithheld amountNot currently used in Hamilton CountyOther paid amountNot currently used in Hamilton County                                                                                                    | Authorization number                        | Currently not being used in Hamilton County                                                   |  |  |  |  |  |
| Adjudication statusText status of claim: approved, pended, deniedAdjudicated amounttotal claim amount for serviceAdjudication reasonDescription of reason for adjudication statusDate of serviceDate on which service was provided (claim date)Date receivedDate simple claim/837 file was received into SHARESDate enteredDate simple claim/837 file was entered into SHARESLast processed onDate simple claim/837 file was last touched in SHARESUnitsNumber of units for claimed service/procedure codeContract rateUnit rate for claimed service/procedure codeTotal claimed amountNumber of units multiplied by the unit rate for the service/procedure codePayable amountAmount approved for paymentCopayNot currently used in Hamilton CountyWithheld amountNot currently used in Hamilton CountyOther paid amountNot currently used in Hamilton County                                                                                                    | Status ID                                   | Numeric status of claim: $1 = approved$ , $2 = pended$ , $3 = denied$                         |  |  |  |  |  |
| Adjudicated amounttotal claim amount for serviceAdjudication reasonDescription of reason for adjudication statusDate of serviceDate on which service was provided (claim date)Date receivedDate simple claim/837 file was received into SHARESDate enteredDate simple claim/837 file was entered into SHARESLast processed onDate simple claim/837 file was last touched in SHARESUnitsNumber of units for claimed service/procedure codeContract rateUnit rate for claimed service/procedure codeTotal claimed amountNumber of units multiplied by the unit rate for the service/procedure codePayable amountAmount approved for paymentCopayNot currently used in Hamilton CountyWithheld amountNot currently used in Hamilton CountyOther paid amountNot currently used in Hamilton CountyOther paid amountNot currently used in Hamilton County                                                                                                    | Adjudication status                         | Text status of claim: approved, pended, denied                                                |  |  |  |  |  |
| Adjudication reasonDescription of reason for adjudication statusDate of serviceDate on which service was provided (claim date)Date receivedDate simple claim/837 file was received into SHARESDate enteredDate simple claim/837 file was entered into SHARESLast processed onDate simple claim/837 file was last touched in SHARESUnitsNumber of units for claimed service/procedure codeContract rateUnit rate for claimed service/procedure codeTotal claimed amountNumber of units multiplied by the unit rate for the service/procedure codePayable amountAmount approved for paymentCopayNot currently used in Hamilton CountyWithheld amountNot currently used in Hamilton CountyOther paid amountNot currently used in Hamilton County                                                                                                    | Adjudicated amount                          | total claim amount for service                                                                |  |  |  |  |  |
| Date of serviceDate on which service was provided (claim date)Date receivedDate simple claim/837 file was received into SHARESDate enteredDate simple claim/837 file was entered into SHARESLast processed onDate simple claim/837 file was last touched in SHARESUnitsNumber of units for claimed service/procedure codeContract rateUnit rate for claimed service/procedure codeTotal claimed amountNumber of units multiplied by the unit rate for the service/procedure codePayable amountAmount approved for paymentCopayNot currently used in Hamilton CountyWithheld amountNot currently used in Hamilton CountyOther paid amountNot currently used in Hamilton County                                                                                                    | Adjudication reason                         | Description of reason for adjudication status                                                 |  |  |  |  |  |
| Date receivedDate simple claim/837 file was received into SHARESDate enteredDate simple claim/837 file was entered into SHARESLast processed onDate simple claim/837 file was last touched in SHARESUnitsNumber of units for claimed service/procedure codeContract rateUnit rate for claimed service/procedure codeTotal claimed amountNumber of units multiplied by the unit rate for the service/procedure codePayable amountAmount approved for paymentCopayNot currently used in Hamilton CountyWithheld amountNot currently used in Hamilton CountyDeductibleNot currently used in Hamilton CountyOther paid amountNot currently used in Hamilton County                                                                                                    | Date of service                             | Date on which service was provided (claim date)                                               |  |  |  |  |  |
| Date enteredDate simple claim/837 file was entered into SHARESLast processed onDate simple claim/837 file was last touched in SHARESUnitsNumber of units for claimed service/procedure codeContract rateUnit rate for claimed service/procedure codeTotal claimed amountNumber of units multiplied by the unit rate for the service/procedure codePayable amountAmount approved for paymentCopayNot currently used in Hamilton CountyWithheld amountNot currently used in Hamilton CountyDeductibleNot currently used in Hamilton CountyOther paid amountNot currently used in Hamilton County                                                                                                    | Date received                               | Date simple claim/837 file was received into SHARES                                           |  |  |  |  |  |
| Last processed onDate simple claim/837 file was last touched in SHARESUnitsNumber of units for claimed service/procedure codeContract rateUnit rate for claimed service/procedure codeTotal claimed amountNumber of units multiplied by the unit rate for the service/procedure codePayable amountAmount approved for paymentCopayNot currently used in Hamilton CountyWithheld amountNot currently used in Hamilton CountyDeductibleNot currently used in Hamilton CountyOther paid amountNot currently used in Hamilton County                                                                                                    | Date entered                                | Date simple claim/837 file was entered into SHARES                                            |  |  |  |  |  |
| UnitsNumber of units for claimed service/procedure codeContract rateUnit rate for claimed service/procedure codeTotal claimed amountNumber of units multiplied by the unit rate for the service/procedure codePayable amountAmount approved for paymentCopayNot currently used in Hamilton CountyWithheld amountNot currently used in Hamilton CountyDeductibleNot currently used in Hamilton CountyOther paid amountNot currently used in Hamilton County                                                                                                    | Last processed on                           | Date simple claim/837 file was last touched in SHARES                                         |  |  |  |  |  |
| Contract rateUnit rate for claimed service/procedure codeTotal claimed amountNumber of units multiplied by the unit rate for the service/procedure codePayable amountAmount approved for paymentCopayNot currently used in Hamilton CountyWithheld amountNot currently used in Hamilton CountyDeductibleNot currently used in Hamilton CountyOther paid amountNot currently used in Hamilton County                                                                                                    | Units                                       | Number of units for claimed service/procedure code                                            |  |  |  |  |  |
| Total claimed amountNumber of units multiplied by the unit rate for the service/procedure codePayable amountAmount approved for paymentCopayNot currently used in Hamilton CountyWithheld amountNot currently used in Hamilton CountyDeductibleNot currently used in Hamilton CountyOther paid amountNot currently used in Hamilton County                                                                                                    | Contract rate                               | Unit rate for claimed service/procedure code                                                  |  |  |  |  |  |
| Payable amountAmount approved for paymentCopayNot currently used in Hamilton CountyWithheld amountNot currently used in Hamilton CountyDeductibleNot currently used in Hamilton CountyOther paid amountNot currently used in Hamilton County                                                                                                    | Total claimed amount                        | Number of units multiplied by the unit rate for the service/procedure code                    |  |  |  |  |  |
| CopayNot currently used in Hamilton CountyWithheld amountNot currently used in Hamilton CountyDeductibleNot currently used in Hamilton CountyOther paid amountNot currently used in Hamilton County                                                                                                    | Payable amount                              | Amount approved for payment                                                                   |  |  |  |  |  |
| Withheld amountNot currently used in Hamilton CountyDeductibleNot currently used in Hamilton CountyOther paid amountNot currently used in Hamilton County                                                                                                    | Copay                                       | Not currently used in Hamilton County                                                         |  |  |  |  |  |
| DeductibleNot currently used in Hamilton CountyOther paid amountNot currently used in Hamilton County                                                                                                    | Withheld amount                             | Not currently used in Hamilton County                                                         |  |  |  |  |  |
| Other paid amount Not currently used in Hamilton County                                                                                                    | Deductible                                  | Not currently used in Hamilton County                                                         |  |  |  |  |  |
|                                                                                                    | Other paid amount                           | Not currently used in Hamilton County                                                         |  |  |  |  |  |
| Coinsurance amount Not currently used in Hamilton County                                                                                                    | Coinsurance amount                          | Not currently used in Hamilton County                                                         |  |  |  |  |  |
| Post date Date report was posted in IPC                                                                                                    | Post date                                   | Date report was posted in IPC                                                                 |  |  |  |  |  |

#### How to Use the Report, What to Look For:

The adjudication report gives a point in time status of a claim. The status of the claim can change, and when it does, appear on a future report. Likewise, if a claim on the report had been previously submitted, the status of that claim on this report could be different than the status on the initial or previous reports. For these reasons, it is important to look at the full history of a claim across all adjudication reports that the claim was on.

Whether utilizing a database, spreadsheet, or some other data collection mechanism, agencies may want to have a master document that includes claims from all adjudication reports. This allows the ability to see the full history of a claim as well as issues that may need to be addressed.

#### The data can be sorted, filtered, or queried to:

1. Determine the status of claims/identify claims not approved for payment.

In a file that includes all claims for the agency, sort the data using the following order.

| a. | SHARES Patient ID                   | AdjudicationDetail_dates (11) - Excel                                                                                                    |          |  |  |  |  |
|----|-------------------------------------|----------------------------------------------------------------------------------------------------|----------|--|--|--|--|
| b. | Date of service                     | ne what you want to do                                                                                                    |          |  |  |  |  |
| с. | Procedure code                      |                                                                                                    | 6        |  |  |  |  |
| d. | Modifier 1                          | Sort         Filter         Text to         Flash         Remove         Data         Consolidate Relationships         N           Columns         Fill         Duplicates         Validation ~         Data | 1a<br>ta |  |  |  |  |
| e. | Modifier 2                          | Sort & Filter Data Tools                                                                                                    |          |  |  |  |  |
| f. | Date entered (most recent first) or |                                                                                                    |          |  |  |  |  |
|    | Last processed on.                  | fi Place Principi Claimbatel Claimb Claimmas claimdetai Claimnumber Lineitemcontrolnu Adjudicati Adju                                                                                                    |          |  |  |  |  |
|    | -                                   | Sort ? X                                                                                                    |          |  |  |  |  |
|    |                                     | Add Level Delete Level B Copy Level D Qptions My data has headers                                                                                                    | 2        |  |  |  |  |
|    |                                     | Column Sort On Order                                                                                                    | 2        |  |  |  |  |
|    |                                     | Sort by SHARESpatientid 🗸 Values 🗸 Smallest to Largest 🗸                                                                                                    | 3        |  |  |  |  |
|    |                                     | Then by Dateofservice Values Oldest to Newest V                                                                                                    | 7.       |  |  |  |  |
|    |                                     | Then by Procedurecode Values A to Z                                                                                                    | 2        |  |  |  |  |
|    |                                     | Then by Modifiercode1 Values Values A to Z                                                                                                    | Э:       |  |  |  |  |
|    |                                     | Then by Deteentered                                                                                                    | 4        |  |  |  |  |
|    |                                     |                                                                                                    | 7        |  |  |  |  |
|    |                                     | OK Cancel                                                                                                    | 7        |  |  |  |  |
|    |                                     | 11 F10.20 6/1/2017 522 1572589 1506891 2.01701E+11 201701398517-1 Approved                                                                                                    |          |  |  |  |  |

This clumps all submissions of a claimed service together with the most recent listed first. Claim status will be evident.

| Claimnumber | Adjudicated | Adjudicationreason                      | Dateofservice | Datereceived |
|-------------|-------------|-----------------------------------------|---------------|--------------|
|             | 69.5        | Duplicate Claim                         | 5/15/2017     | 8/10/2017    |
|             | 57.61       | Contract Amount                         | 5/15/2017     | 6/27/2017    |
|             | 11.89       | Exceeded Amount                         | 5/15/2017     | 6/27/2017    |
| 1           | 57.61       | Required modifier 2 is missing/invalid. | 5/15/2017     | 6/5/2017     |
|             | 57.61       | Required modifier 2 is missing/invalid. | 5/15/2017     | 6/8/2017     |

#### Another example:

| AE AJ       |           | AK                 | AL            | AM           |
|-------------|-----------|--------------------|---------------|--------------|
| Claimnumber | Adjudicat | Adjudicationreason | Dateofservice | Datereceived |
|             | 26.88     | Contract Amount    | 1/2/2016      | 7/27/2016    |
| 5           | 64.51     | Exceeded Amount    | 1/2/2016      | 7/27/2016    |
|             | 70.56     | Duplicate Claim    | 1/2/2016      | 8/30/2016    |
| :           | 94.08     | Duplicate Claim    | 1/2/2016      | 12/13/2016   |
|             |           |                    |               |              |

2. Find members with problematic insurance coverage needing attention.

Denial reason of No Insurance, Insurance Terminated, and Service Not in Provider's Profile are indicative of insurance coverage issues that need to be addressed before a claim for the member will be approved.

In a file that includes all claims for the agency, sort the data using the following order.

- g. Adjudication reason
- h. Patient ID

| 1320 |          |            |          |      | 201701362918 | 20170 | Denie | 178  | No Insurance                      |
|------|----------|------------|----------|------|--------------|-------|-------|------|-----------------------------------|
| 1820 |          |            |          |      | 201701376601 | 20170 | Denie | 98.4 | No Insurance                      |
| 1822 |          |            |          |      | 201701376613 | 20170 | Denie | 98.4 | No Insurance                      |
| 0740 |          |            |          |      | 201701114113 | 20170 | Denie | 67.9 | Service not in Provider's Profile |
| 9195 | 4/1/2015 | 12/31/2020 | Hamilton | Fair | 201701155671 | 20170 | Denie | 34.5 | Service not in Provider's Profile |
| 6612 |          |            |          |      | 201701423486 | 20170 | Denie | 46.6 | Service not in Provider's Profile |
| 5555 |          |            |          |      | 201700494867 | 20170 | Denie | 96.9 | Insurance Terminated              |
| 5555 |          |            |          |      | 201700494868 | 20170 | Denie | 96.9 | Insurance Terminated              |
| 5555 |          |            |          |      | 201700635511 | 20170 | Denie | 96.9 | Insurance Terminated              |

Another way to identify members with problematic insurance is to look at the Shares span start date and Shares span end date columns in the adjudication detail report. If there is no date, it typically means the member does not have insurance.

|       |         |         |            | ·            |       |                                        |         |     |     |      |     |       |        |
|-------|---------|---------|------------|--------------|-------|----------------------------------------|---------|-----|-----|------|-----|-------|--------|
|       | А       | В       | С          | D            | E     | F                                      | G       | н   | Т   | J    | К   | L     | м      |
| 1     | Provide | SHARESp | Sharesspan | Sharesspaner | Board | Levelofcaredescription                 | Procedu | Mod | Mod | Modi | Mod | Place | Princi |
| 57620 | 9999    |         |            |              |       | OP Mental Health CPST H0036HE-Comm     | H0036   | HE  | 99  | MH   | MH  | 99    | F33.2  |
| 57621 | 9999    |         |            |              |       | OP Mental Health CPST H0036HE-Comm     | H0036   | HE  | 99  | MH   | MH  | 99    | F33.2  |
| 57747 | 9999    |         |            |              |       | OP Mental Health Community Supports    | Z1304   | HE  | 99  | MH   | MH  | 99    | F25.0  |
| 63145 | 9999    |         |            |              |       | OP Alcohol & Drug Outpatient Treatment | H0005   | HF  | 99  | HR   | IN  | 11    | F11.10 |

-----

#### No Insurance:

There are two reasons for the claim denial of No Insurance:

1. Member is not approved (denied, pended, or unprocessed) and insurance span is closed.

The Status on the member summary page (Membership and then Summary navigation tabs) shows that the member is denied, and the insurance span on the Eligibility page is closed.

| Alias:                |       |             |               | В         | irth Date: |        |               |
|-----------------------|-------|-------------|---------------|-----------|------------|--------|---------------|
| Salutation:           |       |             |               |           | SSN:       |        |               |
| ID:                   |       |             |               |           | Race:      |        |               |
| External ID:          |       |             |               |           | Religion:  |        |               |
| System ID:            |       |             |               | L         | anguage:   |        |               |
| <u>Status:</u> N      | lembe | r Denied    |               |           | Ethnicity: |        |               |
|                       |       |             |               |           | ,          |        |               |
| <u>Relationships</u>  |       |             |               |           |            |        |               |
|                       |       |             |               |           |            |        |               |
| Insurer               | COB   | Rank        | Policy Number | Date From | Date To    | Status | Plan          |
| Hamilton County Board |       | Unspecified |               | 7/25/2016 | 7/25/2016  | Active | Hamilton Fair |

In July 2017, the Board requested a re-adjudication to address claims for members who had been in, or remain in, Denied/Pended/Unprocessed status. This resulted in changes to status for some claims previously approved for members with Denied/Pended/Unprocessed status:

- a. For members who remain in Denied/Pended/Unprocessed status, the readjudicated claims changed from Approved to Denied. For these claims to be approved, provider must provide the documentation required to verify member is eligible for services in Hamilton County.
- b. For members who were approved after the claim submission, the claim status did not change unless if the claim date of service is outside the date range of the insurance span.
- 2. Member is approved, but service date of claim does not fall within the member's insurance span.

Example: Member Insurance Span (Eligibility Page) shows coverage dates of 7/13/17 through 12/31/2020. Because the Date of Service on the claim is 7/6/17, the claimed denied for No Insurance.

| Edit Save Cancel Delete |                               |                       |     |             |               |           |            |        |               | Add M |
|-------------------------|-------------------------------|-----------------------|-----|-------------|---------------|-----------|------------|--------|---------------|-------|
|                         |                               |                       |     |             |               |           |            |        |               |       |
|                         | Alert                         | Insurer               | СОВ | Rank        | Policy Number | Date From | Date To    | Status | Plan          | Gr    |
|                         |                               | Hamilton County Board |     | Unspecified |               | 7/13/2017 | 12/31/2020 | Active | Hamilton Fair |       |
|                         | I < << Page 1 of 1 →> →1 10 ∨ |                       |     |             |               |           |            |        |               |       |

|     | А        | В         | С         | D     | К          | L         | М              | N            | 0     | Р       | Q           | R         | S     |
|-----|----------|-----------|-----------|-------|------------|-----------|----------------|--------------|-------|---------|-------------|-----------|-------|
| 1   | SHARESpa | Sharesspa | Sharesspa | Board | Adjudicati | Adjudicat | Adjudication 🖅 | Dateofservic | Units | Contrac | Totalclaime | Payablear | nount |
| 104 | 999999   |           |           |       | Denied     | 213.06    | No Insurance   | 7/6/2017     | 0     | 0       | 213.06      | 0         |       |
|     |          |           |           |       |            |           | ·              | -1.1         | -     | -       |             | -         |       |

#### Service Not in Provider's Profile:

This denial reason occurs when the claimed service is not in the provider's agreement. Typically, this occurs when a claim is submitted for a member who has a Cuyahoga or Franklin County insurance span.

The example below shows a Franklin span for a member who had claims submitted by a Hamilton County provider. The denial reason was Service Not in Provider's Profile because the Hamilton County agency doesn't have a provider agreement with the Franklin Board.

| dit Save Cancel Delete |                       |     |             |       |           |            |        |                   |     |  |
|------------------------|-----------------------|-----|-------------|-------|-----------|------------|--------|-------------------|-----|--|
|                        |                       |     |             |       |           |            |        |                   |     |  |
|                        |                       |     |             |       |           |            |        |                   |     |  |
| Alert                  | Insurer               | COE | Rank        | Polic | Date From | Date To    | Status | Plan              | Gro |  |
|                        | Franklin County Board |     | Unspecified |       | 3/1/2013  | 12/31/2017 | Active | Franklin Standard |     |  |
|                        | Hamilton County Board |     | Unspecified |       | 8/3/2005  | 2/28/2013  | Active | Hamilton Standard |     |  |
|                        | ► ► 10 ► ► 10 ►       |     |             |       |           |            |        |                   |     |  |

# Insurance Terminated:

This denial reason will appear when the date of service falls after the date in the "Date To" (i.e. insurance span end date) field.

| urers               |                             |                       |          |                     |               |                          |                    |                 |                  |                   |
|---------------------|-----------------------------|-----------------------|----------|---------------------|---------------|--------------------------|--------------------|-----------------|------------------|-------------------|
| Alert               | Insurer                     |                       | COB      | Rank                | Policy Number | Da                       | ate From           | Date To         | Status           | Plan              |
|                     | Hamilton County Boar        | ď                     |          | Unspecified         |               | 8/                       | 13/2016            | 12/31/2020      | Active           | Hamilton Standard |
|                     | Hamilton County Boar        | ď                     |          | Unspecified         |               | 2/                       | 5/2015             | 6/15/2016       | Active           | Hamilton Standard |
|                     |                             |                       |          |                     |               | 14 <4                    | Page 1 of          | 1 🕨 🖬 10 🗸      | ]                |                   |
|                     |                             |                       |          |                     |               |                          |                    |                 |                  |                   |
| surance Details     | Business Units P            | lan Benefits Mem      | ber's Bı | udget               |               |                          |                    |                 |                  |                   |
| Details             |                             |                       |          |                     |               |                          |                    |                 |                  |                   |
| Insurance Informati | on                          |                       |          |                     |               |                          |                    |                 |                  |                   |
| COB Har             | er:*<br>nilton County Board | Select                | nsurer   | Policy Num          | iber: Da      | ate From:*<br>)8/13/2010 | Date To:<br>12/31/ | 2020            |                  |                   |
| Plan:               |                             | Group:                |          |                     | SI            | tatus:                   |                    | HIPAA Payer ID: |                  |                   |
| Hamilton Stan       | dard                        | Selec                 | t One -  |                     | A             | Active                   |                    |                 |                  |                   |
| Insurance Rank:     | Cla                         | aim Filing Indicator: |          |                     | Ir            | nsurance Ty              | pe Code:           |                 |                  |                   |
| U-Unspecified       | U                           | nspecified            |          |                     |               | Unspecifie               | ed                 |                 |                  |                   |
| Insurance Code:     | COB Insurance T             | 'ype                  |          |                     |               |                          |                    |                 |                  |                   |
| Subscriber          |                             |                       |          |                     | Actions       |                          |                    |                 |                  |                   |
| Subscriber is I     | Subscriber:                 |                       |          | HIPAA Subscriber ID | ): Verified   | d By:                    | Verifi             | ed On:          | Waive Co-Pay     |                   |
|                     |                             |                       |          |                     | Notes:        |                          |                    |                 |                  |                   |
|                     |                             |                       |          |                     | 7-3-1         | 17 LG: dele              | ted Hamilton I     | HOPE span per   | COG merging clie | nt records.       |

# **Claim Denial Reasons & Fixes**

| Adjudication<br>Reason               | Meaning                                                                                                | Adjudication<br>Status | How to Fix if required                                                                                                    |
|--------------------------------------|----------------------------------------------------------------------------------------------------|------------------------|----------------------------------------------------------------------------------------------------|
| Contract Amount                      | Claim was approved                                                                                     | Approved               | No further action required                                                                                                    |
| Zero Amount<br>Claimed               | Payment Process<br>External to SHARES                                                                  | Accepted               | No further action required                                                                                                    |
| Pending Eligibility<br>Verification  | Claim status pended until<br>271 is returned and<br>processed                                          | Pended                 | No further action is required<br>at this time. Check future<br>adjudication report for claim<br>status post 271 return.                                 |
| Exceeded Amount                      | The contract rate was<br>approved but claimed<br>amount that exceeded the<br>contract rate was denied. | Denied                 | Verify contract rate for<br>service. If the correct<br>amount was approved for<br>payment, adjust future claims<br>to reflect correct contract<br>rate. |
| No Insurance                         | Member is denied pended<br>or unprocessed or claim<br>falls outside of insurance<br>eligibility dates. | Denied                 | Refer to the "Verify client<br>eligibility for services"<br>section of User Guide (pages<br>6-8).                                                       |
| Medicaid Non-<br>Covered Service     | Medicaid Eligible during date of service                                                               | Denied                 | Bill MITS                                                                                                    |
| Modifier 1 Invalid/<br>Missing       | Modifier 1 is either<br>missing or invalid                                                             | Denied                 | Add or correct Modifier 1<br>and resubmit claim                                                                                                    |
| Modifier 2<br>Invalid/Missing        | Modifier 2 is either<br>missing or invalid                                                             | Denied                 | Add or correct Modifier 2<br>and resubmit claim                                                                                                    |
| Modifiers 3 and 4<br>Invalid/Missing | Modifiers 3 & 4 are<br>either missing or invalid<br>combination                                        | Denied                 | Add or correct Modifiers 3 & 4 and resubmit claim                                                                                                    |
| Diagnosis Required<br>on All Claims  | Diagnosis is missing or invalid                                                                        | Denied                 | Add or correct diagnosis and resubmit claim                                                                                                    |
| Insurance<br>Terminated              | Insurance terminated as<br>member was discovered<br>to be ineligible for<br>services.                  | Denied                 | Refer to the "Verify client<br>eligibility for services"<br>section of HCMHRSB<br>SHARES User Guide (pages<br>6-8).                                     |
| Invalid Diagnosis<br>Effective Date  | Not a billable or specific<br>ICD-10-CM diagnosis<br>code as there are codes                           | Denied                 | Look up the corresponding<br>sub-code and resubmit claim<br>using that code (e.g. F34.8                                                                 |

updated 9/18/17

|                                                            | below it that describe the diagnosis in greater detail                                                                                                    |        | denied, resubmit using the<br>appropriate correct code of<br>F34.81 or F34.89).                                                                                             |
|------------------------------------------------------------|----------------------------------------------------------------------------------------------------|--------|----------------------------------------------------------------------------------------------------|
| Clinical Denial                                            | If the confirmation status<br>for a service unit is<br>denied, the system denies<br>the claim.<br>Number of claimed units<br>exceeds number of days<br>in claimed service date<br>range                                           | Denied | If claim denies for this<br>reason, and the number of<br>claimed units is equal to the<br>number of days in the date<br>range, submit ticket to help<br>desk.               |
| Corrected Claim                                            | Claim has been corrected after adjudication                                                                                                    | Denied | Check future adjudication<br>report for status of corrected<br>claim                                                                                                    |
| Duplicate Claim                                            | Claim has already been<br>submitted and approved<br>for payment                                                                                                    | Denied | No further action is required<br>unless if the approved<br>amount is inaccurate, in<br>which case a void request<br>must be submitted and the<br>fixed claims re-submitted. |
| Invalid<br>LOC/Modifier/Place<br>of Service<br>combination | Place of Service is either<br>missing or invalid                                                                                                    | Denied | Add or correct Place of<br>Service                                                                                                    |
| Unclear Claim                                              | Voided Claim                                                                                                    | Denied | Resubmit claim                                                                                                    |
| Service Not<br>Authorized                                  | Claim date for service<br>does not fall within the<br>date range specified for<br>the service in the<br>provider's agreement or<br>the submitted procedure<br>codes does not match the<br>stored level of care<br>procedure code. | Denied | Verify claimed service code<br>is a contract service of your<br>agency. If procedure code<br>and LOC do not match,<br>submit ticket to help desk.                           |

| Service Not in<br>Provider's Profile | Claimed service is not in<br>the provider's agreement.<br>Typically, this occurs<br>when claim is submitted<br>for a client who is not<br>insured by Hamilton<br>County. | Denied | Check to assure member's<br>insurance is for Hamilton<br>County                                                                                     |
|--------------------------------------|----------------------------------------------------------------------------------------------------|--------|----------------------------------------------------------------------------------------------------|
| Invalid Units                        | The number of units<br>submitted is not<br>consistent with the dates<br>of service that were<br>submitted, or an incorrect<br>unit measure was used.                     | Denied | Provide the correct unit<br>amount and measure and<br>resubmit                                                                                      |
| Bill Type Missing                    | If claim submitted does<br>not contain a bill type,<br>the system denies the<br>claim for this reason.                                                                   | Denied | At this time HCMHRSB<br>contract providers should not<br>see this denial reason. If<br>claim denies for this reason,<br>submit ticket to help desk. |

#### **Claim Void Process**

When a claim is voided in SHARES, that claim is meant to nullify an original claim. Only approved claims are voided. The provider initiates the void request by following the Void Process identified in the SHARES User Guide.

A voided claim will appear on the adjudication report as a denied claim with the adjudication reason of "unclear claim".

Reasons to Void a Claim:

- 1) Provider identifies detail of the claim was submitted in error (i.e., # of units incorrect,  $3^{rd} \& 4^{th}$  modifier incorrect).
- 2) Provider identifies services were billed to the wrong member.
- 3) The claim was approved for payment by HCMHRSB, but later the provider received payment from other insurer for same service.

#### **Void Request:**

1. Providers will submit a 3C HelpDesk ticket with a classification category "Void Claims" under Claims/Enrollment.

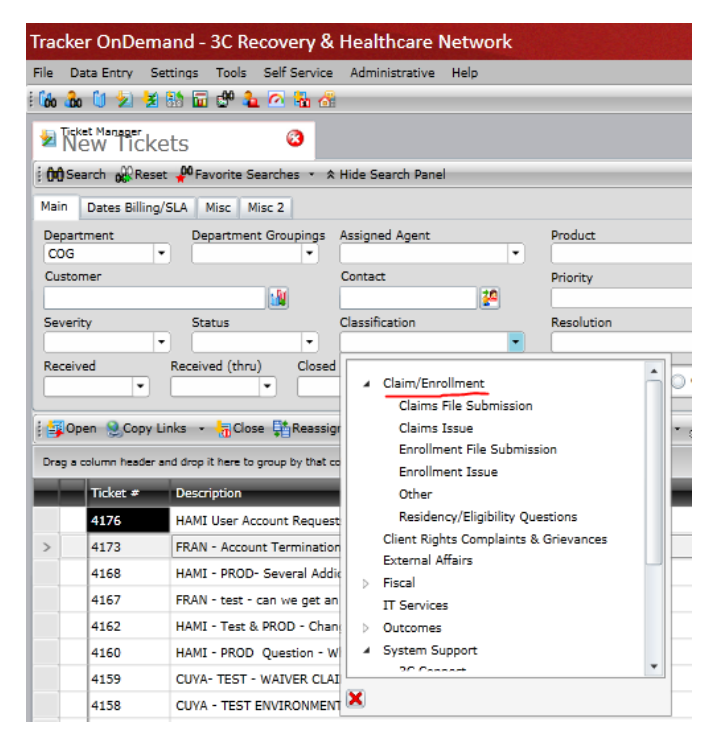

2. Provider will provide the following information –

A) Ticket Description: **HAMI-iPC #### (Provider ID) - VOID Claims** Example iPC 9999 WYOMINGYOUTHSERVICES VOID Claims

B) Add Journal Entry:

Example: Please process the attached file – include file name

Provider ID\_Provider name\_VOID\_Submission Date(mmddyyyy)\_Sequence Number Add Attachment - Include the file

File naming convention – Provider ID\_Provider name\_VOID\_Submission Date(mmddyyyy)\_Sequence Number .

Example 9999\_WYOMINGYOUTHSERVICES\_VOID\_09302016\_1

Sequence number in case providers have more than one file with same date. **Providers should increment the sequence numbers if they are sending multiple files on the same day**. If files are not correctly named they could be overwritten and will not be placed in the ftp folder. Board Admin will be notified in this situation.

3. File will include the following columns from the adjudication report. Highlighted columns are not required and will not be included [**NO PHI**]

Provider ID Provider name Tax ID NPI SHARES patient ID Last name **Middle** First Name Date of birth SHARES span start date SHARES span end date **Board** Benefit plan name Level of care description Type **Mode** Intensity Procedure code Procedure code description HCMHRSB-

Modifier code 1 -Modifier code 2 –Modifier code 3 \_Modifier code 4 Place of service Principle diagnosis Principle diagnosis description Admitting diagnosis -Other diagnosis 1 -Other diagnosis 2 Claim batch date Claim batch number Claim master ID Claim detail ID Claim number Line item control number Authorization number Status ID Adjudication status Adjudicatedamount Adjudicationreason Date of service Date received Date entered Last processed on Units Contract rate Total claimed amount Payable amount Copay Withheld amount Deductible Other paid amount Coinsurance amount Post date

#### HAMI Adjudication reports prior to 9/26/2016 will include the following fields:

Claim\_num Auth\_numb Adjud\_date Prov\_id Patient\_id Last\_name First\_name Procmodcode Adjud\_doll

- 4. Ticket will be assigned to COG
- 5. COG will send the ticket to BPO and place the file in the VOID folder on ftp. The journal entry will explain the process by vendor to complete the void. See ticket journal entry detail:

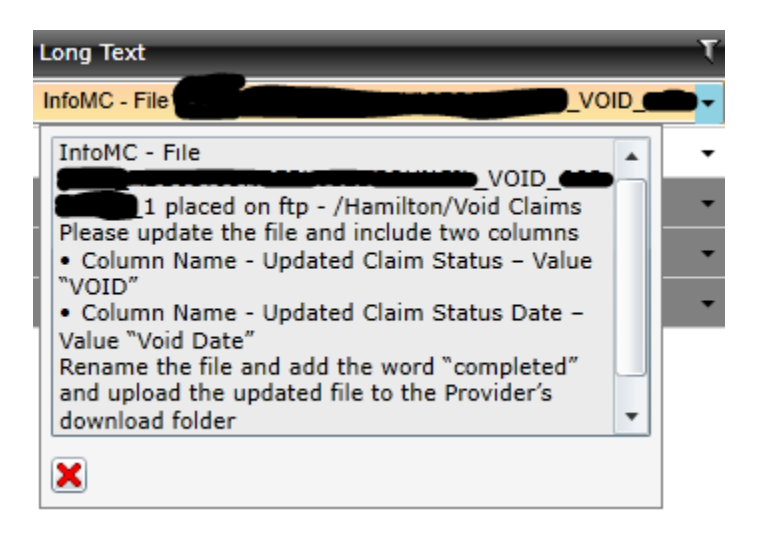

- 6. BPO will process the file.
- 7. After the process is complete, BPO will update the file and include two columns after Post Date to indicate the changes that were made
  - Column Name Updated Claim Status Value "VOID"
  - Column Name Updated Claim Status Date Value "Void Date"
- 8. BPO will rename the file and add the word "completed" and upload the updated file to the Provider's download folder

(Provider ID\_Provider name\_VOID\_Submission Date\_Sequence Number\_completed)

- 9. BPO Ticket Status will be updated to "Resolved."
- 10. COG will update 3C HelpDesk ticket and re-assign ticket to the Board Admin

# ATTACHMENT A

#### Hamilton County Mental Health and Recovery Services Board SHARES ELIGIBILITY VERIFICATION DOCUMENTATION FORM

*The HCMHRSB Eligibility Verification Documentation Form* should be used when an agency requests a change to the **name, date of birth, SSN, address, or service intake date** for a member previously enrolled in SHARES. Please check the appropriate box for only those items that need to be changed and provide the data currently in SHARES along with the desired change.

Once the form is complete, attach the form and verification documentation for all items marked with an "X", to the member in SHARES (Member/Summary page), and notify HCMHRSB staff (<u>Rochelle Render</u>, <u>Monica Reed</u>) by email of the desired request. (See User Guide pgs. 5 and 6). Acceptable supporting documentation see Attachment A.

Agency Provider ID: \_\_\_\_\_ Staff Name: \_\_\_\_\_

SHARES ID: \_\_\_\_\_ Date of Request: \_\_\_\_\_

Current Insurer: \_\_\_\_\_ Hamilton \_\_\_\_\_ Franklin \_\_\_\_\_ Cuyahoga

| "X" Box to identify<br>data to change |                     | Data Currently in<br><u>SHARES</u> | Corrected Data |
|---------------------------------------|---------------------|------------------------------------|----------------|
|                                       | First Name          |                                    |                |
|                                       | Last Name           |                                    |                |
|                                       | Date of Birth       |                                    |                |
|                                       | Social Security     |                                    |                |
|                                       | Address             |                                    |                |
|                                       | Service Intake Date |                                    |                |
|                                       | Plan Change         |                                    |                |

Form – Page 1 of 1 Created: 8-1-2017

# ATTACHMENT B

# HAMILTON COUNTY MHRSB Guidelines and Operating Principles for Residency Determinations Among CMH/ADAS/ADAMHS Boards

- 1. Residency determinations are to be based upon the following:
  - i. For mental health clients, the statutory provisions contained in ORC 5122.01(S), which read as follows:

"Residence" means a person's physical presence in a county with intent to remain there, except that if a person (1) is receiving a mental health service at a facility that includes nighttime sleeping accommodations, residence means that county in which a person maintained his primary place of residence at the time he entered the facility, or (2) is committed pursuant to section 2945.38, 2945.39, 2945.40 2945.401 [2945.40.1], or 2945.402 [2945.40.2] of the Revised code, residence means the county where the criminal charges were filed.

ii. For alcohol/drug clients, the definition of residency established by OhioMHAS, which reads as follows:

"Residence means a person's physical presence in a county with intent to remain there, except that, if a person is receiving alcohol or other drug addiction services from a program that includes nighttime sleeping accommodations, residence means that county in which the person maintained his/her primary place of residence at the time he/she entered the program."

- 2. All policies involving residency-related issues are to be consistent, whether mental health or alcohol/drug issues are involved. There are not to be differing residency determinations/assignments depending upon the nature of the diagnosis, type of service, or sources of financial support. Accordingly, OhioMHAS shall adhere to a policy of reciprocity, wherein each shall defer to the other in the determination of when residency remains with a "home" Board because of a client's placement in a special residential program or facility or because of other unusual circumstances.
- 3. The provisions of ORC Section 5122.01(S) and the OhioMHAS definition of residency shall be construed to apply to all specialized residential programs or facilities in which clients are placed because of their need for treatment, supervision/support, or other specialized services, with this principle to be defined and operationalized as follows:
  - A primary criterion for what constitutes a specialized residential program or facility shall be that it is subject to licensure (or some comparable certification).

# A. <u>Hamilton County Acceptable Supporting Documentation</u> <u>REQUIRED for Residency Verification</u>

- Driver License
- State ID Card
- Homeless Certification VESTA card (dates cover requested dates of residency no time limit)
- Lease agreement
- Utility bill with the current address
- Power of attorney papers
- Guardianship Papers
- Adoption or custody papers
- Statement from Client (Signed and Witnessed) Indicating Residency I.e. JFS Form
- Mailing address documents HC address
- Voting card
- Car registration
- Location of family (family with history of residence in Hamilton County is providing support)
- Signed Residency form (with current date)
- General conduct (Person actions demonstrate MH/AOD services needed with no history homeless certification or outreach connection but clearly can be identify as a Hamilton County resident based on criminal history from the Clerk of Courts website).

#### B. <u>Hamilton County Acceptable Source of Income Verification (DETERMINE) by the</u> provider per the MHRSB contract agreement with the providers

It is the Provider's responsibility to obtain sufficient documentation to determine the client's income eligibility. It is in everyone's best interest for the provider to obtain as much information as possible to assist in the income determination process.

#### C. <u>Hamilton County Acceptable supporting documentation REQUIRED for</u> <u>Enrollment updates & demographic changes</u>

- Intake/Admission Form (for verification of member eligibility/insurance start date)
- MACSIS member screen shot **only** acceptable for 2015 October, November, and December intake dates
- Driver License
- State ID Card
- Marriage License
- Power of attorney papers
- Guardianship Papers
- SS Card
- Homeless Certification VESTA card (dates cover requested dates of residency no time limit)
- Lease agreement
- Utility bill with current address
- Adoption or custody papers
- Statement from Client (Signed and Witnessed) Indicating Residency I.e. JFS Form
- Mailing address documents HC address
- Voting card
- Car registration
- Service Authorization/Referral (for Plan change Authorization should include dates of service)

HCMHRSB

updated 9/18/17

# ATTACHMENT C

#### Checklist for Hamilton County Required Fields in the SHARES Eligibility and Enrollment Request Form

The following fields must be completed when adding an Eligibility and Enrollment Request form for a Hamilton County client. Failure to provide all required information will result in the member (client) application being pended or denied rather than approved thus preventing the submission of claims for that member.

| A. Provider Screening Date                                                                                                    |  |  |  |  |  |  |  |  |
|----------------------------------------------------------------------------------------------------|--|--|--|--|--|--|--|--|
| B. Source of Income *                                                                                                    |  |  |  |  |  |  |  |  |
| C. Monthly Modified Adjusted Gross Income (MAGI) Amount *                                                                               |  |  |  |  |  |  |  |  |
| D. Family/Household Size (# People Dependent on the Monthly Income *                                                                    |  |  |  |  |  |  |  |  |
| E. Subsidy Scale Percentage *                                                                                                    |  |  |  |  |  |  |  |  |
| F. Other Payor/Other Carrier Type (Check all that apply) *                                                                              |  |  |  |  |  |  |  |  |
| G. Residency Eligibility and Verification: *                                                                                            |  |  |  |  |  |  |  |  |
| 1. Is client living at Legal/Primary Residence entered in iPC?                                                                          |  |  |  |  |  |  |  |  |
| 2. Provider reviewed contractually-required residency documentation?                                                                    |  |  |  |  |  |  |  |  |
| 3. Provider attached contractually-required residency documentation to this                                                             |  |  |  |  |  |  |  |  |
| Enrollment?                                                                                                    |  |  |  |  |  |  |  |  |
| NOTE: Number two (2) <u>or</u> three (3) must have a "yes" response. When #3 is "no," the HCMHRSB may request additional documentation. |  |  |  |  |  |  |  |  |
| H. Clinical – Member Mental Health and Substance Use Diagnosis (Use ICD-10                                                              |  |  |  |  |  |  |  |  |
| Diagnosis Codes/Names                                                                                                    |  |  |  |  |  |  |  |  |
|                                                                                                    |  |  |  |  |  |  |  |  |
| NOTE: Must provide at least one diagnosis                                                                                               |  |  |  |  |  |  |  |  |
| I. Provider attests that all federal, state, and contractual requirement, including but                                                 |  |  |  |  |  |  |  |  |
| not limited to the following, have been met:                                                                                            |  |  |  |  |  |  |  |  |
| 1. Consent for treatment                                                                                                    |  |  |  |  |  |  |  |  |
| 2. Authorizations for release of information                                                                                            |  |  |  |  |  |  |  |  |
| 3. Notices of privacy practices                                                                                                    |  |  |  |  |  |  |  |  |

The items marked with an asterisk must be updated when changes occur or annually by using the SHARES Eligibility and Enrollment Update Form.

# ATTACHMENT D SHARES Procedure Code - MH Services

| SERVICES                                                  | PROC<br>CODES-<br>SHARES | UNIT-<br>SHARES |
|-----------------------------------------------------------|--------------------------|-----------------|
| Assessment, Non-physician                                 | H0031                    | 15 minutes      |
| Consultation - Prevention                                 | Z5077                    | 15 minutes      |
| Co-Treatment                                              | Z2002                    | 15 minutes      |
| Counseling, Group                                         | H0004                    | 15 minutes      |
| Counseling, Individual                                    | H0004                    | 15 minutes      |
| Court Testimony 1- FAIR                                   | Z1650                    | 15 minutes      |
| Court Testimony 2- FAIR                                   | Z1651                    | 15 minutes      |
| CPST, Group                                               | H0036                    | 15 minutes      |
| CPST, Individual                                          | H0036                    | 15 minutes      |
| Crisis Intervention                                       | S9484                    | 15 minutes      |
| Forensic - Liaison                                        | Z1652                    | 15 minutes      |
| Hotline-                                                  | H0030                    | 15 minutes      |
| Individualized Aid                                        | Z1694                    | 15 minutes      |
| MH Education - Prevention                                 | Z5084                    | 15 minutes      |
| Partial Hospitalization                                   | S0201                    | 15 minutes      |
| Payee Service- Freestore                                  | Z1679                    | Monthly         |
| Pharmacologic Management                                  | 90863                    | 15 minutes      |
| Prevention - Prevention                                   | Z5000                    | 15 minutes      |
| Psych. Interview w/ Physician                             | 90792                    | 15 minutes      |
| Psychosocial Rehabilitation Support                       | Z1698                    | Episode         |
| Scoring & Analysis - FAIR                                 | Z2005                    | 15 minutes      |
| Temporary Housing                                         | Z1204                    | 15 minutes      |
| AGENCY SPECIFIC PROCEDURE CODES                           |                          |                 |
| Community Residence - CCHB - CMHH (w/h) Tier 1/ Level 1   | Z0303                    | Daily           |
| Community Residence - CCHB - CMHH (w/h) Tier 2/ Level 2   | Z0304                    | Daily           |
| Community Residence - CCHB - CMHH (w/h) Tier 3/Level 3    | Z0305                    | Daily           |
| Community Residence – GCBHS (Lrchwd/Madsn/Bellevue/Lester | Z0909                    | Daily           |
| Community Residence- Tender Mercies Dana Property         | Z0306                    | Daily           |
| CPST Services/Vocational- GCBHS                           | Z1300                    | 15 minutes      |
| Crisis - Bed (w/h) - St. Joes                             | Z3011                    | Daily           |
| Crisis - Bed (w/h) - CCHB                                 | Z3010                    | Daily           |
| Employment Services - GCBHS                               | Z1304                    | 15 minutes      |
| Employment Services- GCBHS HUBE Client Work Hours         | Z1306                    | 15 minutes      |
| Employment Services – Group - IKRON                       | Z1718                    | 15 minutes      |
| Employment Services - Individual - IKRON                  | Z1719                    | 15 minutes      |
| Family Functional Therapy - Lighthouse IDD                | Z1404                    | 15 minutes      |
| Housing Assist Housing -Subsidized Housing - Excel        | Z1114                    | Daily           |
| In-Home Behavioral Management Service- Camelot            | Z1696                    | Daily           |
| In-Home Behavioral Management Service-Pressley Ridge      | Z1965                    | 15 minutes      |
| Mobile Crisis - Central Clinic A C                        | Z3021                    | 15 minutes      |
| Residential Care Facility - GCBHS Kemper                  | Z0225                    | Daily           |

# SHARES Procedure Code MH Services

| Respite Care Facility - (w/h) - Talbert House Q/A Montgomery | Z0903 | Daily      |
|--------------------------------------------------------------|-------|------------|
| Respite Care Facility - (w/112 Talbert House Q/A Hamilton    | Z0902 | Daily      |
| Room & Board-Talbert House Res Care- Montgomery              | Z0226 | Daily      |
| Room & Board - Talbert House Res Care Bridge                 | Z0227 | Daily      |
| Social/Rec, Grp Talbert House                                | Z1737 | 15 minutes |
| Social/Rec, IndSt. Joes                                      | Z1669 | 15 minutes |
| Social/Rec, IndTalbert House                                 | Z1671 | 15 minutes |
| Therapeutic Foster Care- Pressley Ridge                      | Z0801 | Daily      |

# SHARES Procedure Code AOD Services

| SERVICES                                                             | PROC<br>CODES-<br>SHARES | Unit-<br>SHARES |
|----------------------------------------------------------------------|--------------------------|-----------------|
| Alternatives                                                         | H0029                    | 15 minutes      |
| Assessment                                                           | H0001                    | 15 minutes      |
| Case Management                                                      | H0006                    | 15 minutes      |
| Community-Based Process                                              | H0026                    | 15 minutes      |
| Consultation                                                         | Z1658                    | 15 minutes      |
| Crisis Intervention                                                  | H0007                    | 15 minutes      |
| Education                                                            | H0025                    | 15 minutes      |
| Environmental                                                        | H0027                    | 15 minutes      |
| Family Counseling                                                    | T1006                    | 15 minutes      |
| Group Counseling                                                     | HOOO5                    | 15 minutes      |
| Individual Counseling                                                | H0004                    | 15 minutes      |
| Information Dissemination                                            | H0024                    | 15 minutes      |
| Intensive Outpatient                                                 | H0015                    | 15 minutes      |
| Laboratory Urinalysis                                                | H0003                    | 15 minutes      |
| Medical/Somatic                                                      | H0016                    | 15 minutes      |
| Methadone Administration                                             | H0020                    | 15 minutes      |
| Outreach                                                             | H0023                    | 15 minutes      |
| Problem Identification & Referral                                    | H0028                    | 15 minutes      |
| Referral & Information                                               | Z1657                    | 15 minutes      |
| Room and Board                                                       | A0740                    | Daily           |
| Sub-Acute Detoxification                                             | H0012                    | Daily           |
| Urine Dip Screen                                                     | Z2001                    | Screen          |
| AGENCY SPECIFIC PROCEDURE CODES:                                     |                          |                 |
| AOD Not Otherwise Classified - Crossroads - OARS                     | Z2017                    | 15 minutes      |
| AOD Not Otherwise Classified - Court Clinic (TASC Bundled Service)   | Z2021                    | 15 minutes      |
| AOD Not Otherwise Classified- Talbert House Pretreatment Groups      | Z2014                    | 15 minutes      |
| AOD Not Otherwise Classified- Alcoholism Council (Interpret srvs.)   | Z2016                    | 15 minutes      |
| Non-Medical Community Residential Treatment- CAT short term          | Z0051                    | Daily           |
| Non-Medical Community Residential Treatment- Prospect NAR R & B      | Z0165                    | Daily           |
| Non-Medical Community Residential Treatment- Talbert House NAR ADAPT | Z0167                    | Daily           |
| Room & Board - Cornell                                               | Z0056                    | Daily           |
| Room&Board - Talbert House                                           | Z0054                    | Daily           |
| Room & Board - CAT NAR Residential short term                        | Z0164                    | Daily           |
| Room & Board - Crossroads                                            | Z0052                    | Daily           |
| Room & Board - First Step Home                                       | Z0053                    | Daily           |
| Room & Board- Foundations                                            | Z0057                    | Daily           |
| Room & Board- Soujourner                                             | Z0055                    | Daily           |
| Recovery Housing - First Step Home & Talbert House                   | Z1000                    | Daily           |
| Recovery Housing - Talbert House                                     | Z1001                    | Daily           |
| Naltrexone (depot from Vivitrol)                                     | J2315                    | 1 mg.           |
| Prescription Drug Oral (Buprenophine/Naloxone)                       | J8499                    | 1 mg.           |
| Recovery Support Services                                            | Z1350                    | 15 minutes      |

| SHARES 3 <sup>rd</sup> and 4 <sup>th</sup> Modifiers for Claim Submission |                                      |                       |                                                                 |  |  |
|---------------------------------------------------------------------------|--------------------------------------|-----------------------|-----------------------------------------------------------------|--|--|
|                                                                           |                                      |                       |                                                                 |  |  |
| <u>Mental Health Codes for</u><br><u>Modifiers</u> :                      |                                      |                       |                                                                 |  |  |
| Codes for Modifier 1:                                                     | HE                                   | =                     | mental health service                                           |  |  |
|                                                                           | HQ                                   | =                     | group service                                                   |  |  |
|                                                                           | GT                                   | =                     | telephone contact                                               |  |  |
|                                                                           |                                      |                       |                                                                 |  |  |
| Codes for Modifier 2:                                                     | UK                                   | =                     | face to face contact with significant other, client not present |  |  |
|                                                                           | 99                                   | =                     | place holder                                                    |  |  |
|                                                                           |                                      |                       |                                                                 |  |  |
|                                                                           |                                      |                       |                                                                 |  |  |
| Codes for Modifier 3:                                                     | MH                                   |                       |                                                                 |  |  |
|                                                                           |                                      |                       |                                                                 |  |  |
| Codes for Modifier 4:                                                     | MH                                   |                       |                                                                 |  |  |
|                                                                           |                                      |                       |                                                                 |  |  |
|                                                                           |                                      |                       |                                                                 |  |  |
| AOD Codes for Modifiers:                                                  |                                      |                       |                                                                 |  |  |
| Codes for Modifier 1:                                                     | HA                                   | =                     | child/adolescent program                                        |  |  |
|                                                                           | HF                                   | =                     | AOD service                                                     |  |  |
|                                                                           |                                      |                       |                                                                 |  |  |
| Codes for Modifier 2:                                                     | HD                                   | =                     | women's program                                                 |  |  |
|                                                                           | H9                                   | =                     | court ordered                                                   |  |  |
|                                                                           | 99                                   | =                     | place holder                                                    |  |  |
| ~                                                                         |                                      |                       |                                                                 |  |  |
| Codes for Modifiers 3 and 4:                                              |                                      | N 110                 |                                                                 |  |  |
|                                                                           | $\frac{\text{Modifi}}{\text{or } 3}$ | $\frac{Modifi}{ar 4}$ | Fund Name                                                       |  |  |
|                                                                           |                                      |                       |                                                                 |  |  |
|                                                                           | HB                                   | HG                    | IDAT Surplus Funding                                            |  |  |
|                                                                           | HC                                   | HC                    |                                                                 |  |  |
|                                                                           | HC                                   |                       | Indigent Drivers Alconol Treatment (IDAT)                       |  |  |
|                                                                           | HC                                   | HN                    | HHIC Levy                                                       |  |  |
|                                                                           | HC                                   | ні                    | Family Services & Treatment Levy & CCA Grant                    |  |  |
|                                                                           |                                      |                       | Designated for Drug Court clients                               |  |  |
|                                                                           |                                      |                       | Source                                                          |  |  |
|                                                                           | HC                                   | HT                    | Community Coalition Pass Through Grant                          |  |  |
|                                                                           | HC                                   | HU                    | TASC Pass Through Grant                                         |  |  |

| HC | HV | Drug Court Pass Through Grant/Circle for |
|----|----|------------------------------------------|
|    |    | Recovery                                 |
| HC | HW | Women's Set Aside Pass Through Grant     |
| HC | HZ | State DYS Aftercare                      |
| HF | HI | State Gambling Pass Through Grant        |
| HF | НО | Problem Gambling – Prevention            |
| HF | HP | Problem Gambling – Treatment             |
| HC | HT | UMADAOP Operating Pass Through Grant     |
| HR | IN | Hamilton County Heroin Coalition         |
| CU | RE | 21st Century CURES                       |
| AT | PS | Addiction Treatment Program Services     |